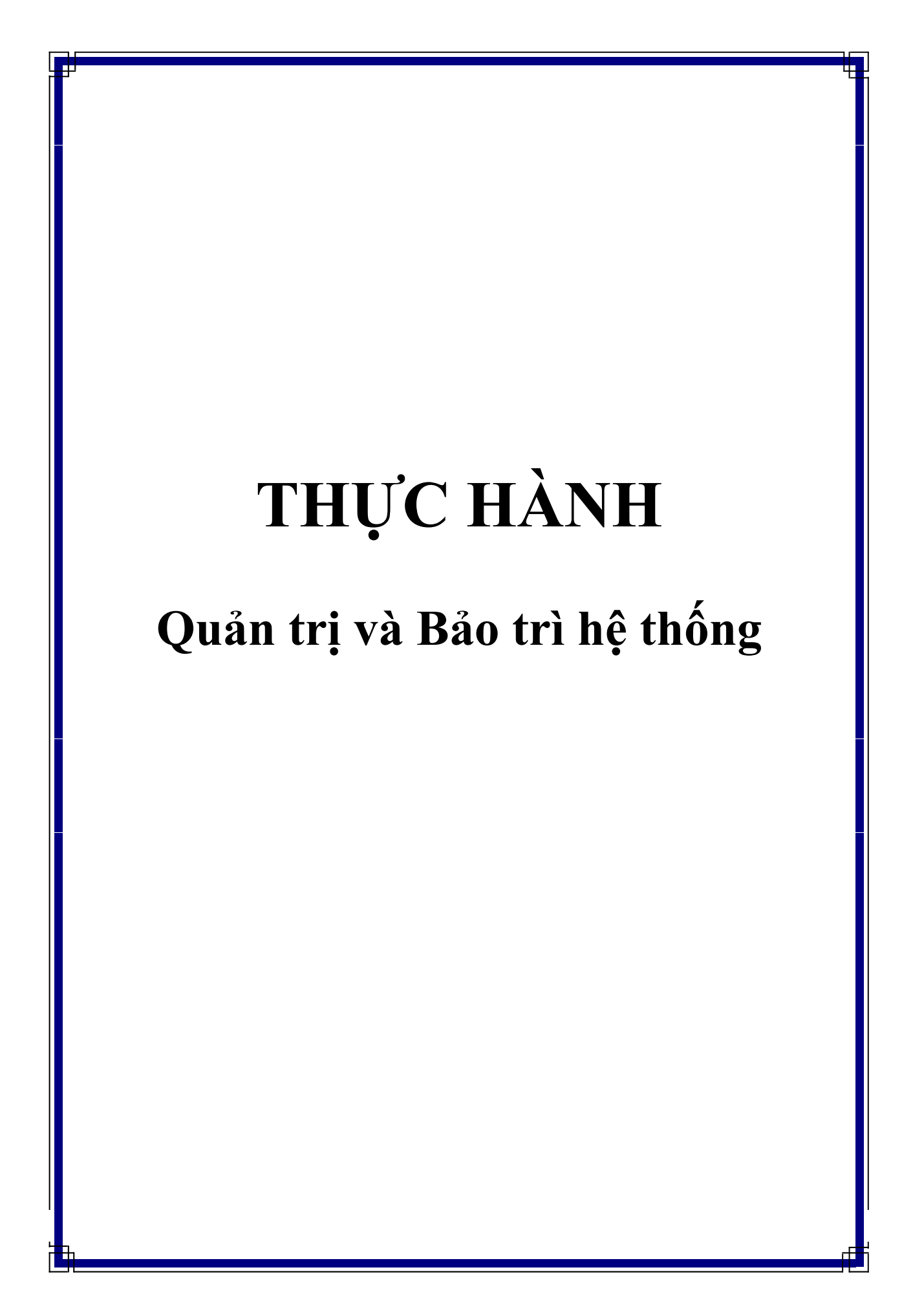

## MỤC LỤC

# Contents

| 1   | Triển khai hệ thống Domain           | 3   |
|-----|--------------------------------------|-----|
| 2   | Bảo mật ADDS và tài khoản người dùng | 19  |
| 3   | Quản trị chia sẻ và phân quyền       | 26  |
| 4   | Triển khai và quản lý GPO            | 36  |
| 5   | Disk Quota                           | 47  |
| 6   | Triển khai Deploy Software           | 57  |
| 7   | Domain đồng cấp                      | 60  |
| 8   | Domain con                           | 71  |
| 9   | Chia site domain                     | 79  |
| 10  | Read Only Domain                     | 90  |
| 11  | Trust domain                         | 100 |
| 12. | Windows server backup                | 113 |

#### 1 Triển khai hệ thống Domain

Sau khi học bài này học sinh viên có khả năng nâng cấp một máy Windows Server 2016 thành một máy Domain Controller, giúp các máy con gia nhập vào hệ thống domain mà ta đã nâng cấp

- Chuẩn bị: + Một máy server 2016 + Một máy Client windows 7
   Mô hình
   Domain Controller
   192.168.1.2
   192.168.1.3
   192.168.1.3
   192.168.1.4
   Kết quả đạt được
   Mốu client icin việc domain đặn thì khoản ở ADDS trất
  - Máy client join vào domain, đăng nhập tài khoản ở ADDS trên máy client
  - Thực hiện
  - Khi đặt địa chỉ IP cho Server thì phải trỏ DNS về chính Server vì nó sẽ là nơi để phân giải tên miền mà ta sẽ sử dụng trong quá trình nâng cấp domain

| Internet Protocol Version 4 (TCP/IPv                                                                             | 4) Properties ×                                                          |
|----------------------------------------------------------------------------------------------------|--------------------------------------------------------------------------|
| General                                                                                                    |                                                                          |
| You can get IP settings assigned aut<br>this capability. Otherwise, you need<br>for the appropriate IP settings. | omatically if your network supports<br>to ask your network administrator |
| Obtain an IP address automatic                                                                                   | ally                                                                     |
| • Use the following IP address:                                                                                  |                                                                          |
| IP address:                                                                                                    | 192.168.1.1                                                              |
| Subnet mask:                                                                                                    | 255.255.255.0                                                            |
| Default gateway:                                                                                                 |                                                                          |
| Obtain DNS server address auto                                                                                   | omatically                                                               |
| • Use the following DNS server ad                                                                                | ldresses:                                                                |
| Preferred DNS server:                                                                                            | 192.168.1.1                                                              |
| Alternate DNS server:                                                                                            |                                                                          |
| Validate settings upon exit                                                                                      | Advanced                                                                 |
|                                                                                                    | OK Cancel                                                                |

Hình 12-1: Đặt IP cho Server Domain

| Select server ro                                          | les                                                               | DESTINATION SERVER<br>R1                                                                                                    |
|-----------------------------------------------------------|-------------------------------------------------------------------|----------------------------------------------------------------------------------------------------|
| Before You Begin<br>Installation Type<br>Server Selection | Select one or more roles to install on the selected server. Roles | Description<br>Active Directory Domain Services                                                                                                    |
| Server Roles<br>Features<br>Confirmation<br>Results       |                                                                   | (AD DS) stores information about<br>objects on the network and makes<br>this information available to users<br>and network administrators. AD DS<br>uses domain controllers to give<br>network users access to permitted<br>resources anywhere on the network<br>through a single logon process. |

Hình 12-2: Cài dịch vụ ADDS

| Server Manager                                                                                                    | anager • Dashboard       | • ©   M                                                                                                    | - Di X<br>Manage Tools View Help |
|----------------------------------------------------------------------------------------------------|--------------------------|----------------------------------------------------------------------------------------------------|----------------------------------|
| Image: Control of the second second seco | WELCOME TO SERVER MANAGE | Post-deployment Configura     IASKS   X Configuration required for Active Directory Domain Services at R1 Promote this server to a domain controller     feature installation Configuration required. Installation succeeded on R1. Add Roles and Features Task Details Connect this server to cloud services  stotal: 1  I I I I I I I I I I I I I I I I I I | Hide                             |

Hình 12-3: Cài Domain

| Active Directory Domain Service                                                                                                    | es Configuration Wizard                                                                                                    |                                                                                |                        | <u></u> |         | ×          |
|----------------------------------------------------------------------------------------------------|----------------------------------------------------------------------------------------------------|--------------------------------------------------------------------------------|------------------------|---------|---------|------------|
| Deployment Configuration<br>Domain Controller Options<br>Additional Options<br>Paths<br>Review Options<br>Prerequisites Check<br>Installation<br>Results | Select the deployment opera<br>Add a domain controller<br>Add a new domain to an<br>Add a new forest<br>Specify the domain informat<br>Root domain name: | ation<br>to an existing don<br>existing forest<br>tion for this operat<br>news | nain<br>ion<br>:tar.vn | <br>TAR | GET SEF | IVER<br>R1 |
|                                                                                                    | More about deployment cor                                                                                                    | nfigurations                                                                   |                        |         |         |            |

Hình 12-4: Nhập tên domain

Quá trình nâng cấp domain đã xong, ta tiến hành tạo tài khoản trên domain

#### Hình 12-5: Tạo tài khoản trên domain

D Đặt Ip trên máy client, trỏ DNS về Domain Controller

| Network Connection Details  |                                       |  |  |  |
|-----------------------------|---------------------------------------|--|--|--|
| Network Connection Details: |                                       |  |  |  |
| Property                    | Value                                 |  |  |  |
| Connection-specific DN      |                                       |  |  |  |
| Description                 | Intel(R) PRO/1000 MT Network Connecti |  |  |  |
| Physical Address            | 00-0C-29-C1-9B-B9                     |  |  |  |
| DHCP Enabled                | No<br>102.100.1.2                     |  |  |  |
| IPv4 Address                | 192.168.1.2                           |  |  |  |
| IPv4 Subriet Mask           | 200.200.200.0                         |  |  |  |
| IPv4 DNS Server             | 192.168.1.1                           |  |  |  |
| IPv4 WINS Server            |                                       |  |  |  |
| NetBIOS over Tcpip En       | Yes                                   |  |  |  |
| Link-local IPv6 Address     | fe80::6c46:4607:af15:8828%11          |  |  |  |
| IPv6 Default Gateway        |                                       |  |  |  |
| IPv6 DNS Server             |                                       |  |  |  |
|                             |                                       |  |  |  |
|                             |                                       |  |  |  |
|                             |                                       |  |  |  |
|                             | ···· P                                |  |  |  |
|                             |                                       |  |  |  |
|                             | Close                                 |  |  |  |

Hình 12-6: Đặt IP trên máy Client

□ Tiến hành gia nhập domain, nhập phải chuột vào My computer chọn vào Property □ change setting □ Change, check mục Domain nhập tên domain vào. Sau đó có thông báo yêu cầu nhập tài khoản bên Domain, Nhập tài khoản administrator

| 🖉 💭 🖓 🕨 Control Panel 🕨                          | System and Security   System                                 | •                                      | Search Control Panel |                                  |
|--------------------------------------------------|--------------------------------------------------------------|----------------------------------------|----------------------|----------------------------------|
| Con<br>System Properties<br>Computer Name/Domai  | Changes II vote pmput                                        | ter                                    |                      |                                  |
| Rem Computer. Changes might     More information | fect access to network Windows Security Computer Name/Domain | Changes                                |                      |                                  |
| Computer name:<br>Win7-PC                        | Enter the name and password of domain.                       | an account with permission to join the |                      | $\mathcal{H}$                    |
| Full computer name:<br>Win7-PC                   | administrator                                                |                                        |                      | 9.                               |
| Member of<br>Omain:                              | Domain: newstar                                              | r.vn                                   |                      |                                  |
| Workgroup:                                       |                                                              | OK Cancel                              |                      |                                  |
| WORKGROUP                                        | OK Cancel as                                                 | is available for this Display          | -                    |                                  |
|                                                  | OK Cancel Apply                                              |                                        | <del>ଞ</del>         | Change settings                  |
|                                                  | Workgroup: WORKGROUP                                         |                                        |                      |                                  |
|                                                  | Windows activation                                           |                                        |                      |                                  |
| See also<br>Action Center<br>Windows Update      | Windows is activated<br>Product ID: 00426-OEM-8992662-00173  |                                        | Le                   | Ask for<br>Microsoft<br>software |
| Performance Information and<br>Tools             |                                                              |                                        |                      |                                  |

Hình 12-7: Nhập tài khoản trên domain

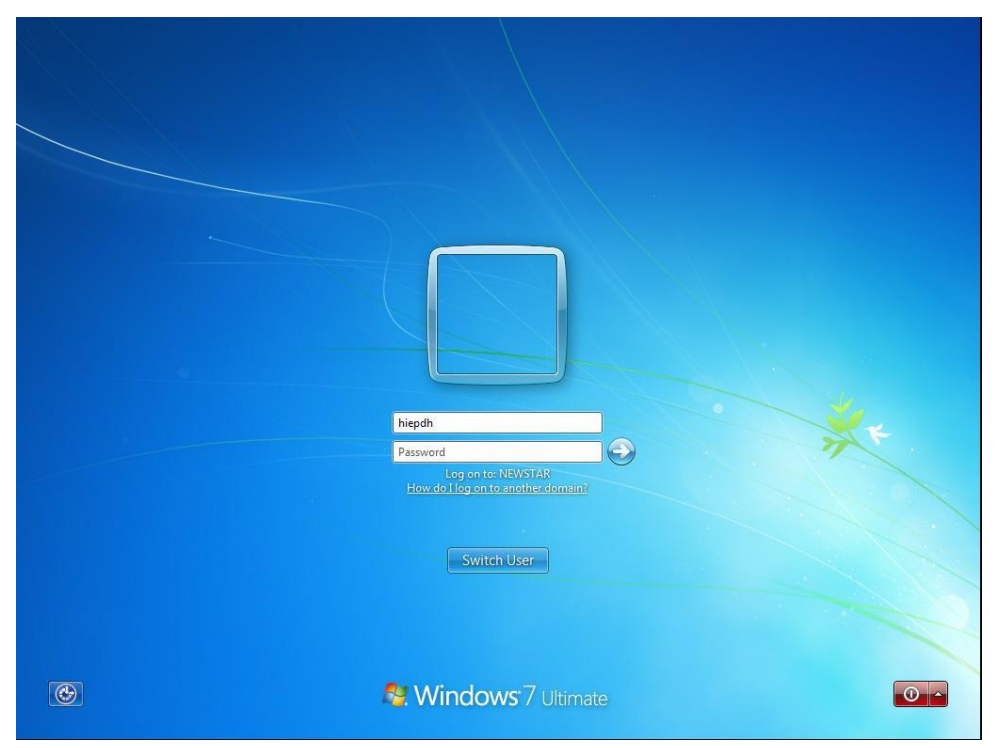

Hình 12-8: Đăng nhập tài khoản hiepdh

□ Thực hiện gia nhập Domain trên máy windows 8

| Network Connection Deta     | ils X                                   |
|-----------------------------|-----------------------------------------|
| Network Connection Details: |                                         |
| Property                    | Value                                   |
| Connection-specific DN      |                                         |
| Description                 | Intel(R) 82574L Gigabit Network Connect |
| Physical Address            | 00-0C-29-B8-B0-FD                       |
| DHCP Enabled                | No                                      |
| IPv4 Address                | 192.168.1.3                             |
| IPv4 Subnet Mask            | 255.255.255.0                           |
| IPv4 Default Gateway        |                                         |
| IPv4 DNS Server             | 192.168.1.1                             |
| IPv4 WINS Server            |                                         |
| NetBIOS over Tcpip En       | Yes                                     |
| Link-local IPv6 Address     | fe80::e929:cfa1:97bb:872e%3             |
| IPv6 Default Gateway        |                                         |
| IPv6 DNS Server             |                                         |
|                             |                                         |
|                             |                                         |
|                             |                                         |
| <                           | >                                       |
|                             |                                         |
|                             | Close                                   |
|                             | 0,000                                   |

Hình 12-9: Đặt IP trên máy Client

| * 🛧 *        | > Quick access                                                |                                           |                               | ✓ O Search Quick access |  |
|--------------|---------------------------------------------------------------|-------------------------------------------|-------------------------------|-------------------------|--|
| Duick access | 🔛 System                                                      |                                           |                               | - 🗆 X                   |  |
| Desktop      | ← → × ↑ 🛂 > Contr                                             | ol Panel  → System and Security  → System | ✓ <sup>™</sup> Sea            | arch Control Panel 🔎    |  |
| Downloads    | System Properties                                             | ×                                         |                               | 0                       |  |
| Documents    | Computer Name/Domain Ch                                       | anges × mote it                           | your computer                 |                         |  |
| Pictures     | X I II II                                                     |                                           |                               |                         |  |
| Music        | You can change the name and<br>computer. Changes might affect | Windows Security                          | ×                             |                         |  |
| Videos       |                                                               | Computer Name/Domain Changes              | 5                             | dows10                  |  |
| neDrive      | Computer name:                                                | Enter the name and password of an account | with permission to join the   |                         |  |
| his DC       | DESKTOP-D7I0TUD                                               | domain.                                   |                               |                         |  |
| nis PC       | Full computer name:                                           |                                           |                               | Hz 3.59 GHz             |  |
| etwork       | DESKTOP-D7I0TUD                                               | hiepdh                                    |                               |                         |  |
|              |                                                               | Q                                         |                               | cessor                  |  |
|              | Member of                                                     |                                           |                               | his Display             |  |
|              | Domain:     Dewstar.vn                                        | Domain: newstar.vn                        |                               |                         |  |
|              |                                                               |                                           |                               | Change settings         |  |
|              | WORKGROUP                                                     |                                           | OK Cancel                     |                         |  |
|              |                                                               |                                           |                               |                         |  |
|              | Γ                                                             | OK Cancel                                 | JROUP                         |                         |  |
|              |                                                               |                                           |                               |                         |  |
|              |                                                               | OK Cancel Apply                           | rosoft Software License Terms |                         |  |
|              |                                                               | Product ID: 00331-10000-00001-AA          | 978                           | Change product key      |  |
|              | See also                                                      |                                           |                               |                         |  |
|              | Security and Maintenance                                      |                                           |                               |                         |  |

Hình 12-10: Đăng nhập tài khoản hiepdh trên domain

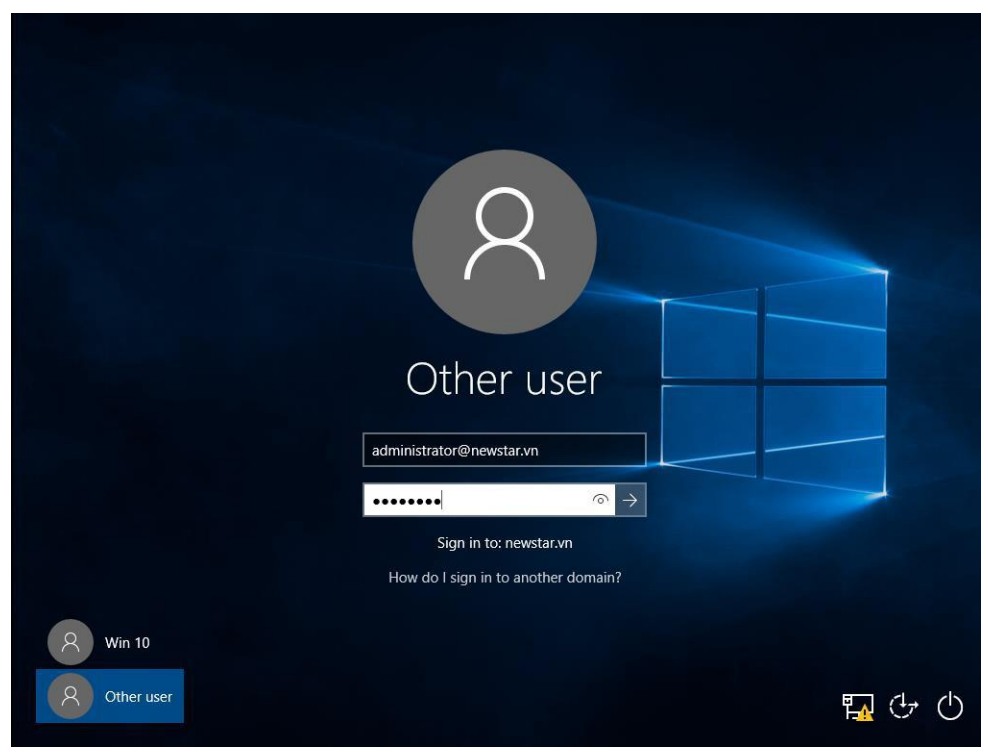

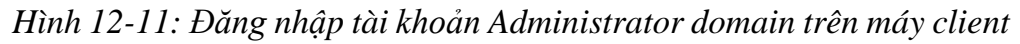

□ Sau khi gia nhập xong vào máy Domain ta sẽ thấy các máy client đã gia nhập

| Active Directory Users and Computers - C X                                                                                                    |  |  |  |  |  |
|----------------------------------------------------------------------------------------------------|--|--|--|--|--|
| File Action View Help                                                                                                    |  |  |  |  |  |
| 🗢 🔿 📶 📋 📴 🕢 😹 🔟 📷 🔧 🐮 🍸 💆 🗞                                                                                                    |  |  |  |  |  |
| Action View Heip     Active Directory Users and Com     Saved Queries     Image: Saved Queries     Image: Saved Queries   < |  |  |  |  |  |
|                                                                                                    |  |  |  |  |  |

Hình 12-12: Các máy Join domain

#### 2. Bảo mật ADDS và tài khoản người dùng

Sau khi học bài này học viên có thể tạo các đối tượng như OU, Group, User bằng giao diện và bằng dòng lệnh

- □ Chuẩn bị:
  - □ Một máy server 2016 đã lên DC
  - □ Một máy Client windows 7
- □ Mô hình

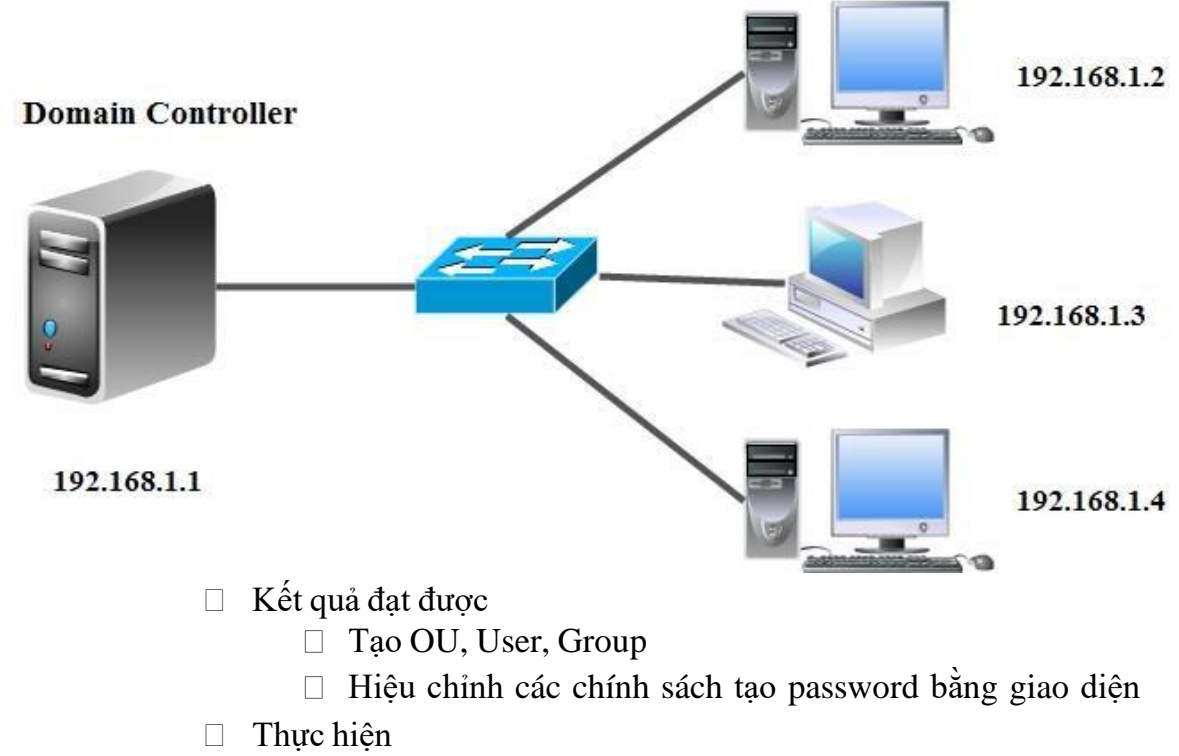

□ Tạo OU, Group, User bằng giao diện

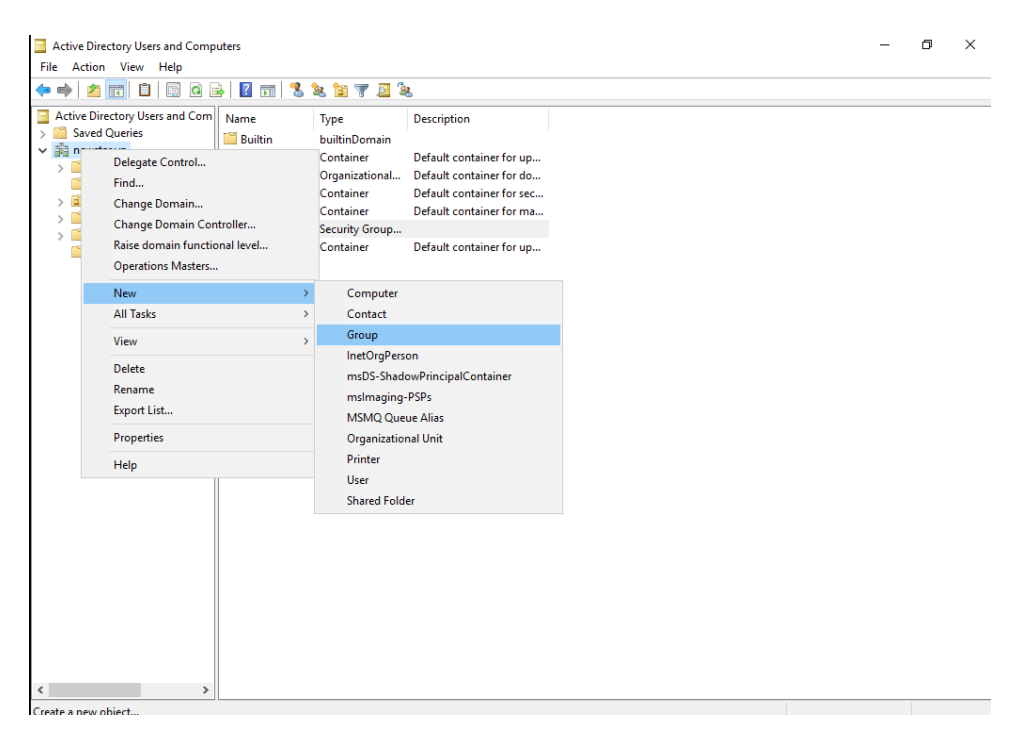

Hình 13-1: Tạo Group

| New Object - Group           | ×             |
|------------------------------|---------------|
| 🤼 Create in: newstar         | .vn/          |
| Group name:                  |               |
| ketoan                       |               |
|                              |               |
| Group name (pre-Windows 2000 | ):            |
| ketoan                       |               |
| Group scope                  | Group type    |
| O Domain local               | Security      |
| Global                       | ODistribution |
| OUniversal                   |               |
|                              |               |
|                              |               |
|                              | OK Cancel     |
|                              | OK Cancel     |

Hình 13-2: Định nghĩa Group

|                                                                                                    | Type     Type     Type     dministrator     User     User     ulowed RO     Security Group     derablish     Security Group     derableD     Security Group     derableD     Security Group     derableD     Security Group     nsb4dmins     Security Group     nsb4dmins     Security Group     tomain Ad     Security Group     tomain Co     Security Group     tomain Co     Security Group     tomain Co     Security Group     tomain Co     Security Group     tomain Loss     Security Group     tomain User     Security Group     tomain User     Security Group     tomain User     Security Group     tomain User     Security Group     terp     Figid | Description       Built-in account for ad       Members of this group c       Members of this group       Members of this group       Members of this group       Members of this group       Members of this group       Discription       DNS clients who are per       Designated administrator       All domain controllers i       All domain users       Interview administrator       rs of this group                                                                                                    |  |  |
|----------------------------------------------------------------------------------------------------|----------------------------------------------------------------------------------------------------|----------------------------------------------------------------------------------------------------|--|--|
| Image: Source Directory Users and Com     Name       > Image: Source Outputers     Add       > Image: Domain Controllers     Add       > Image: Domain Controllers     Add       > Image: Domain Controllers     Add       Image: Domain Controllers     Add       Image: Domain Controllers     Add       Image: Domain Controllers     Image: Domain Controllers       Image: Domain Controllers     Image: Domain Controllers       Image: Domain Controller | ne Type<br>dministrator User<br>ullowed RO Security Group<br>ter Publish Security Group<br>ter Publish Security Group<br>ter Suthacco User<br>insUpdate D Security Group<br>insUpdate P Security Group<br>tomain Ad Security Group<br>tomain Co Security Group<br>tomain Co Security Group<br>tomain Co Security Group<br>tomain Leser Security Group<br>tomain Users Security Group<br>tomain Users Delegate Control<br>terp Find                                                                                                    | Description         Built-in account for ad         Members in this group c         Members of this group t         A user account manage         Members in this group t         Difference         Difference         D |  |  |
| 趣 RAS<br>趣 Rea<br>趣 Sch                                                                                                    | nterp<br>iroup New<br>Urest All Tasks<br>tiep C Refresh<br>ey Ac Export List<br>AS ar View<br>ead-r<br>Line up Icons<br>Properties<br>Help                                                                                                    | Computer     Computer     Contact     Group     InetOrgPerson     msD5-KeyCredential     msD5-ShadowPrincipalContainer     msImaging-PSPs     MSMQ Queue Alias     Printer                                                                                                    |  |  |
|                                                                                                    |                                                                                                    | User                                                                                                    |  |  |
|                                                                                                    |                                                                                                    | Shared Folder                                                                                                    |  |  |

Hình 13-3: Tạo User

| New Object - User     |                     | >      |
|-----------------------|---------------------|--------|
| 🧏 Create in: ne       | wstar.vn/Users      |        |
| Password:             | •••••               |        |
| Confirm password:     | •••••               |        |
| User must change pas  | sword at next logon |        |
| User cannot change p  | assword             |        |
| Password never expire | 3                   |        |
| Account is disabled   |                     |        |
|                       |                     |        |
|                       |                     |        |
|                       |                     |        |
|                       | < Back Next >       | Cancel |

Hình 13-4: Nhập password với chính sách thay đổi pass ở lần đăng nhập đầu tiên

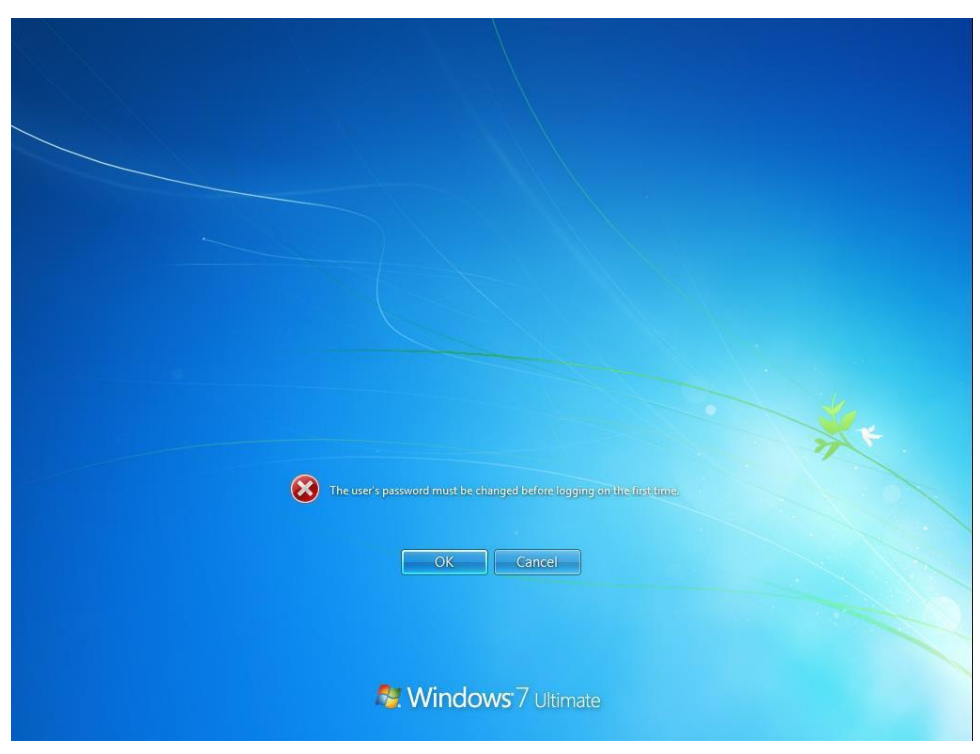

Hình 13-5: Yêu cầu đổi Password ở máy Client

| New Object - User                 |                               | ×      |
|-----------------------------------|-------------------------------|--------|
| 🧏 Create in: newsta               | ar.vn/Users                   |        |
| Password:                         | ••••••                        |        |
| Confirm password:                 | •••••                         |        |
| User <u>m</u> ust change password | d at next logon               |        |
| User cannot change passw          | ord                           |        |
| Pass <u>w</u> ord never expires   |                               |        |
| Account is disabled               |                               |        |
|                                   |                               |        |
|                                   |                               |        |
|                                   |                               |        |
|                                   | < <u>B</u> ack <u>N</u> ext > | Cancel |

Hình 13-6: Chọn chính sách không cho đổi Password

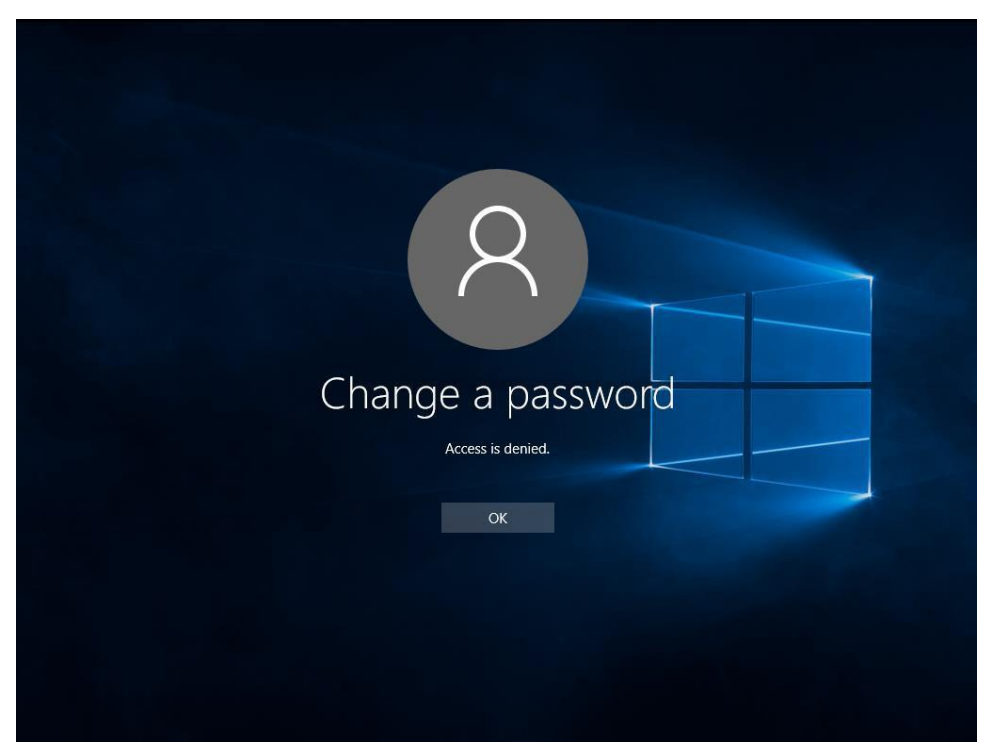

Hình 13-7: Không cho đổi Password

| New Object - User                      |                |                | ×      |
|----------------------------------------|----------------|----------------|--------|
| Create in: newstar.vn/                 | Users          |                |        |
| Password:<br>Confirm password:         | ••••           |                |        |
| User <u>m</u> ust change password at n | ext logon      |                |        |
|                                        | < <u>B</u> ack | <u>N</u> ext > | Cancel |

Hình 13-8: Password không hết hạn

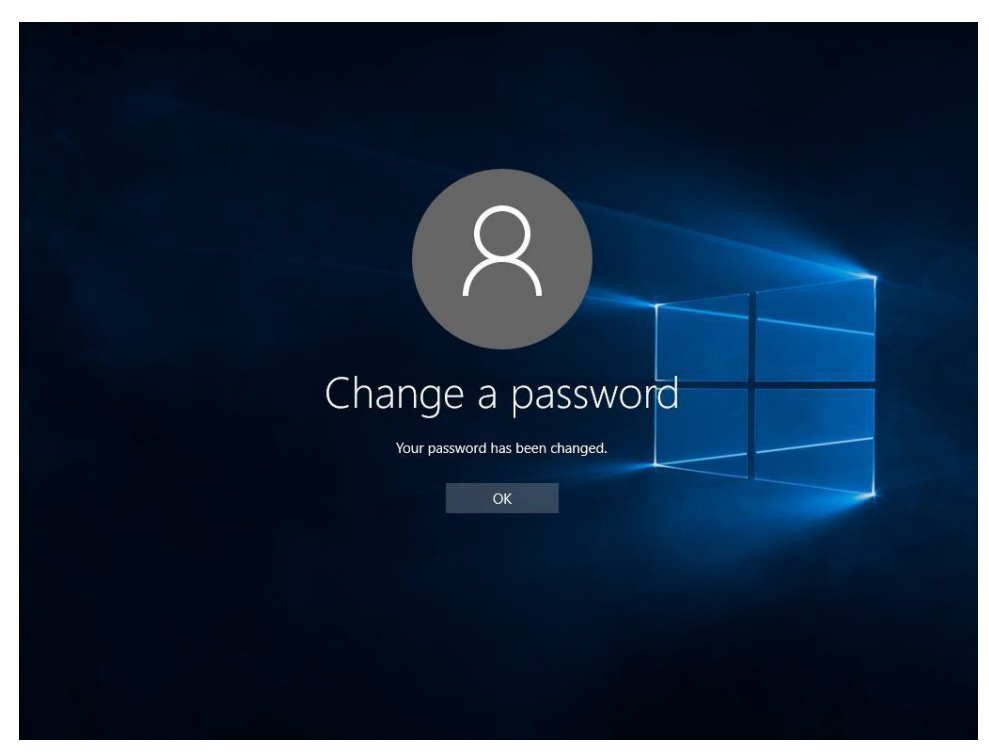

Hình 13-9: Đổi Password

| New Object - User               |                               | ×      |
|---------------------------------|-------------------------------|--------|
| Create in: newstar.v            | /n/Users                      |        |
| Password:                       | •••••                         |        |
| Confirm password:               | •••••                         |        |
| User must change password a     | at next logon                 |        |
| User cannot change password     | ł                             |        |
| Pass <u>w</u> ord never expires |                               |        |
| Account is disabled             |                               |        |
|                                 |                               |        |
|                                 |                               |        |
|                                 |                               |        |
|                                 | < <u>B</u> ack <u>N</u> ext > | Cancel |

Hình 13-10: Tài khoản vô hiệu hóa

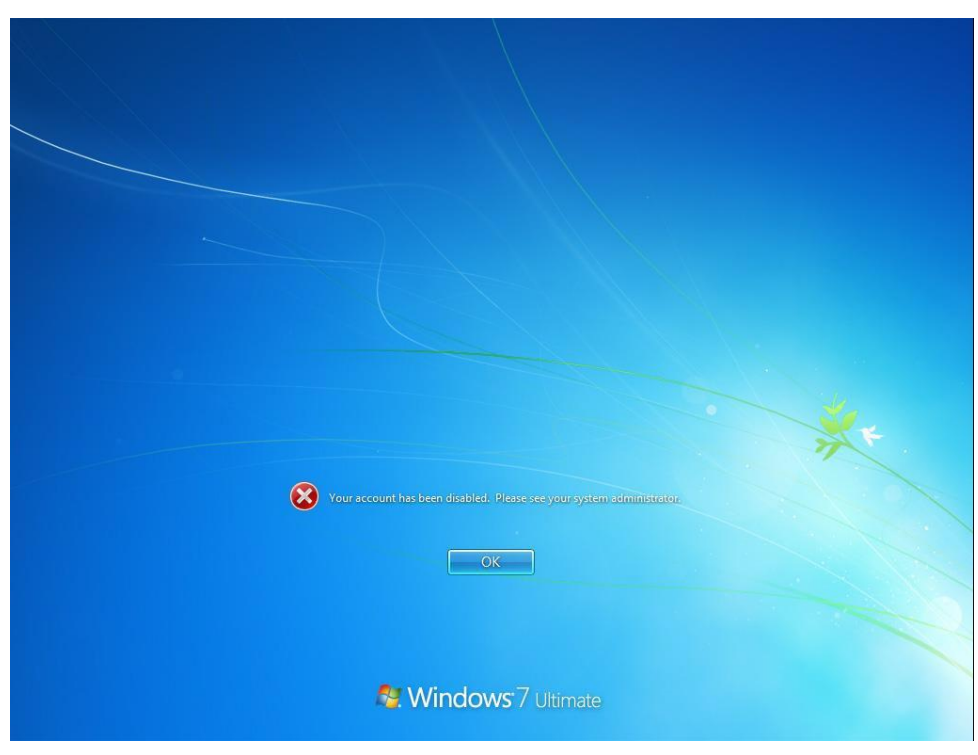

Hình 13-11: Tài khoản đã vô hiệu hóa

| Action View Help                                                                                                    |
|----------------------------------------------------------------------------------------------------|
|                                                                                                    |
| ve Directory Users and Com<br>Saved Queries<br>newstar.vn<br>Builtín<br>Computers<br>Domain Controllers<br>ForeignSecurityPrincipal<br>Managed Service Accou<br>Users |

Hình 13-12: Đưa tài khoản vào group

| Nhansu Properties |             |                           | ?   | ×   |
|-------------------|-------------|---------------------------|-----|-----|
| General Members   | Member Of   | Managed By                |     |     |
| Members:          |             |                           |     |     |
| Name              | Active Dire | ctory Domain Services Fol | der |     |
| <u>8</u> u2       | newstar.vn  | /Users                    |     |     |
|                   |             |                           |     |     |
|                   |             |                           |     |     |
|                   |             |                           |     |     |
|                   |             |                           |     |     |
|                   |             |                           |     |     |
|                   |             |                           |     |     |
|                   |             |                           |     |     |
|                   |             |                           |     |     |
|                   |             |                           |     |     |
|                   |             |                           |     |     |
| Add               | Remove      |                           |     |     |
|                   |             |                           |     |     |
|                   |             | OK Cancel                 | Ap  | ply |

Hình 13-13: Tài khoản đã đưa vào Group

| Active Directory Users and Comp                                                                                                    | uters                                                                                  |                                                                                                    |                                                                |                                                                                                    |                | -                                           | Ø | $\times$ |
|----------------------------------------------------------------------------------------------------|----------------------------------------------------------------------------------------|----------------------------------------------------------------------------------------------------|----------------------------------------------------------------|----------------------------------------------------------------------------------------------------|----------------|---------------------------------------------|---|----------|
| File Action View Help                                                                                                    |                                                                                        |                                                                                                    |                                                                |                                                                                                    |                |                                             |   |          |
| 🗢 🔿 🙍 📅 🤾 🗎 🗙 🛙                                                                                                    | 1 🖬 🔒 🛙 🖬                                                                              | 1 🕺 🐮 🤋                                                                                                    | 7 🗾 🐍                                                          |                                                                                                    |                |                                             |   |          |
| <ul> <li>Active Directory Users and Com</li> <li>Saved Queries</li> <li>Sinewarxini</li> <li>Builtin</li> <li>Computers</li> <li>ForeignSecurityPrincipal</li> <li>Managed Service Accour</li> <li>Users</li> </ul> | Name Computers Computers Computers Domain Com ForeignSecu Vanaged Se Vanaged Se ketoan | Type<br>builtinDomain<br>Container<br>Organizational<br>Container<br>Container<br>Security Group<br>Security Group | Descriptio<br>Default c<br>Default c<br>Default c<br>Default c | n ketoan Properties Select Users, Contacts, Computers, Service Accounts, Select this object type: Users, Service Accounts, Groups, or Other objects From this location: Inevator vn Erter the object names to select (examples): u1 ful@newatar.vn] Advanced Add Remove OK Cancel | ?<br>or Groups | X Object Types Locations Oneck Names Cancel |   |          |
|                                                                                                    |                                                                                        |                                                                                                    |                                                                |                                                                                                    |                |                                             |   |          |
|                                                                                                    |                                                                                        |                                                                                                    |                                                                |                                                                                                    |                |                                             |   | _        |

Hình 13-14: Add tài khoản vào group

| Active Directory U                                                                                                    | Users and Computers                                                                                         |                                                                                                    | _ | ٥ | × |
|----------------------------------------------------------------------------------------------------|----------------------------------------------------------------------------------------------------|----------------------------------------------------------------------------------------------------|---|---|---|
| File Action View                                                                                                    | w Help                                                                                                    |                                                                                                    |   |   |   |
| 🗢 🔿 🔁 📰                                                                                                    | 📋 🖾 🗟 📓 🚮 🖏                                                                                                 | 🤽 📷 🔻 🔟                                                                                                    |   |   |   |
| <ul> <li>Active Directory</li> <li>Saved Querie</li> <li>Rewstar vn</li> <li>Buit</li> <li>Con</li> <li>Don</li> <li>Fore</li> <li>Mar</li> <li>Use</li> </ul> | Users and Com<br>5<br>Delegate Control<br>Find<br>Change Domain Controller<br>Raise domain functional level | Type Description<br>builtinDomain<br>iner Default container for up<br>iner Default container for do<br>iner Default container for sec<br>iner Default container for ma<br>iner Default container for up<br>ty Group |   |   |   |
|                                                                                                    | Operations Masters                                                                                          | ty Group                                                                                                    |   |   |   |
|                                                                                                    | New All Tasks View Refresh Export List Properties Help                                                      | Computer     Contact     Contact     Group     InetOrgPerson     ms/bcs/shadowPrincipalContainer     ms/maging-PSPs     MSMQ Queue Alias     Organizational Unit     Printer     User     Shared Folder             |   |   |   |
| <<br>Create a new object                                                                                                    | >                                                                                                    |                                                                                                    |   |   |   |

#### Hình 13-15: Tạo OU

| New Object - Organizational Unit           | × |
|--------------------------------------------|---|
| Create in: newstar.vn/                     |   |
| Name:                                      |   |
| Truong phong                               |   |
| Protect container from accidental deletion |   |
|                                            |   |
|                                            |   |
|                                            |   |
|                                            |   |
|                                            |   |
|                                            |   |
|                                            |   |
| OK Cancel Help                             | 1 |

### 2 Bảo mật ADDS và tài khoản người dùng

- □ Chuẩn bị:
  - $\hfill\square$  Một máy server 2016 đã lên DC
  - □ Một máy Client windows 7
- Mô hình

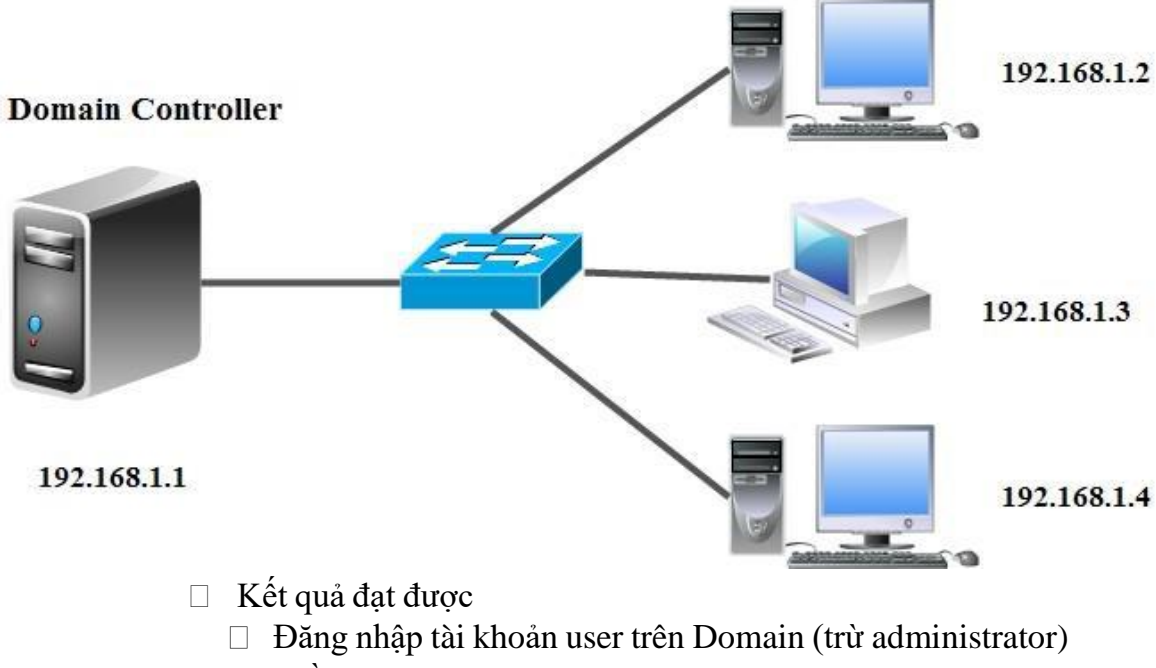

- Diều chỉnh chính sách lưu lại password còn 2 ngày
- D Điều chỉnh chính sách tuổi thọ tối đa password còn 10 ngày
- D Điều chỉnh chính sách tuổi thọ nhỏ nhất password còn 1 ngày
- Thực hiện

Trong GPO mặc định này có 2 chính sách là Default Domain Controller Policy (Chính sách này áp dụng cho DC), Default Domain Policy (Áp dụng cho toàn hệ thống)

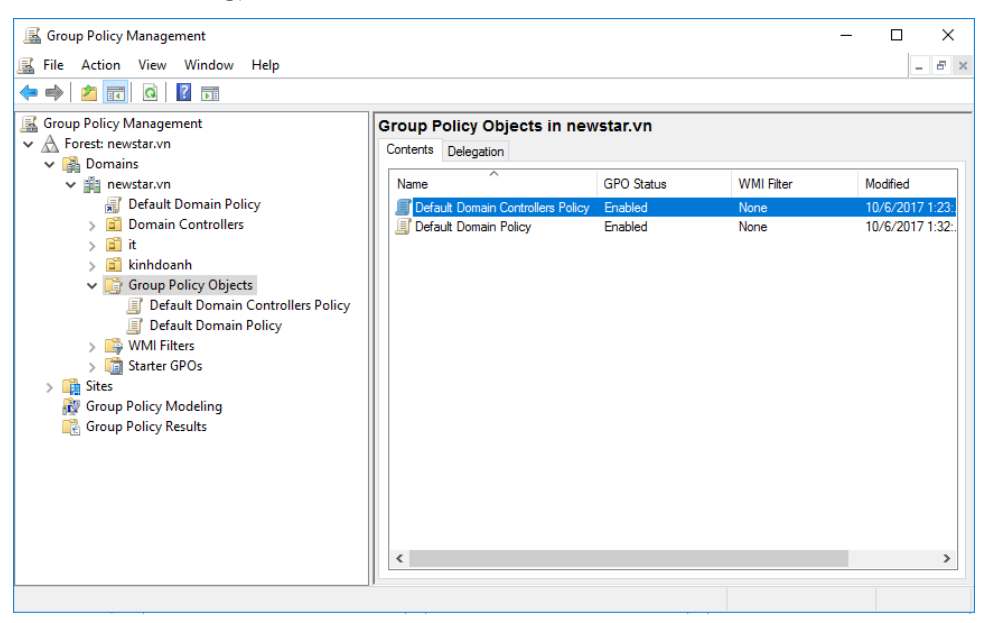

Hình 14-1: Các GPO mặc định

□ Mặc định trên DC không cho User (chỉ cho Administrator). Ta tiến hành điều chỉnh cho DC sao cho User vẫn đăng nhập bình thường

| 📓 Group Policy Management                                                                                                    |                                                                                |                                                          |                                                                    |                                        |                                  |                                                    |                            |                     | - 0  | ×                |
|----------------------------------------------------------------------------------------------------|--------------------------------------------------------------------------------|----------------------------------------------------------|--------------------------------------------------------------------|----------------------------------------|----------------------------------|----------------------------------------------------|----------------------------|---------------------|------|------------------|
| 📓 File Action View Wind                                                                                                    | dow Help                                                                       |                                                          |                                                                    |                                        |                                  |                                                    |                            |                     |      | - 8 ×            |
| 🗢 🄿 🖄 📰 🛤 🗎 💙                                                                                                    | 🕻 🖸 🚺 🖬                                                                        |                                                          |                                                                    |                                        |                                  |                                                    |                            |                     |      |                  |
| Group Policy Management<br>✓ ▲ Forest: newstar.vn<br>✓ ➡ Domains<br>✓ ➡ Default Domain<br>> ➡ Domain Contr<br>> ➡ Domain Contr<br>> ➡ Domain Contr<br>> ➡ Domain Contr<br>> ➡ Domain Contr<br>> ➡ Domain Contr<br>> ➡ Domain Contr<br>= ➡ Control =<br>➡ Domain Contr<br>= ➡ Domain Control =<br>➡ Domain Control =<br>➡ Domain Control = | in Policy<br>ollers<br>Dbjects<br>main Controllers Policy<br>Edit              | Defaul<br>Scope<br>Links<br>Display<br>The foll<br>Locat | t Doma<br>Details<br>links in th<br>owing site<br>ion<br>omain Con | s location:<br>s, domains,<br>trollers | rollers<br>Delegation<br>and OUs | Policy<br>Status<br>newstar.vn<br>are linked to th | his GPO:<br>Enforced<br>No | Link Enabled<br>Yes | Path | ∽<br>n/Doma<br>> |
| > 🕞 WMI Filte<br>> 🧊 Starter GP<br>> 📬 Sites<br>🐉 Group Policy Mo<br>😭 Group Policy Res                                                                                                    | GPO Status<br>Back Up<br>Restore from Backup<br>Import Settings<br>Save Report | >                                                        | t <b>y Filteri</b><br>ings in th                                   | <b>ng</b><br>is GPO can<br>id Users    | only apply                       | to the followi                                     | ng groups, use             | ers, and computers: |      |                  |
| Open the GPO editor                                                                                                    | View<br>New Window from Here<br>Copy<br>Delete<br>Rename                       | >                                                        | Add<br>iltering<br>°O is linke                                     | ed to the foll                         | Remov                            | e<br>11 filter:                                    | Properties                 | 0                   |      |                  |

Hình 14-2: Chỉnh sửa GPO

| • 🔿 🙍 📷 🗶 🖼 📑 🛛 🖬 |                                                                                                    |                                                                                                    |
|-------------------|----------------------------------------------------------------------------------------------------|----------------------------------------------------------------------------------------------------|
|                   | Policy Policy Access Credential Manager as a trusted caller Access this computer from the network Act as part of the operating system Add workstations to domain Adjust memory quotas for a process Allow log on through Remote Desktop Services Back up files and directories Bypass traverse checking Change the system time Change the time zone Create a pagefile Create a polyeite Create global objects Create permanent shared objects Create permanent shared objects Create symbolic links Debug programs Deny log on as a batch job Deny log on as a service Deny log on locally Denv log on through Remote Desktop Services | Policy Setting<br>Not Defined<br>Everyone, Adm<br>Not Defined<br>Authenticated<br>LOCAL SERVIC<br>Administrators<br>Everyone, LOC,<br>LOCAL SERVIC<br>Not Defined<br>Administrators<br>Not Defined<br>Not Defined<br>Not Defined<br>Not Defined<br>Not Defined<br>Not Defined<br>Not Defined<br>Not Defined<br>Not Defined<br>Not Defined<br>Not Defined<br>Not Defined<br>Not Defined<br>Not Defined<br>Not Defined |

### Hình 14-3: Chỉnh sửa đăng nhập local

| Allow log on locally Properties                                                                                                 | ?      | $\times$ |
|----------------------------------------------------------------------------------------------------|--------|----------|
| Security Policy Setting Explain                                                                                                 |        |          |
| Allow log on locally                                                                                                    |        |          |
| Define these policy settings:                                                                                                   |        |          |
| Account Operators<br>Administrators<br>Backup Operators<br>ENTERPRISE DOMAIN CONTROLLERS<br>Print Operators<br>Server Operators |        |          |
| Add User or Group Remove                                                                                                    |        |          |
| Add User or Group                                                                                                    |        | ×        |
| User and group names<br>users                                                                                                   | Browse |          |
| ОК                                                                                                    | Cancel |          |

Hình 14-4: Add group Users

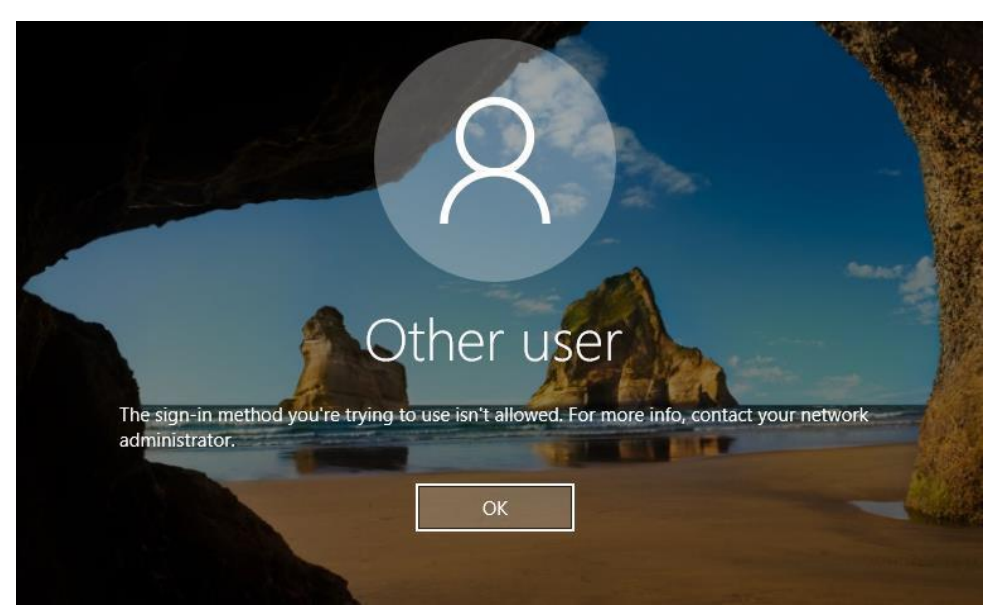

Hình 14-5: Tài khoản không đăng nhập được trên DC

| Allow log on locally Properties                                                                                                 | ?     | $\times$ |
|----------------------------------------------------------------------------------------------------|-------|----------|
| Security Policy Setting Explain                                                                                                 |       |          |
| Allow log on locally                                                                                                    |       |          |
| Define these policy settings:                                                                                                   |       |          |
| Account Operators<br>Administrators<br>Backup Operators<br>ENTERPRISE DOMAIN CONTROLLERS<br>Print Operators<br>Server Operators |       |          |
| Add User or Group Remove                                                                                                    |       |          |
| Add User or Group                                                                                                    | ×     |          |
| User and group names<br>u1 Bro                                                                                                  | wse   |          |
| ОКС                                                                                                    | ancel |          |

Hình 14-6: Add user u1

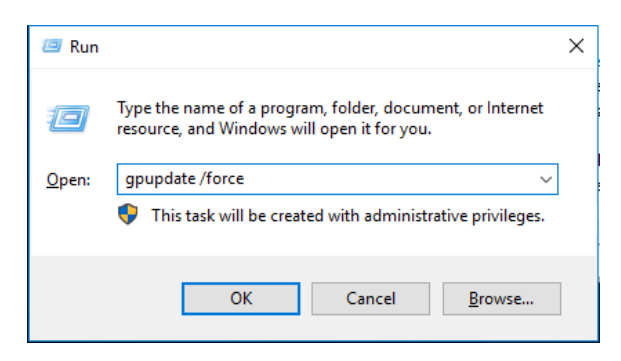

Hình 14-7: Cập nhật chính sách

|   |   | Windov | vs PowerS   | hell       | Ý |
|---|---|--------|-------------|------------|---|
|   |   | Windov | vs Server I | Essentials | ~ |
| 8 |   | Windov | vs System   |            | Ý |
| ŝ |   |        |             |            |   |
| Φ |   |        |             |            |   |
| Ŧ | Q | []]    | Ξ           | e          | = |

Hình 14-8: U1 đăng nhập trên DC

Hiệu chỉnh chính sách Password sẽ áp dụng cho tất cả các tài khoản trong hệ thống

| 📓 Group Policy Management                                                                                                    |                                                                                                    |                                             |                     |                    | ×   |
|----------------------------------------------------------------------------------------------------|----------------------------------------------------------------------------------------------------|---------------------------------------------|---------------------|--------------------|-----|
| 📓 File Action View Window Help                                                                                                    |                                                                                                    |                                             |                     | - 6                | 7 × |
| 🗢 🔿 🙍 🔚 🗎 🛛 🗙 🗖 🖬                                                                                                    |                                                                                                    |                                             |                     |                    |     |
| Group Policy Management     A Forest: newstar.vn      A Forest: newstar.vn      Default Domain Policy      Default Domain Policy      Default Controllers      Default Controllers      Default Controllers      Gi kinhdoanh      Group Policy Objects | efault Domain Policy<br>cope Details Settings Delegation Stat<br>inks<br>bisplay links in this location: newsta<br>he following sites, domains, and OUs are linke<br>Location<br>provide the state of the state of t | ar.vn<br>ked to this GPO:<br>Enforced<br>No | Link Enabled<br>Yes | Path<br>newstar.vn | ~   |
| Cefault Domain Controllers Policy  Default Domain Deliav  Default Default Default  Seffect GP  State GP  GPD Status                                                                                                    | <                                                                                                    |                                             |                     |                    | >   |
| > 🙀 Sites                                                                                                    | ings in this GPO can only apply to the f                                                                                                    | following groups, use                       | rs, and computers:  |                    |     |
| View<br>New Window from Here<br>Copy<br>Dolate                                                                                                    | Add Remove      ittering 20 is linked to the following WMI filter:                                                                                                    | Properties                                  | 0                   |                    |     |
| Open the GPO editor Rename                                                                                                    |                                                                                                    |                                             |                     |                    |     |

Hình 14-9: Chỉnh sửa trên Default Domain Policy

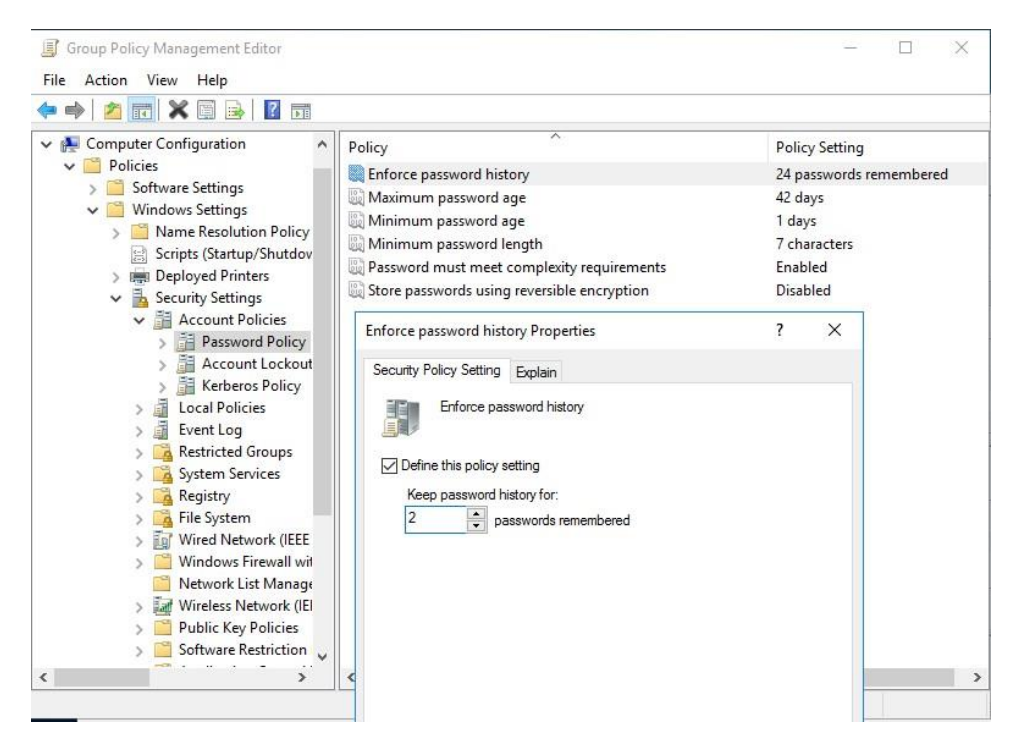

Hình 14-10: Chỉnh lại số lượng Password nhớ là 2 ngày

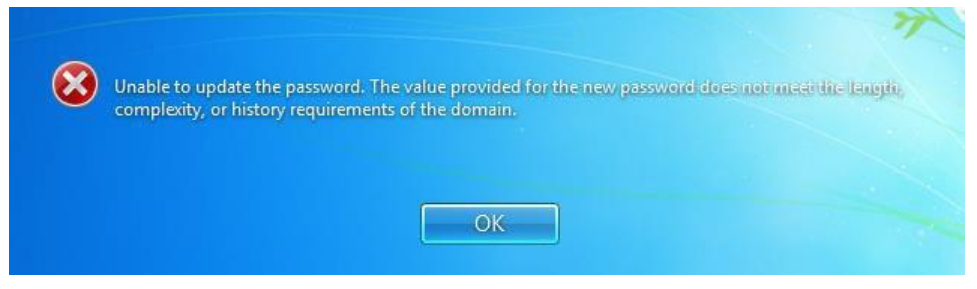

Hình 14-11: Đổi lại Password cũ không thành công

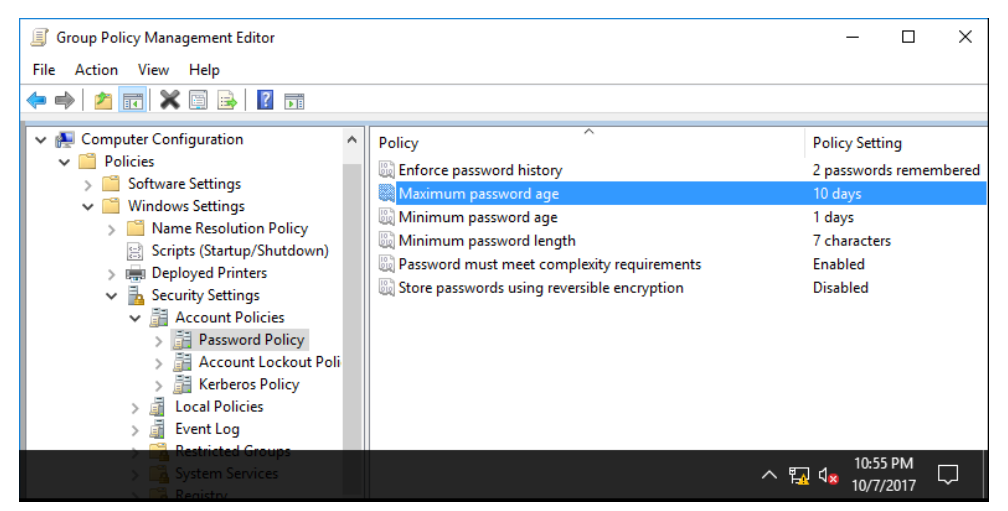

Hình 14-12: Yêu cầu thời gian tối đa dồi password là 10 ngày

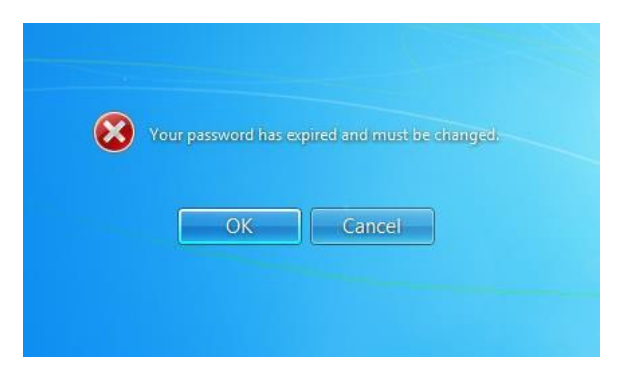

#### Hình 14-13: Yêu cầu đổi Password

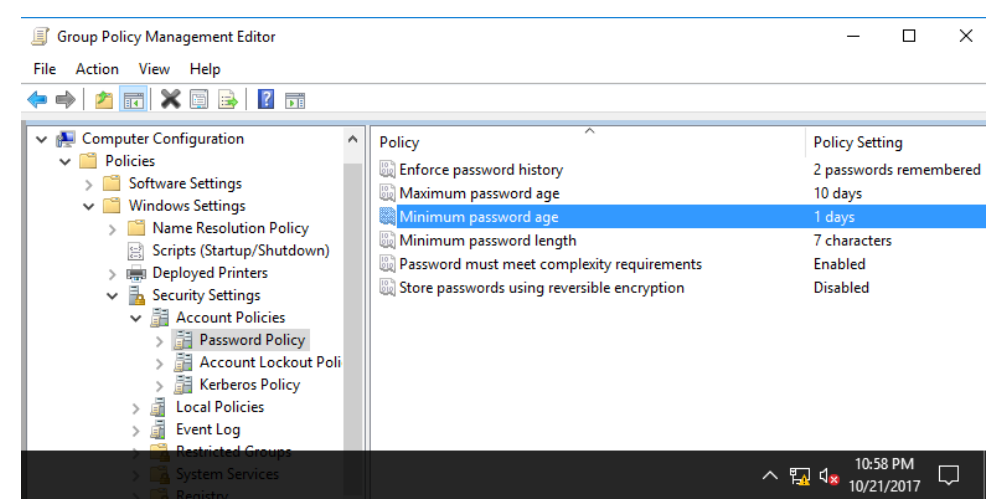

Hình 14-14: Thời gian tối thiểu là 1 ngày

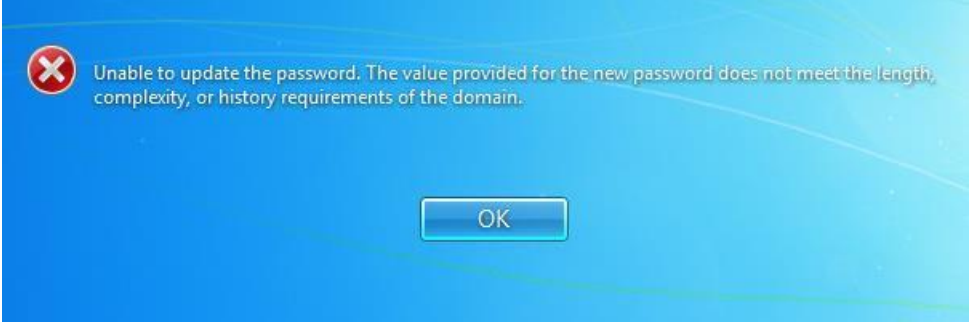

Hình 14-15: Không được đổi Password

D Điều chỉnh các chính sách còn lại

## **3** Quản trị chia sẻ và phân quyền

Sau khi học bài này học viên có khả năng chia sẻ và phân quyền các folder cho các user trong hệ thống với những chức năng mở rộng của NTFS

- □ Chuẩn bị:
  - $\hfill\square$  Một máy server 2016 đã lên DC
  - □ Một máy Client windows 7
- Mô hình

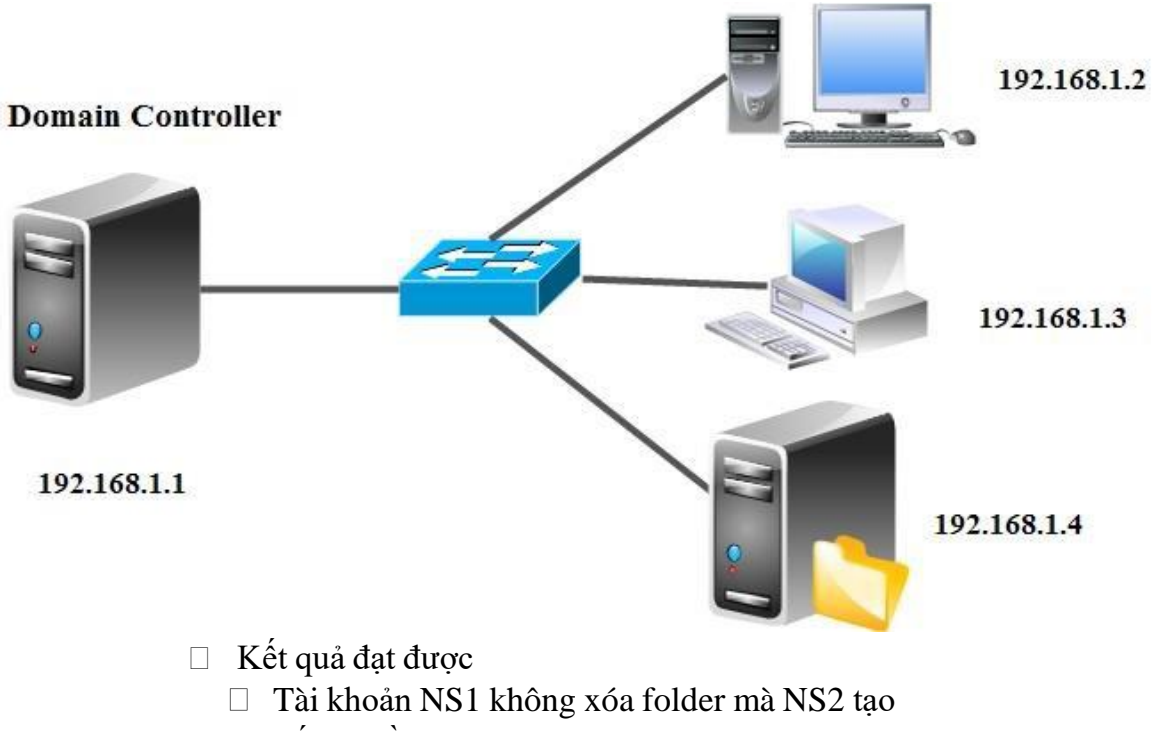

- Lấy quyền lại cho admin khi bị NS2 xóa bỏ
- Thực hiện

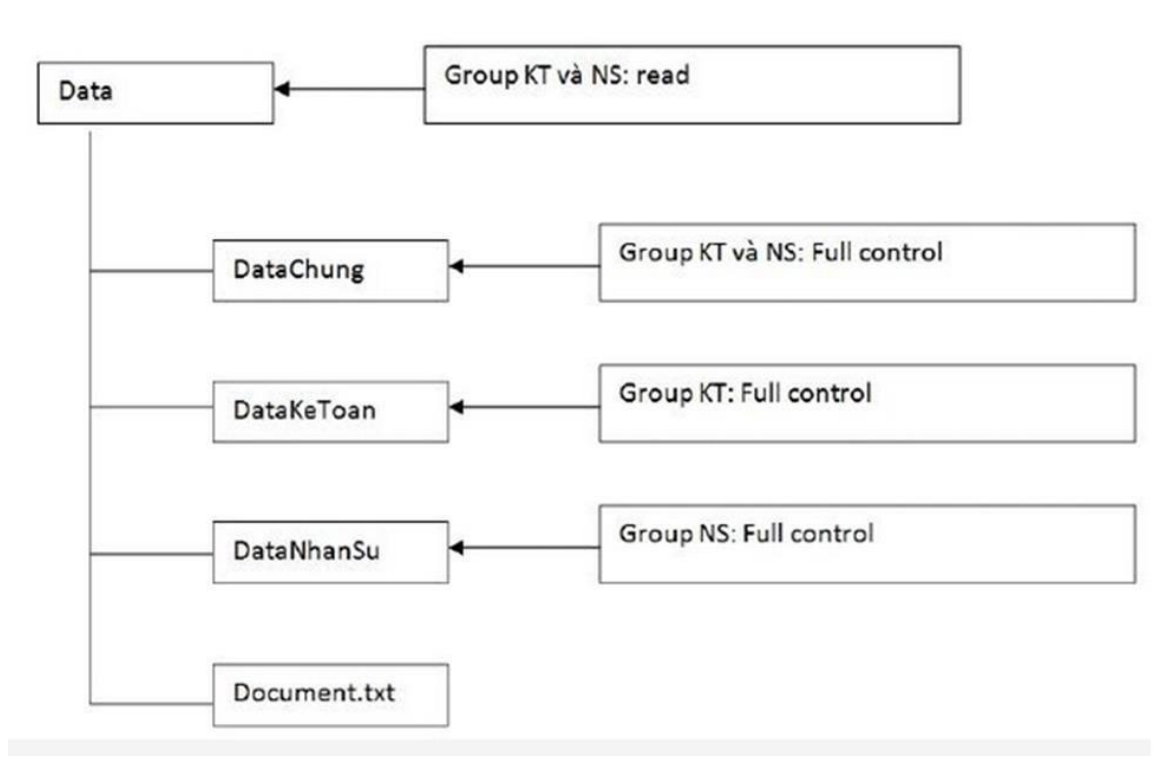

Tạo 2 tài khoản NS1 và NS2 thuộc group NS và 2 tài khoản KT1, KT2 thuộc group KT

- a) Thực hiện việc gán quyền như hình trên
- b) Trong Folder DataKeToan, không cho tài khoản KT1 truy xuất
- c) Tạo 2 Folder con trong DataNhanSu bằng tài khoản NS1, đăng nhập bằng NS2
- d) Xóa 1 Folder mà NS1 vừa tạo, sau đó tạo 2 folder cùng cấp với folder vừa xóa
- e) Thiết lập nguyên tắc "Không xóa dữ liệu của người khác"

f) Dùng Ns2 để loại bỏ hoàn toàn các tài khoản khác trên folder vừa tạo (bao gồm Administrators, System vv...)

g) Dùng Administrator để lấy lại quyền owner trên folder mà Ns2 đã thiết lập.

□ Thực hiện chia sẻ tất cả mọi người với quyền Full Control

| 💺 l 🖪 📃 = l tora    | Diek (C |         |                             |         |                     |             |        |     | _                      |     |
|---------------------|---------|---------|-----------------------------|---------|---------------------|-------------|--------|-----|------------------------|-----|
| File Home           | Share   | View    |                             |         |                     |             |        |     |                        | ~ 🧟 |
| ← → • ↑             | > This  | PC → Lo | cal Disk (C:)               |         |                     |             |        | × ē | Search Local Disk (C:) | Q   |
|                     |         | Name    | ^ ^                         |         | Date modified       | Type        | Size   | • 0 | Search Ebear Disk (c.) | ~   |
| 📌 Quick access      |         |         |                             |         | 0.04.0047.44.00.444 |             |        | -   |                        |     |
| Desktop             | *       | Data    | Data Propertier             |         | 8/31/2017 11:09 AM  | File folder |        |     |                        |     |
| 👆 Downloads         | *       | Pro     |                             |         |                     | rolder      |        |     |                        |     |
| Documents           | *       | Pro     | Advanced Sharing            | 🖡 Per   | missions for Data   |             |        | ×   |                        |     |
| Pictures            | *       | 📙 Use   | Share this folder           | Share i | Permissions         |             |        |     |                        |     |
| This PC             |         | - Wir   | Settings                    | Group   | o or user names:    |             |        |     |                        |     |
| - Network           |         |         | Share name:                 | 52      | Everyone            |             |        |     |                        |     |
| INELWORK            |         |         | Data                        |         |                     |             |        |     |                        |     |
|                     |         |         | Add Remove                  |         |                     |             |        |     |                        |     |
|                     |         |         | Limit the number of simulta |         |                     |             |        |     |                        |     |
|                     |         |         |                             |         |                     |             |        |     |                        |     |
|                     |         |         | Comments:                   |         |                     | Add         | Hemove |     |                        |     |
|                     |         |         |                             | Permi   | ssions for Everyone | Allow       | Deny   |     |                        |     |
|                     |         |         |                             | Ful     | I Control           |             |        |     |                        |     |
|                     |         |         | Permissions Cac             | Re      | ange<br>ad          |             |        |     |                        |     |
|                     |         |         |                             |         |                     |             |        |     |                        |     |
|                     |         |         | ОК                          |         |                     |             |        |     |                        |     |
|                     |         |         |                             |         |                     |             |        |     |                        |     |
|                     |         |         |                             |         |                     |             |        |     |                        |     |
|                     |         |         |                             |         |                     |             |        |     |                        |     |
|                     |         |         | ок                          |         | OK                  | Cancel      | Apply  |     |                        |     |
|                     |         |         |                             |         |                     |             |        |     |                        |     |
|                     |         |         |                             |         |                     |             |        |     |                        |     |
|                     |         |         |                             |         |                     |             |        |     |                        |     |
|                     |         |         |                             |         |                     |             |        |     |                        |     |
| 6 items 1 item sele | ected   |         |                             |         |                     |             |        |     |                        |     |

Hình 15-1: Share folder Data Everyone quyền FC

□ Gõ bở kế thừa: Security □advanced □Change pemission □Disible inherited □convert inherited

| → • ↑ <b>≒ י</b>                       | This PC → Lo                    | cal Disk (C:)                                         |                                    |                                                              |                                                               | 1                                                         | ~ Č                                                   | Search Local Disk (C:)  | م |
|----------------------------------------|---------------------------------|-------------------------------------------------------|------------------------------------|--------------------------------------------------------------|---------------------------------------------------------------|-----------------------------------------------------------|-------------------------------------------------------|-------------------------|---|
| Quick access Desktop                   | Advanced Se                     | ecurity Settings for I                                | Data                               | Date modified                                                | Туре                                                          | Size                                                      | -                                                     |                         |   |
| Downloads Data Properties              | Name:<br>Owner:                 | C:\Data<br>Administrators (                           | NEWSTAR\Admir                      | nistrators) 🛛 🌍 Change                                       | 2                                                             |                                                           |                                                       |                         |   |
| General Sharing                        | Permissions                     | Share                                                 | Auditing                           | Effective Access                                             |                                                               |                                                           |                                                       |                         |   |
| Group or user nam                      | For additional<br>Permission er | l information, doub<br>ntries:                        | le-click a <u>permiss</u><br>Block | ion entrv. To modifv a<br>Inheritance                        | permission entry.                                             | elect the entry an                                        | d click Edit (if av                                   | ailable).<br>×          |   |
| Administrators                         | Type<br>Allow<br>Allow          | Principal<br>SYSTEM<br>Administrators (NE             |                                    | What would you<br>You are about to bl<br>inherited from a pa | ou like to do w<br>ock inheritance to<br>irent object will no | ith the curren<br>this object, which<br>longer be applied | t inherited per<br>means that perr<br>to this object. | ermissions?<br>nissions |   |
| Permissions for Us Full control        | Allow Allow<br>R Allow Allow    | Users (NEWSTAR\U<br>Users (NEWSTAR\U<br>CREATOR OWNER | Jsers)<br>Jsers)                   | → Convert in this object                                     | nherited permi<br>t.                                          | ssions into ex                                            | plicit permis                                         | sions on                |   |
| Read & execute<br>List folder conte    | Add                             | Remove                                                | View                               | $\rightarrow$ Remove a                                       | II inherited pe                                               | rmissions fror                                            | m this object                                         |                         |   |
| Read<br>Write                          | Disable inh                     | heritance                                             | , iciv                             |                                                              |                                                               |                                                           |                                                       | Cancel                  |   |
| For special permiss<br>click Advanced. | Replace all                     | child object permis                                   | sion entries with i                | inheritable permission                                       | entries from this o                                           | bject                                                     |                                                       |                         |   |
|                                        | ОК                              | Cancel                                                | Apply                              |                                                              |                                                               | ОК                                                        | Cancel                                                | Apply                   |   |
|                                        |                                 |                                                       |                                    |                                                              |                                                               |                                                           |                                                       |                         |   |

Hình 15-2: Xóa bỏ kế thừa

 $\hfill\square$  Tiến hành xóa group users, thêm nhóm KT và NS

| Permissions for Data                                                                                             |                                            | ×                                                            |
|----------------------------------------------------------------------------------------------------|--------------------------------------------|--------------------------------------------------------------|
| Security                                                                                                    |                                            |                                                              |
| Object name: C:\Data                                                                                             |                                            |                                                              |
| Group or user names:                                                                                             |                                            |                                                              |
| SCREATOR OWNER                                                                                                   |                                            |                                                              |
| SYSTEM                                                                                                    |                                            |                                                              |
| Administrators (NEWSTAR\A                                                                                        | dministrators)                             |                                                              |
|                                                                                                    |                                            |                                                              |
|                                                                                                    |                                            |                                                              |
|                                                                                                    |                                            |                                                              |
|                                                                                                    |                                            |                                                              |
|                                                                                                    |                                            |                                                              |
|                                                                                                    | Add                                        | Remove                                                       |
|                                                                                                    | Add                                        | Remove                                                       |
| Permissions for Administrators                                                                                   | Add<br>Allow                               | Remove<br>Deny                                               |
| Permissions for Administrators                                                                                   | Add<br>Allow                               | Remove<br>Deny                                               |
| Permissions for Administrators<br>Full control<br>Modify                                                         | Add<br>Allow                               | Remove<br>Deny                                               |
| Permissions for Administrators<br>Full control<br>Modify<br>Read & execute                                       | Add<br>Allow<br>M                          | Remove<br>Deny                                               |
| Permissions for Administrators<br>Full control<br>Modify<br>Read & execute<br>List folder contents               | Add<br>Allow<br>9<br>9                     | Remove<br>Deny                                               |
| Pemissions for Administrators<br>Full control<br>Modify<br>Read & execute<br>List folder contents<br>Read        | Add<br>Allow                               | Remove<br>Deny                                               |
| Permissions for Administrators<br>Full control<br>Modify<br>Read & execute<br>List folder contents<br>Read       | Add<br>Allow<br>V<br>V<br>V                | Remove<br>Deny                                               |
| Permissions for Administrators<br>Full control<br>Modify<br>Read & execute<br>List folder contents<br>Read       | Add<br>Allow<br>9<br>9<br>9<br>9           | Remove<br>Deny<br>C ^<br>C C C C C C C C C C C C C C C C C C |
| Permissions for Administrators<br>Full control<br>Modify<br>Read & execute<br>List folder contents<br>Read       | Add<br>Allow<br>V<br>V<br>V<br>V           | Remove Deny                                                  |
| Permissions for Administrators<br>Full control<br>Modify<br>Read & execute<br>List folder contents<br>Read<br>OK | Add<br>Allow<br>V<br>V<br>V<br>V<br>Cancel | Remove Deny                                                  |

Hình 15-3: Xóa bỏ group Users

| Permissions for Data                                                                    |                | ×              |
|-----------------------------------------------------------------------------------------|----------------|----------------|
| Security                                                                                |                |                |
| Object name: C:\Data                                                                    |                |                |
| Group or user names:                                                                    |                |                |
| SECREATOR OWNER                                                                         |                |                |
| 🤽 KT (NEWSTAR\KT)                                                                       |                |                |
| S (NEWSTAR \NS)                                                                         |                |                |
| SYSTEM                                                                                  |                |                |
| Administrators (NEWSTAR\A                                                               | dministrators) |                |
|                                                                                         |                |                |
|                                                                                         |                |                |
|                                                                                         | Add            | Remove         |
| Pemissions for KT                                                                       | Add<br>Allow   | Remove<br>Deny |
| Pemissions for KT<br>Modify                                                             | Add<br>Allow   | Remove<br>Deny |
| Permissions for KT<br>Modify<br>Read & execute                                          | Add Allow      | Remove<br>Deny |
| Permissions for KT<br>Modify<br>Read & execute<br>List folder contents                  | Add Allow      | Remove Deny    |
| Permissions for KT<br>Modify<br>Read & execute<br>List folder contents<br>Read          | Add Allow      | Remove Deny    |
| Permissions for KT<br>Modify<br>Read & execute<br>List folder contents<br>Read<br>Write | Add Allow      | Remove Deny    |
| Permissions for KT<br>Modify<br>Read & execute<br>List folder contents<br>Read<br>Write | Add Allow      | Remove<br>Deny |
| Permissions for KT<br>Modify<br>Read & execute<br>List folder contents<br>Read<br>Write | Add Allow      | Remove Deny    |

Hình 15-4: Phân quyền cho Group KT và NS

□ Thực hiện gán quyền cho KT1 bị cấm truy xuất

| Permissions for Data Ketoar | ı               | >      |
|-----------------------------|-----------------|--------|
| Security                    |                 |        |
| Object name: C:\Data\Data K | íetoan          |        |
| Group or user names:        |                 |        |
| SCREATOR OWNER              |                 |        |
| SYSTEM                      |                 |        |
| 💐 KT (NEWSTAR\KT)           |                 |        |
| Administrators (NEWSTAR)    | Administrators) |        |
| 👗 KT1 (kt1@newstar.vn)      |                 |        |
|                             |                 |        |
|                             | Add             | Remove |
| Permissions for KT1         | Allow           | Deny   |
| Read & execute              |                 |        |
| List folder contents        |                 |        |
| Read                        |                 |        |
| Write                       |                 |        |
| Special permissions         |                 | ~      |
| L                           |                 |        |
|                             |                 |        |
|                             |                 |        |

Hình 15-5: Chặn KT1 truy xuất

| )rganize 🔻 🔓                                                                  | Open New folder                                                                |                                   |              |      | - |
|-------------------------------------------------------------------------------|--------------------------------------------------------------------------------|-----------------------------------|--------------|------|---|
| 🔆 Favorites                                                                   | Name                                                                           | Date modified                     | Туре         | Size |   |
| E Desktop                                                                     | 🍶 Data chung                                                                   | 9/1/2017 1:08 AM                  | File folder  |      |   |
| 🚺 Downloads                                                                   | Data Ketoan                                                                    | 9/1/2017 1-08 AM                  | File folder  |      |   |
| 📃 Recent Pla                                                                  | Network Error                                                                  |                                   | ×            |      |   |
| Document                                                                      | You do not have permission to access \\192                                     | 168.1.1\Data\Data Ketoan. Contact | your network |      |   |
| <ul> <li>Music</li> <li>Pictures</li> <li>Videos</li> </ul>                   | administrator to request access.<br>For more information about permissions, se | ee Windows Help and Support       |              |      |   |
| <ul> <li>Music</li> <li>Pictures</li> <li>Videos</li> <li>Computer</li> </ul> | administrator to request access.                                               | se Windows Help and Support       | Close        |      |   |
| Music  Pictures Videos  Computer Network                                      | administrator to request access. For more information about permissions. si    | ee Windows Help and Support       | Close        |      |   |
| Music     Pictures     Videos     Computer     Network                        | administrator to request access.  For more information about permissions, se   | se Windows Help and Support       | Close        |      |   |

Hình 15-6: KT1 không được truy cập

Dùng tài khoản NS1 tạo folder NS1, đăng nhập bằng NS2 truy cập vào có thấy folder của NS1 tạo hay không?

| rganize 🔻 🛛 🛜 Op | en New folder |                  |             |      |  |
|------------------|---------------|------------------|-------------|------|--|
| Favorites        | Name          | Date modified    | Туре        | Size |  |
| E Desktop        | 👪 NS1         | 9/1/2017 9:27 AM | File folder |      |  |
| Downloads        |               |                  |             |      |  |
| Recent Places    |               |                  |             |      |  |
| Jibraries        |               |                  |             |      |  |
| Documents        |               |                  |             |      |  |
| 🁌 Music          |               |                  |             |      |  |
| Pictures         |               |                  |             |      |  |
| 😸 Videos         |               |                  |             |      |  |
|                  |               |                  |             |      |  |
| e comparer       |               |                  |             |      |  |
| Vetwork          |               |                  |             |      |  |
|                  |               |                  |             |      |  |
|                  |               |                  |             |      |  |
|                  |               |                  |             |      |  |
|                  |               |                  |             |      |  |
|                  |               |                  |             |      |  |
|                  |               |                  |             |      |  |

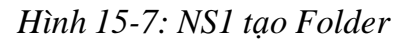

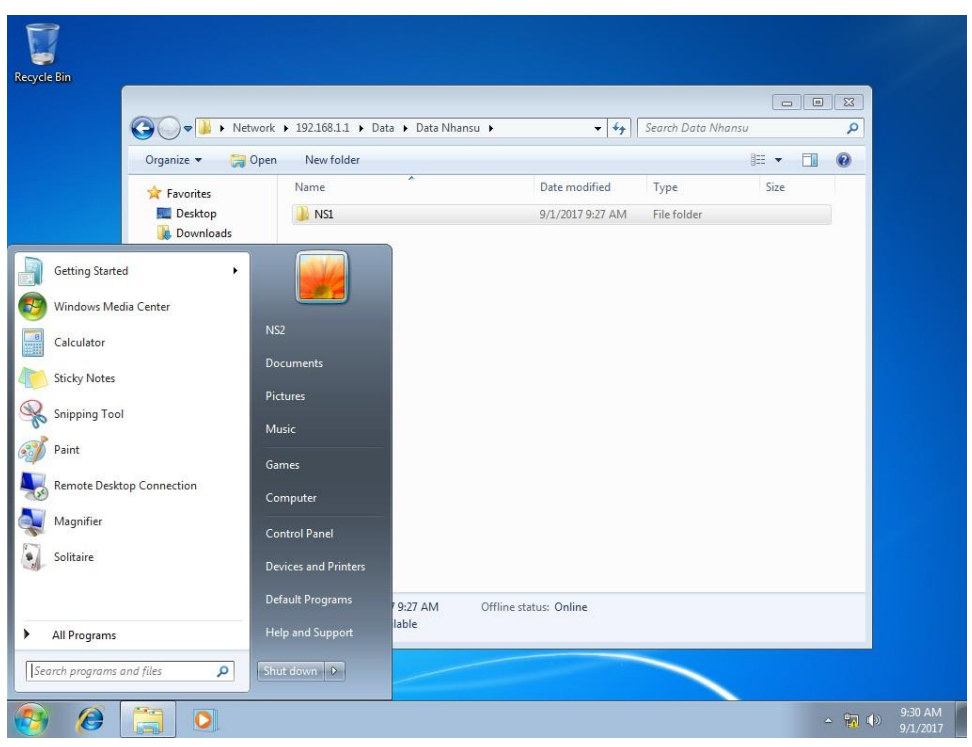

Hình 15-8: NS2 đăng nhập

□ NS2 đã xóa được folder NS1 tạo, đồng thời tạo 2 folder khác đồng cấp

|                      |                                                         |                         |                    | _    | × |
|----------------------|---------------------------------------------------------|-------------------------|--------------------|------|---|
| 🚱 🕞 🗢 🚺 🕨 Network    | ▶ 192.168.1.1 ▶ Data ▶ Data Nhansu ▶                    | <b>-  -  -  + - → -</b> | Search Data Nhansu |      | ٩ |
| Organize 🔻 New folde | er                                                      |                         |                    |      | 0 |
| 🚖 Favorites          | Name                                                    | Date modified           | Туре               | Size |   |
| 🧮 Desktop            | 퉬 NS2                                                   | 9/1/2017 9:31 AM        | File folder        |      |   |
| Downloads            | 🐌 NS2 new                                               | 9/1/2017 9:31 AM        | File folder        |      |   |
| 🔠 Recent Places      |                                                         |                         |                    |      |   |
| 🚍 Libraries          |                                                         |                         |                    |      |   |
| Documents            |                                                         |                         |                    |      |   |
| 🌙 Music              |                                                         |                         |                    |      |   |
| Pictures             |                                                         |                         |                    |      |   |
| Mideos               |                                                         |                         |                    |      |   |
| 🖳 Computer           |                                                         |                         |                    |      |   |
| 👊 Network            |                                                         |                         |                    |      |   |
|                      |                                                         |                         |                    |      |   |
|                      |                                                         |                         |                    |      |   |
|                      |                                                         |                         |                    |      |   |
|                      |                                                         |                         |                    |      |   |
|                      |                                                         |                         |                    |      |   |
|                      |                                                         |                         |                    |      |   |
| 2 items O<br>Offline | iffline status: Online<br>e availability: Not available |                         |                    |      |   |

Hình 15-9: NS2 tạo folder

Thiết lập nguyên tắc không xóa dữ liệu của người khác. Người nào tạo thì người đó được quyền xóa

| 📜 Data Nhansu Properties                                                                                                    | Advanced Se                                       | ecurity Settings for Data Nhansu                                                      |                                                                        |                                                |                                                        | —                                                                                       |
|----------------------------------------------------------------------------------------------------|---------------------------------------------------|---------------------------------------------------------------------------------------|------------------------------------------------------------------------|------------------------------------------------|--------------------------------------------------------|-----------------------------------------------------------------------------------------|
| General Sharing Security Previous Versions Customize Object name: C:\Data\Data Nhansu Group or user names:                                                                 | Name:<br>Owner:                                   | C:\Data\Data Nhansu<br>Administrators (NEWSTAR\Ad                                     | ministrators) 🏾 🌎 Ch                                                   | ange                                           |                                                        |                                                                                         |
| 요즘 CREATOR OWNER<br>요즘 SYSTEM<br>요즘 NS (NEWSTAR'NS)<br>요즘 Administrators (NEWSTAR'Administrators)                                                                          | Permissions<br>For additiona<br>Permission er     | Share Auditing<br>I information, double-click a perm<br>ntries:                       | Effective Acces                                                        | ify a permission entry, select                 | the entry and                                          | click Edit (if ava                                                                      |
| To change permissions, cilck Edt. Edt<br>Permissions for CREATOR<br>OWNEER Allow Deny<br>Full control<br>Modify<br>Read & execute<br>List folder contents<br>Read<br>Write | Type<br>Allow<br>Allow<br>Allow<br>Allow<br>Allow | Principal<br>CREATOR OWNER<br>SYSTEM<br>NS (NEWSTAR\NS)<br>Administrators (NEWSTAR\Ad | Access<br>Full control<br>Full control<br>Full control<br>Full control | Inherited from<br>None<br>None<br>None<br>None | Applies<br>Subfold<br>This fol<br>This fol<br>This fol | to<br>lers and files onl<br>der, subfolders :<br>der, subfolders :<br>der, subfolders : |
| For special comissions or advanced settings     Permission Entry for Data Nhansu     Principal: NS (NEWSTAR\NS) Select a principal                                         |                                                   |                                                                                       |                                                                        | -                                              |                                                        |                                                                                         |
| Type: Allow<br>Applies to: This folder, subfolders and files                                                                                                    | ~                                                 |                                                                                       |                                                                        |                                                |                                                        | Cancel                                                                                  |
| Advanced permissions:                                                                                                    |                                                   | Write attributes Write extended att Delete subfolders Delete Read permissions         | ributes<br>and files                                                   | Show basic pr                                  | ermissions                                             |                                                                                         |
| 4 it Create folders / append data                                                                                                    |                                                   | Take ownership                                                                        |                                                                        |                                                |                                                        |                                                                                         |

Hình 15-10: Bỏ 2 dấu check Delete subfolder and file và Delete

| Organize 👻 🛛 🏹 Op                                          | en New folder                                         |                                                                                                    |                   | · ·  | ( |
|------------------------------------------------------------|-------------------------------------------------------|----------------------------------------------------------------------------------------------------|-------------------|------|---|
| 🚖 Favorites                                                | Name                                                  | Date modified                                                                                                    | Туре              | Size |   |
| 🧮 Desktop                                                  | 📕 NS2                                                 | 9/1/2017 9:31 AM                                                                                                    | File folder       |      |   |
| \rm Downloads<br>📃 Recent Places                           | 🍶 NS2 new                                             | 9/1/2017 9:31 AM                                                                                                    | File folder       |      |   |
| Libraries Documents Music Pictures Videos Computer Network | You need permission to p<br>You require permission fr | perform this action<br>rom NEWSTAR\NS2 to make change<br>NS2<br>Type: File folder<br>Date modified: 9/1/2017 9:31 AM | es to this folder |      |   |
|                                                            |                                                       | Try Again                                                                                                    | Cancel            |      |   |

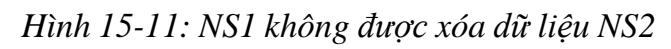

Dùng NS2 loại bỏ hoàn toàn tất cả nhưng tài khoản khác

| Organize 🔻 🛛 🛜 Ope                                                                                                    | n New folder                                                 |                                              |
|----------------------------------------------------------------------------------------------------|--------------------------------------------------------------|----------------------------------------------|
| Favorites Favorites Control Desktop Control Desktop Control Desktop Control Desktop Control Desktop Control Desktop Control Desktop Control Desktop Favorites Control Desktop Control Desktop | Name<br>Data chung<br>Data Ketoan<br>Data Nhansu<br>Document | General Security Previous Versions Customize |
| Videos                                                                                                    |                                                              | Add Remove                                   |
| Videos                                                                                                    |                                                              | Add Remove Permissions for NS Allow Deny     |

Hình 15-12: NS2 xóa hết tài khoản khác

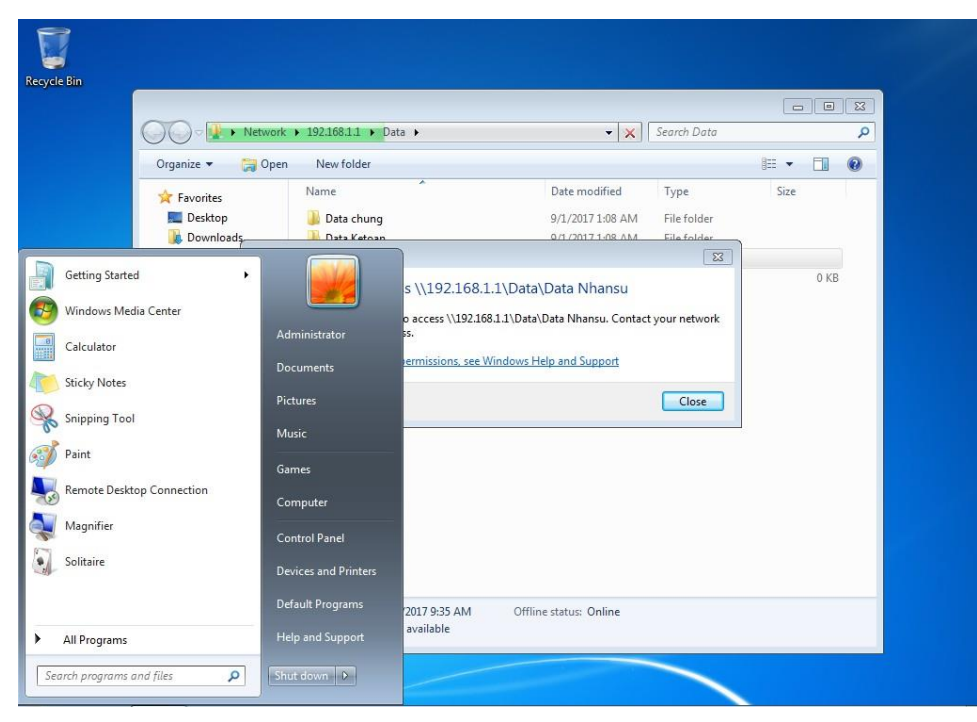

Hình 15-13: Admin không thể truy cập vào Datanhansu

□ Admin lấy lại quyền

| 00                                                                          | 🗢 🎍 🕨 Network 🕨                                                                                                    | 192.168.1.1 ► Data ►                                                            |                                                                   | ✓ 49 Se                       | earch Data                  | Q  |
|-----------------------------------------------------------------------------|----------------------------------------------------------------------------------------------------|---------------------------------------------------------------------------------|-------------------------------------------------------------------|-------------------------------|-----------------------------|----|
| Organiz<br>Fav<br>Eu<br>D<br>C<br>C<br>C<br>C<br>C<br>C<br>C<br>C<br>C<br>C | e                                                                                                    | vanced Security Setting:<br>issions Auditing Owner<br>Security Settings for Dat | s for Data Nhansu<br>Effective Permissions                        |                               |                             |    |
| king<br>king<br>king<br>king<br>king<br>king<br>king<br>king                | araries To view or to<br>ocume Object nam<br>fusic Auditing International Control of the control of the control of th | dit details for an auditing<br>e: \\192.168.1.1\Dat<br>ries:<br>Name            | entry, select the entry ar<br>a'Data Nhansu<br>Access             | d then dick Edit.             | Anniv To                    |    |
| r₽ Co                                                                       | Success                                                                                                    | Administrator                                                                   | Full control                                                      | <not inherited=""></not>      | This folder, subfolder      |    |
| tių Ne                                                                      | Add.                                                                                                    | . Edit<br>hheritable auditing entries<br>all existing inheritable aud           | Remove<br>from this object's parent<br>ting entries on all descen | dants with inheritable auditi | ng entries from this object |    |
| 1/                                                                          | Dat                                                                                                    |                                                                                 |                                                                   |                               |                             | EF |

Hình 15-14: Admin lấy quyền lại

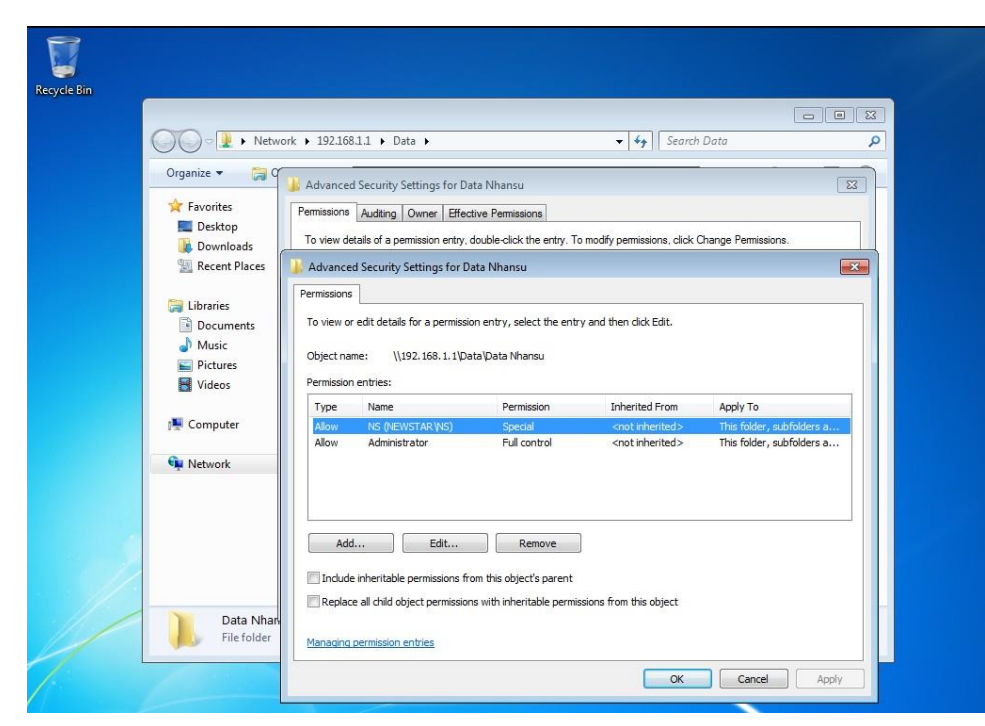

### Hình 15-15: Đã lấy lại quyền

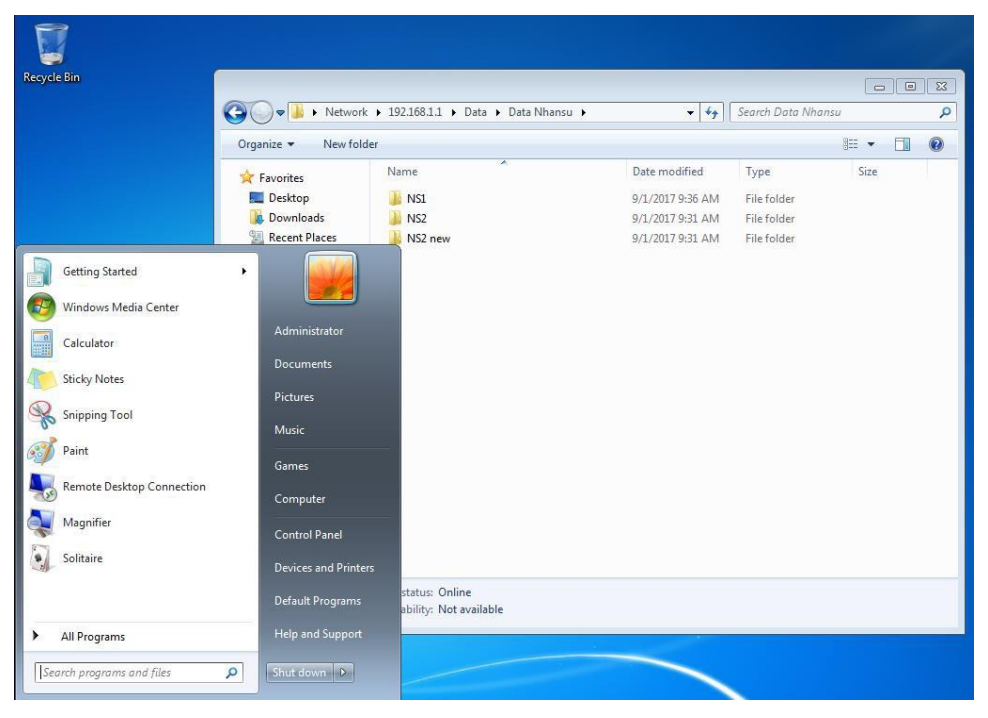

Hình 15-16: Admin đã đăng nhập và truy cập vào folder

### 4 Triển khai và quản lý GPO

Sau khi học bài này sinh viên có khả năng tạo ra các chính sách cho các đối tượng

- $\Box$  Chuẩn bị:
  - □ Một máy server 2016 đã lên DC
  - □ Một máy Client windows 7
- Mô hình

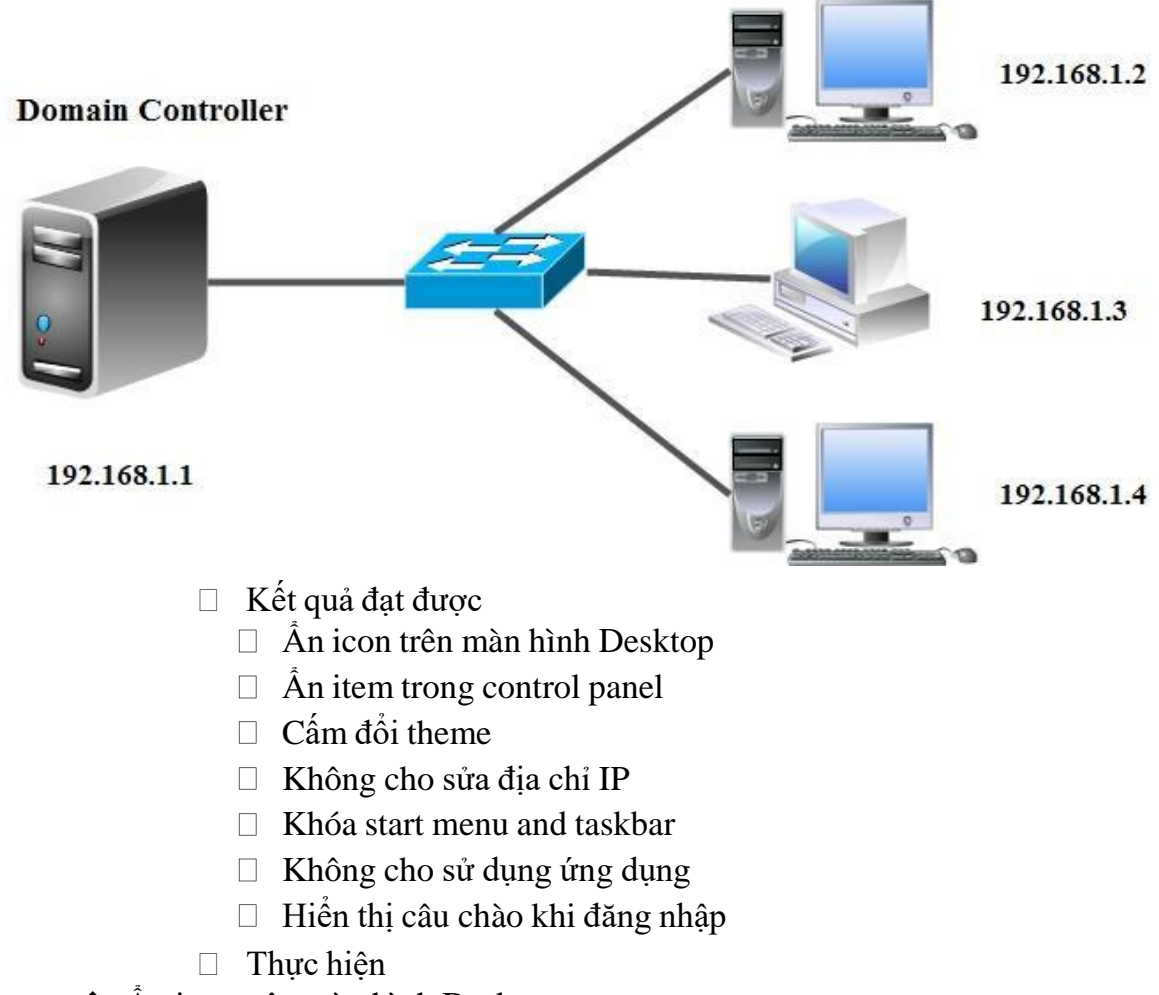

✤ Ân icon trên màn hình Desktop
| Name:                         |  |
|-------------------------------|--|
| Remove Recycle Bin            |  |
|                               |  |
| Source Starter GPO:           |  |
| Source Starter GPO:<br>(none) |  |

Hình 16-1: Thêm GPO

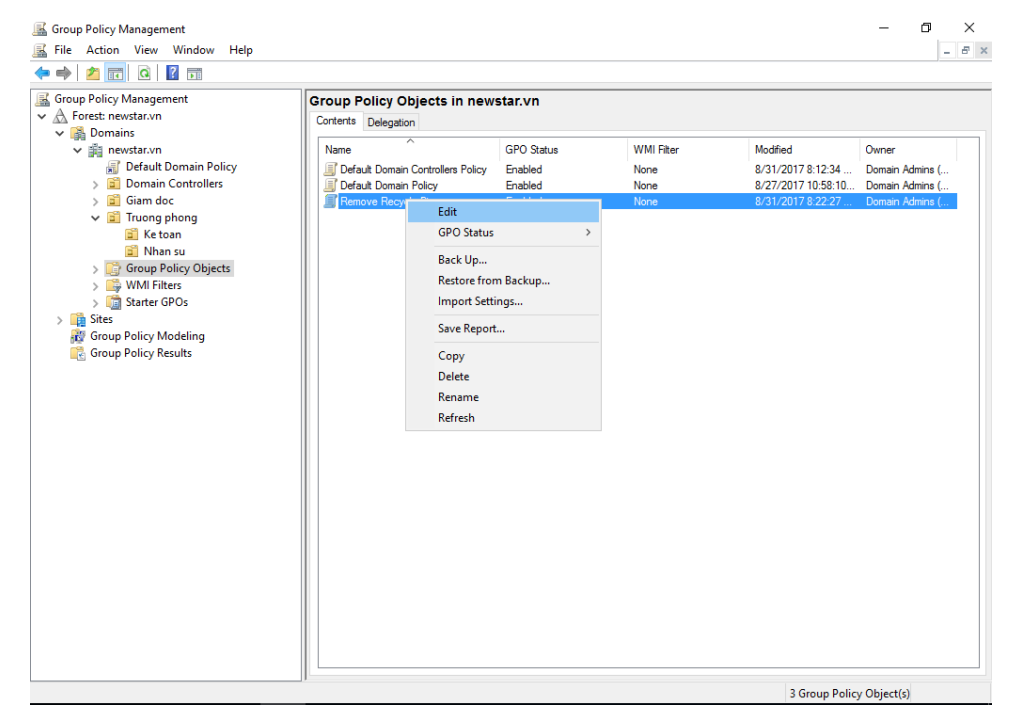

Hình 16-2: Chỉnh sửa GPO

| Remove Computer io   | con on the desl | ttop — 🗆                                                                                                    | ×    |
|----------------------|-----------------|----------------------------------------------------------------------------------------------------|------|
| 🔚 Remove Computer ic | on on the desk  | Previous Setting Next Setting                                                                                                    |      |
| O Not Configured C   | Comment:        |                                                                                                    | ^    |
| Enabled              |                 |                                                                                                    |      |
| O Disabled           |                 |                                                                                                    | ~    |
| Si                   | upported on:    | At least Windows Server 2003 operating systems or Windows XP Professional                                                                                                    | ^    |
|                      |                 |                                                                                                    | ~    |
| Options:             |                 | Help:                                                                                                    |      |
|                      |                 | This setting hides Computer from the desktop and from the net         Start menu. It also hides links to Computer in the Web view of a         Explorer windows, and it hides Computer in the Explorer folder         tree pane. If the user navigates into Computer via the "Up"         button while this setting is enabled, they view an empty         Computer folder. This setting allows administrators to restrict         their users from seeing Computer in the shell namespace,         allowing them to present their users with a simpler desktop         environment.         If you enable this setting, Computer is hidden on the desktop,         the new Start menu, the Explorer folder tree pane, and the         Explorer Web views. If the user manages to navigate to         Computer, the folder will be empty.         If you disable this setting, Computer is displayed as usual,         appearing as normal on the desktop, Start menu, folder tree         pane, and Web views, unless restricted by another setting.         If you do not configure this setting, the default is to display         Computer as usual. | N II |

Hình 16-3: Enable tính năng trên GPO

| 💷 Ru          | n >                                                                                                    | × |
|---------------|----------------------------------------------------------------------------------------------------|---|
| ٨             | Type the name of a program, folder, document, or Internet resource, and Windows will open it for you.                                                                                                    |   |
| Open:         | gpupdate /force 🗸 🗸                                                                                                    |   |
|               | This task will be created with administrative privileges.                                                                                                    |   |
|               |                                                                                                    |   |
|               | OK Cancel <u>B</u> rowse                                                                                                    |   |
| <u>o</u> pen: | Image: Second structure     Image: Second structure       Image: Second structure     Image: Second structure       Image: Second structure     Image: Second structure <td></td> |   |

Hình 16-4: Cập nhật GPO

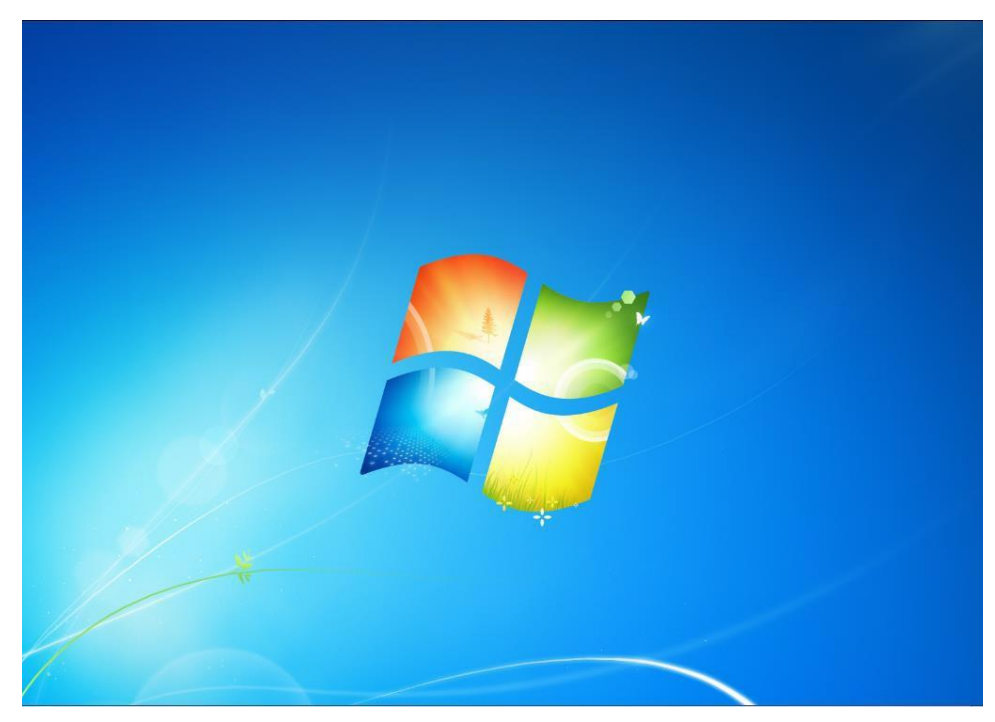

Hình 16-5: Icon đã mất trên máy Client

#### Thao tác trên GPO với các yêu cầu trên Desktop hình bên dưới

| Ctive Directory                                              |                |    |
|--------------------------------------------------------------|----------------|----|
| 🧮 Desktop                                                    |                |    |
| E Prohibit User from manually redirecting Profile Folders    | Not configured | No |
| Hide and disable all items on the desktop                    | Not configured | No |
| 🗈 Remove the Desktop Cleanup Wizard                          | Not configured | No |
| Hide Internet Explorer icon on desktop                       | Not configured | No |
| Remove Computer icon on the desktop                          | Enabled        | No |
| Remove My Documents icon on the desktop                      | Not configured | No |
| Hide Network Locations icon on desktop                       | Not configured | No |
| Remove Properties from the Computer icon context menu        | Not configured | No |
| 🖹 Remove Properties from the Documents icon context menu     | Not configured | No |
| E Do not add shares of recently opened documents to Networ   | Not configured | No |
| 🖹 Remove Recycle Bin icon from desktop                       | Enabled        | No |
| Remove Properties from the Recycle Bin context menu          | Not configured | No |
| Don't save settings at exit                                  | Not configured | No |
| E Turn off Aero Shake window minimizing mouse gesture        | Not configured | No |
| E Prevent adding, dragging, dropping and closing the Taskbar | Not configured | No |
| 🗈 Prohibit adjusting desktop toolbars                        | Not configured | No |
|                                                              |                |    |

Hình 16-6: Hãy Enable những tính năng còn lại

| Group Policy Management Editor                                                                                                    |                               |                    | – ¤ ×   |
|----------------------------------------------------------------------------------------------------|-------------------------------|--------------------|---------|
| File Action View Help                                                                                                    |                               |                    |         |
| 🗢 🔿 🙍 📷 🗟 🖬 🍸                                                                                                    |                               |                    |         |
| Remove Recycle Bin [R1.NEWST Cashed Desktop                                                                                                    |                               |                    |         |
| V 👰 Computer Configuration                                                                                                    | with description Setting      | State              | Comment |
| > Policies                                                                                                    | ewits description. Setting    | State              | Comment |
| > C Preferences                                                                                                    | Enable Active Desktop         | Not configured     | No      |
| ✓ K User Configuration                                                                                                    | E Disable Active Desktop      | Not configured     | No      |
| V Policies                                                                                                    | E Prohibit changes            | Not configured     | No      |
| > Software Settings                                                                                                    | E Desktop Wallpaper           | Not configured     | No      |
| > Windows Settings                                                                                                    | E Prohibit adding items       | Not configured     | No      |
| Administrative lemp                                                                                                    | E Prohibit closing items      | Not configured     | No      |
| > Control Panel                                                                                                    | Prohibit deleting items       | Not configured     | No      |
| V Uesktop                                                                                                    | E Prohibit editing items      | Not configured     | No      |
| Active Directo                                                                                                    | E Disable all items           | Not configured     | No      |
| Desktop                                                                                                    | Add/Delete items              | Not configured     | No      |
| > Network                                                                                                    | Allow only bitmapped wallpage | per Not configured | No      |
| Start Menu and T                                                                                                    |                               |                    |         |
| System                                                                                                    |                               |                    |         |
| Windows Compc                                                                                                    |                               |                    |         |
| C All Settings                                                                                                    |                               |                    |         |
| > Preferences                                                                                                    |                               |                    |         |
|                                                                                                    |                               |                    |         |
|                                                                                                    |                               |                    |         |
|                                                                                                    |                               |                    |         |
|                                                                                                    |                               |                    |         |
|                                                                                                    |                               |                    |         |
|                                                                                                    |                               |                    |         |
|                                                                                                    |                               |                    |         |
|                                                                                                    |                               |                    |         |
|                                                                                                    |                               |                    |         |
|                                                                                                    |                               |                    |         |
|                                                                                                    |                               |                    |         |
|                                                                                                    |                               |                    |         |
|                                                                                                    |                               |                    |         |
|                                                                                                    | <                             |                    | >       |
| Kenter Standard Standard St | ard /                         |                    |         |
| 11 setting(s)                                                                                                    |                               |                    |         |

#### Hình 16-7: Enable các tính năng còn lại

| Setting                                   | State          | Comment |
|-------------------------------------------|----------------|---------|
| 🗈 Enable filter in Find dialog box        | Not configured | No      |
| Hide Active Directory folder              | Not configured | No      |
| Maximum size of Active Directory searches | Not configured | No      |

Hình 16-8: Enable các tính năng còn lại

\* Ân một vài item trong Control panel

| iroup Policy Management Editor                                                                                                    |                                                                                                    |                                                        |                                    |                                                                                          |                                                                                                    | 0 )      |
|----------------------------------------------------------------------------------------------------|----------------------------------------------------------------------------------------------------|--------------------------------------------------------|------------------------------------|------------------------------------------------------------------------------------------|----------------------------------------------------------------------------------------------------|----------|
| → 2 m B 1 m                                                                                                    | 7                                                                                                    |                                                        |                                    |                                                                                          |                                                                                                    |          |
| Remove Recycle Bin [R1.NEWS1<br>Computer Configuration<br>Preferences<br>User Configuration<br>Policies<br>Software Settings                                                                                                    | <ul> <li>Contre &amp; Hide specified</li> <li>Hide specified</li> <li>Edit policy s</li> <li>Requiremen O Not Configured</li> <li>At least Win O Enabled</li> </ul>                                                                                       | Control Panel items<br>Control Panel items<br>Comment: |                                    | PreviousSetting                                                                          | Next Setting                                                                                                    | nment    |
| <ul> <li>Windows Settings</li> <li>Administrative Temp</li> <li>Control Panel</li> </ul>                                                                                                    | Description:<br>This setting<br>or hide spec                                                                                                    | Supported on:                                          | At least Windows 2000              |                                                                                          |                                                                                                    | No       |
| <ul> <li>Display</li> <li>Display</li> <li>Personalizatic</li> <li>Printers</li> <li>Programs</li> <li>Programs</li> <li>Programs</li> <li>Programs</li> <li>Programs</li> <li>Programs</li> <li>Network</li> <li>Shart Menu and T</li> <li>Start Menu and T</li> <li>Start Menu and T</li> <li>System</li> <li>Windows Competing</li> <li>All Settings</li> <li>Preferences</li> <li>T</li> </ul> | Personalizat<br>Panel windo<br>screen. The<br>Start screen<br>window, as<br>a scress Cont<br>a sshortcuts<br>or commanic<br>control.exe.<br>effect on ite<br>settings.<br>If you enabli<br>select specif<br>on the Cont<br>the Start scri<br>To hide a Cc | d Control Panel items                                  |                                    |                                                                                          | hide specified Control Panel<br>sonalization, from the<br>creen. The setting affects<br>ndow, as well as other ways<br>is shortcut in Help and<br>ontrol.exe. This policy has<br>ttings.<br>ect specific items not to<br>and the Start Screen.<br>this policy setting and click<br>Control Panel items. In the<br>scolume neuter the Control | No<br>No |
|                                                                                                    | enable this r<br>Show to acc<br>disallowed (<br>the Show Cc<br>the Value cc<br>Control Pan<br>name. For e<br>Microsoft.M<br>Microsoft.Ss                                                                                                    |                                                        | Note: For<br>versions<br>example f | DK Cancel<br>Windows Vista, Window<br>of Windows, the module<br>imedate.cpl or inetcpl.o | mple, enter<br>or<br>ws Server 2008, and earlier<br>e name should be entered, for<br>cpl. If a Control Panel item does                                                                                                    | •        |

### Hình 16-9: Ấn Mouse trong Control Panel

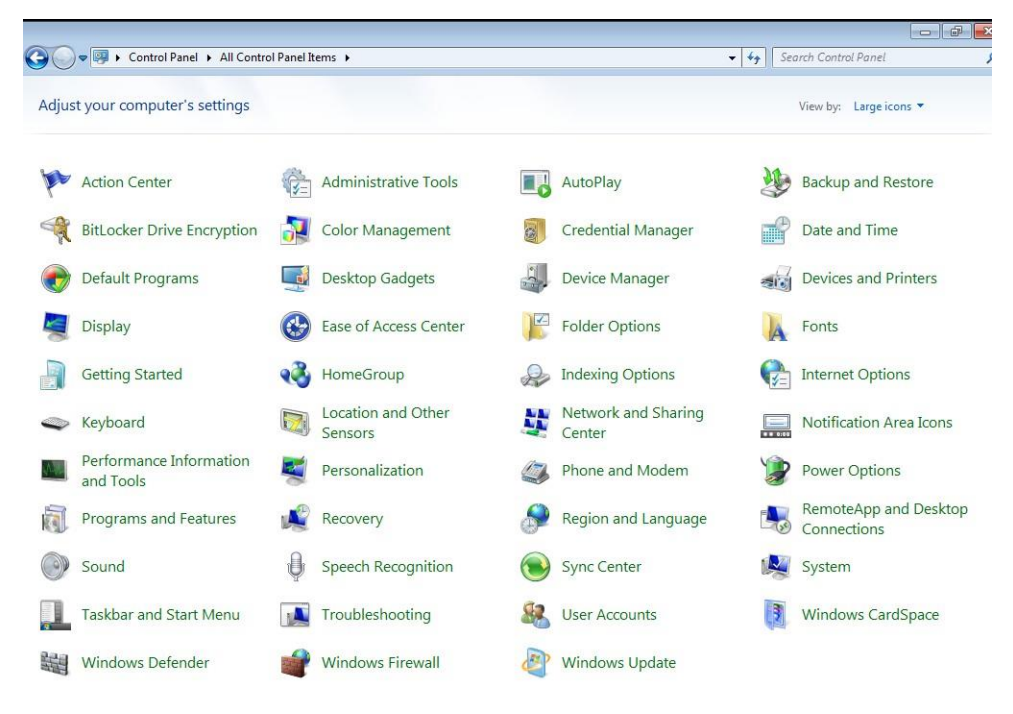

Hình 16-10: Mouse đã mất

\* Thay đổi theme

| Group Policy Management                                                                                                    | Editor                                                                                       |                                                 |                                                                                                    | - 0 ×                                                                                 |
|----------------------------------------------------------------------------------------------------|----------------------------------------------------------------------------------------------|-------------------------------------------------|----------------------------------------------------------------------------------------------------|---------------------------------------------------------------------------------------|
|                                                                                                    | -                                                                                            |                                                 |                                                                                                    |                                                                                       |
| Fice Action View Help     File Action View Help     Pile Action View Help     Pile     Remove Recycle Bin (R1N)     Policies     Policies | Editor  Editor  Frevent changin  Prevent changin  Not Configured  Editor  Obsabled  Options: | g theme<br>g theme<br>Comment:<br>Supported on: |                                                                                                    | Comment<br>No<br>No<br>No<br>No<br>No<br>No<br>No<br>No<br>No<br>No<br>No<br>No<br>No |
|                                                                                                    |                                                                                              |                                                 | sounds, and screen saver can still be changed (unless policies are<br>set to turn them off).<br>If you disable or do not configure this setting, there is no effect.<br>Note: If you enable this setting but do not specify a theme using<br>the 'load a specific theme's setting, the theme defaults to<br>whatever the user previously set or the system default. | No                                                                                    |

Hình 16-11: Enable tính năng chặn đổi theme

| Control Panel Home          | Change the visuals a | nd sounds on your o | computer                               | reen saver all at onc |
|-----------------------------|----------------------|---------------------|----------------------------------------|-----------------------|
| Change your account picture | My Themes (0)        |                     |                                        |                       |
|                             | Aero Themes (7)      |                     | Get mo                                 | re themes online      |
|                             | Windows 7            | Architecture        | Characters                             |                       |
|                             |                      |                     |                                        |                       |
| See also                    | Wind .               |                     | ~~~~~~~~~~~~~~~~~~~~~~~~~~~~~~~~~~~~~~ | 0                     |
| Display                     | Desktop Background   | Window Color        | Sounds                                 | Screen Saver          |

Hình 16-12: Uer không được đổi Theme

Chặn sửa IP

| Prohibit access to   | properties of a LA | AN connection   |                                                                                                    |                                                                                                    |                                                                                                    |                                                                                                    | _                                                                                                    |                                                                                                    | ×                       |
|----------------------|--------------------|-----------------|----------------------------------------------------------------------------------------------------|----------------------------------------------------------------------------------------------------|----------------------------------------------------------------------------------------------------|----------------------------------------------------------------------------------------------------|----------------------------------------------------------------------------------------------------|----------------------------------------------------------------------------------------------------|-------------------------|
| 📑 Prohibit access to | properties of a LA | AN connection   |                                                                                                    | Previous Se                                                                                                    | etting                                                                                                    | Next S                                                                                                    | Setting                                                                                                    |                                                                                                    |                         |
| O Not Configured     | Comment:           |                 |                                                                                                    |                                                                                                    |                                                                                                    |                                                                                                    |                                                                                                    |                                                                                                    | ^                       |
| Enabled              |                    |                 |                                                                                                    |                                                                                                    |                                                                                                    |                                                                                                    |                                                                                                    |                                                                                                    |                         |
| ○ Disabled           |                    |                 |                                                                                                    |                                                                                                    |                                                                                                    |                                                                                                    |                                                                                                    |                                                                                                    | ~                       |
|                      | Supported on:      | At least Windov | vs 2000 Servio                                                                                                    | ce Pack 1                                                                                                    |                                                                                                    |                                                                                                    |                                                                                                    |                                                                                                    | ^                       |
|                      |                    |                 |                                                                                                    |                                                                                                    |                                                                                                    |                                                                                                    |                                                                                                    |                                                                                                    | ~                       |
| Options:             |                    |                 | Help:                                                                                                    |                                                                                                    |                                                                                                    |                                                                                                    |                                                                                                    |                                                                                                    |                         |
|                      |                    |                 | Determines<br>connection<br>This setting<br>enabled, ar<br>dialog box<br>If you enab<br>Connection<br>menu item<br>Local Area<br>Important:<br>Administra<br>apply to ad<br>If you disab<br>menu item<br>a LAN conr<br>Properties i | whether use<br>determines<br>d thus, whet<br>is available to<br>le this settings<br>s settings foi<br>Connection F<br>of the "Enable<br>tors" is disable<br>tors" is disable<br>ministrators of<br>ole this setting<br>appears whe<br>nection. Also,<br>is enabled on | rs can ch<br>whether the L<br>b users.<br>g (and en<br>r Adminis<br>d for all u<br>Properties<br>e Network<br>led or no<br>on post-\<br>g or do n<br>n users ri<br>when us<br>the File r | ange the<br>the Prope<br>ocal Area<br>able the '<br>strators''<br>sers, and<br>s dialog b<br>k Connec<br>t configu<br>Windows<br>ot config<br>ight-click<br>ers select<br>menu. | properties<br>erties menu<br>( Connectic<br>'Enable Net<br>setting), thu<br>users cann<br>yox.<br>tions settir<br>red, this se<br>2000 comp<br>ure it, a Pro-<br>the icon re<br>t the conne | of a LAN<br>i item is<br>on Propert<br>twork<br>e Properti<br>ot open ti<br>ngs for<br>tting sfor<br>tting sfor<br>tting sfor<br>tting stor<br>puters.<br>operties<br>epresentir<br>section, | iies<br>es<br>he<br>not |
|                      |                    |                 |                                                                                                    |                                                                                                    | OK                                                                                                    |                                                                                                    | Cancel                                                                                                    | App                                                                                                    | oly                     |

Hình 16-13: Enable tính năng

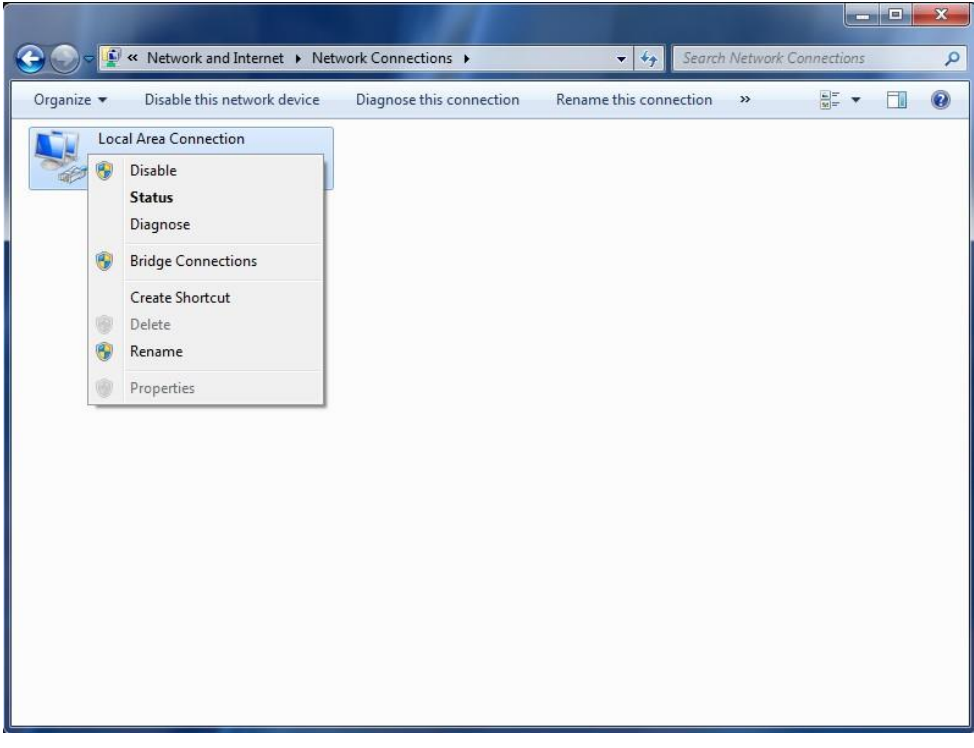

Hình 16-14: Không chỉnh được IP

#### Start Menu and Taskbar

| 📕 Gr   | oup Policy Managemer | nt Editor     |                 |                                                                           |                                                |                            |          | - 6                                       | ) ×       |
|--------|----------------------|---------------|-----------------|---------------------------------------------------------------------------|------------------------------------------------|----------------------------|----------|-------------------------------------------|-----------|
| File   | Lock the Taskbar     |               |                 |                                                                           |                                                |                            | $\times$ |                                           |           |
|        | E Lock the Taskbar   |               |                 | Previous Setting                                                          | Next Setting                                   |                            |          |                                           |           |
| ~ 6    | O Not Configured     | Comment:      |                 |                                                                           |                                                |                            | ^        |                                           | Sta '     |
|        | Enabled              |               |                 |                                                                           |                                                |                            |          | Menu                                      | Not cor   |
| Ť      | O Disabled           |               |                 |                                                                           |                                                |                            | $\vee$   | documents on exit                         | Not cor   |
|        |                      | Supported on: | At least Windov | vs Server 2003 operating systems or                                       | Windows XP Profe                               | essional                   | ~        | r new users                               | Not cor   |
|        |                      |               |                 |                                                                           |                                                |                            | ~        | g on                                      | Not cor   |
|        |                      |               | L               |                                                                           |                                                |                            |          | bs view                                   | Not cor   |
|        | Options:             |               |                 | Help:                                                                     |                                                |                            |          | view                                      | Not cor   |
|        |                      |               |                 | This setting offects the taskbas u                                        | high is used to suit                           | teh hatusan                | <b>.</b> | n size or menu size                       | Not cor   |
|        |                      |               |                 | running applications.                                                     | mich is used to swi                            | ten betweer                |          | rt when signing in                        | Not cor   |
|        |                      |               |                 |                                                                           |                                                |                            |          | ller programs Start Menu shortcuts        | Not cor   |
|        |                      |               |                 | The taskbar includes the Start but<br>tasks, and the notification area. B | tton, list of currentl<br>v default, the taskh | y running<br>ar is locater |          |                                           | Not cor   |
|        |                      |               |                 | at the bottom of the screen, but i                                        | t can be dragged to                            | o any side o               | F.       |                                           | Enal      |
|        |                      |               |                 | the screen. When it is locked, it c                                       | annot be moved or                              | resized.                   |          |                                           | Not cor   |
|        |                      |               |                 | If you enable this setting, it preve                                      | nts the user from n                            | novina or                  |          | pace" check box to Run dialog box         | Not cor   |
|        |                      |               |                 | resizing the taskbar. While the tas                                       | kbar is locked, aut                            | o-hide and                 |          | ib .                                      | Not cor   |
|        |                      |               |                 | other taskbar options are still ava                                       | ilable in Taskbar pr                           | operties.                  |          | enu items                                 | Not cor   |
|        |                      |               |                 | If you disable this setting or do n                                       | ot configure it, the                           | user can                   |          | their Start Screen                        | Not cor   |
|        |                      |               |                 | configure the taskbar position.                                           | ·····                                          |                            |          | ne Shut Down, Restart, Sleep, and Hiberna | Not cor   |
|        |                      |               |                 | Nata Cashina this settion also be                                         |                                                |                            |          | art Menu                                  | Not cor   |
|        |                      |               |                 | any other toolbars that the user h                                        | as on their taskbar                            | . The                      |          | Venu                                      | Not cor   |
|        |                      |               |                 | toolbar's position is locked, and t                                       | he user cannot sho                             | w and hide                 |          | from the Start Menu                       | Not cor   |
|        |                      |               |                 | various toolbars using the taskba                                         | r context menu.                                |                            |          | Иenu                                      | Not cor   |
|        |                      |               |                 |                                                                           |                                                |                            |          | Menu                                      | Not cor   |
|        | L                    |               | ]               | L                                                                         |                                                |                            | ·        |                                           | Not cor   |
|        |                      |               |                 | OK                                                                        | Cancel                                         |                            |          | he Start menu                             | Not cor   |
| l      |                      |               |                 |                                                                           |                                                |                            |          | rom Start Menu                            | Not cor v |
|        |                      |               | has             | on their taskhar. The toolbar's                                           | <                                              |                            |          |                                           | >         |
| <      |                      |               | > \ Ex          | tended / Standard /                                                       |                                                |                            |          |                                           |           |
| 92 set | ting(s)              |               |                 |                                                                           |                                                |                            |          |                                           |           |

Hình 16-15: Enble tính năng

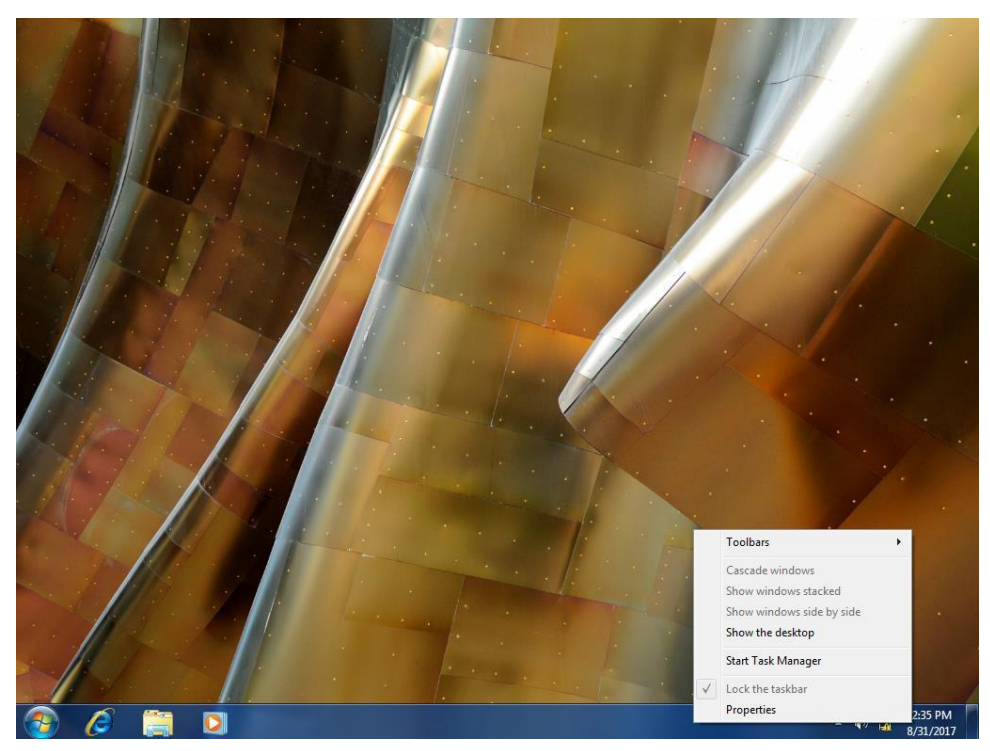

Hình 16-16: Taskbar đã bị khóa

# \* System

| Group Policy Management Editor                                                                                                    |                                                         |                                                                                                   | _                                                                                                    | ٥                       | ×                      |
|----------------------------------------------------------------------------------------------------|---------------------------------------------------------|---------------------------------------------------------------------------------------------------|----------------------------------------------------------------------------------------------------|-------------------------|------------------------|
| File Action View Help                                                                                                    |                                                         |                                                                                                   |                                                                                                    |                         |                        |
| 🗢 🔿   🖄 📷   📴   🛐   🦷                                                                                                    |                                                         | ompt                                                                                              | - 0                                                                                                    | ×                       |                        |
| Kemove Recycle bin [RT.NewSTAR.VN] Policy      Memove Recycle bin [RT.NewSTAR.VN] Policy      Policies      Ordenace                       | Prevent access to the command pro                       | Previous Setting                                                                                  | Next Setting                                                                                                    | s                       | tate                   |
| Verences     Verences     Verences     Verences     Verences     Verences     Verences     Verences     Verences     Verences     Verences | Not Configured     Comment:     Enabled                 |                                                                                                   |                                                                                                    | ^                       |                        |
| Software settings     G Administrative Templates: Policy defi     S Control Panel                                                          | O Disabled<br>Supported on:                             | At least Windows 2000                                                                             |                                                                                                    | ~                       |                        |
| Control and     Desktop     Control and     Desktop     Control and     Desktop     Desktop     Network     Metwork                        | Options:                                                | Help:                                                                                             |                                                                                                    | ~                       |                        |
| <ul> <li>Offline Files</li> <li>Windows Connect Now</li> <li>Shared Folders</li> <li>Start Menu and Taskbar</li> </ul>                     | Disable the command prompt script pro<br>also?<br>Yes ~ | This policy setting prevents us<br>command prompt, Cmd.exe.<br>whether batch files (.cmd and      | ers from running the interactive<br>This policy setting also determines<br>.bat) can run on the computer.         | ot co                   | onfig                  |
| ✓ System<br>Ctrl+Alt+Del Options<br>Driver Installation<br>Folder Redirection                                                              |                                                         | If you enable this policy settin<br>command window, the system<br>that a setting prevents the act | g and the user tries to open a<br>n displays a message explaining<br>ion.<br>ng or do not configure it. users can | ot co<br>ot co<br>ot co | nfig<br>nfig<br>nfig   |
| <ul> <li>Group Policy</li> <li>Internet Communication Man</li> <li>Locale Services</li> </ul>                                              |                                                         | run Cmd.exe and batch files n<br>Note: Do not prevent the com<br>the computer uses logon, log     | ormally.<br>puter from running batch files if<br>off, startup, or shutdown batch file                             | En:<br>ot co<br>ot co   | able<br>onfig<br>onfig |
| <ul> <li>Logon</li> <li>Mitigation Options</li> <li>Power Management</li> <li>Removable Storage Access</li> </ul>                          |                                                         | scripts, or for users that use Re                                                                 | emote Desktop Services.                                                                                           | ot co                   | onfig                  |
| Scripts<br>User Profiles<br>Mindows Components                                                                                             |                                                         |                                                                                                   |                                                                                                    | ~                       |                        |
| C All Settings                                                                                                    |                                                         |                                                                                                   | OK Cancel Apply                                                                                                   |                         | >                      |
| 10 setting(s)                                                                                                    |                                                         |                                                                                                   |                                                                                                    |                         |                        |

#### Hình 16-17: Enable tính năng

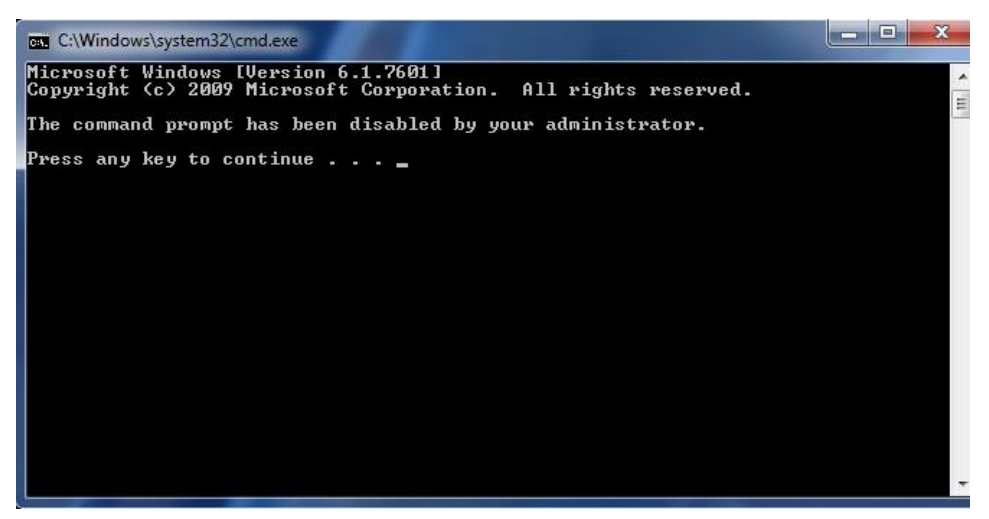

Hình 16-18: CMD đã bị chặn

Windows Components

|   | 💭 Don't run specified Window    | s app  | olicati | ions                    |                               |           |    |            |      | ×        |
|---|---------------------------------|--------|---------|-------------------------|-------------------------------|-----------|----|------------|------|----------|
| 1 | Don't run specified Window      | /s app | olicati | ions                    | Previou                       | s Setting | Ne | kt Setting |      |          |
| İ | O Not Configured Commer         | nt:    | Γ       |                         |                               |           |    |            |      | ^        |
| 1 | Enabled                         |        |         |                         |                               |           |    |            |      |          |
| 1 | O Disabled                      |        |         |                         |                               |           |    |            |      | ~        |
|   | Support                         | ed on  | " A     | At least Windows 2000   |                               |           |    |            |      | ^        |
|   |                                 |        | L       |                         |                               |           |    |            | <br> | ~        |
| 1 | Options:                        |        |         | Help:                   |                               |           |    |            |      |          |
| 1 | List of disallowed applications | Sh     | now C   | Contents                |                               |           |    |            |      | $\times$ |
| 1 |                                 |        | ist of  | disallowed applications |                               |           |    |            |      |          |
|   |                                 | Г      |         | Mahar                   |                               |           |    |            |      |          |
| I |                                 |        |         | mspaint exe             |                               |           |    |            | <br> |          |
| ł |                                 |        | **      |                         |                               |           |    |            |      |          |
| ļ |                                 |        |         |                         |                               |           |    |            |      |          |
| 1 |                                 |        |         |                         |                               |           |    |            |      |          |
| 1 |                                 |        |         |                         |                               |           |    |            |      |          |
|   |                                 |        |         |                         |                               |           |    |            |      |          |
|   |                                 |        |         |                         |                               |           |    |            |      |          |
| Í |                                 |        |         |                         |                               |           |    |            |      |          |
| 1 |                                 |        |         |                         | Previous Setting Next Setting |           |    |            |      |          |
| 5 |                                 |        |         |                         |                               |           | _  |            | <br> |          |
| 5 |                                 |        |         |                         |                               | OK        |    | Cancel     | Ар   | oly      |

Hình 16-19: Enable tính năng

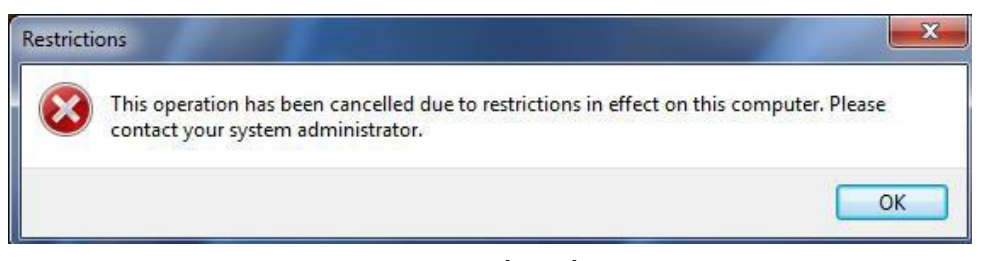

Hình 16-20: Truy cập phần mềm Paint đã bị chặn

## 5 Disk Quota

Sau khi học bài này sinh viên có khả năng giới hạn được dụng lượng ổ đĩa và chỉ định những file nào được chép vào thư mục đó

- Chuẩn bị: + Một máy server 2016 + Một máy Windows 7
   Mô hình
   Domain Controller
   192.168.1.2
   192.168.1.3
   192.168.1.1
   192.168.1.4
  - Mỗi User có một giới hạn ổ đĩa mạng và không cho chép file exe vào trong ổ đĩa mạng đó
  - Thực hiện

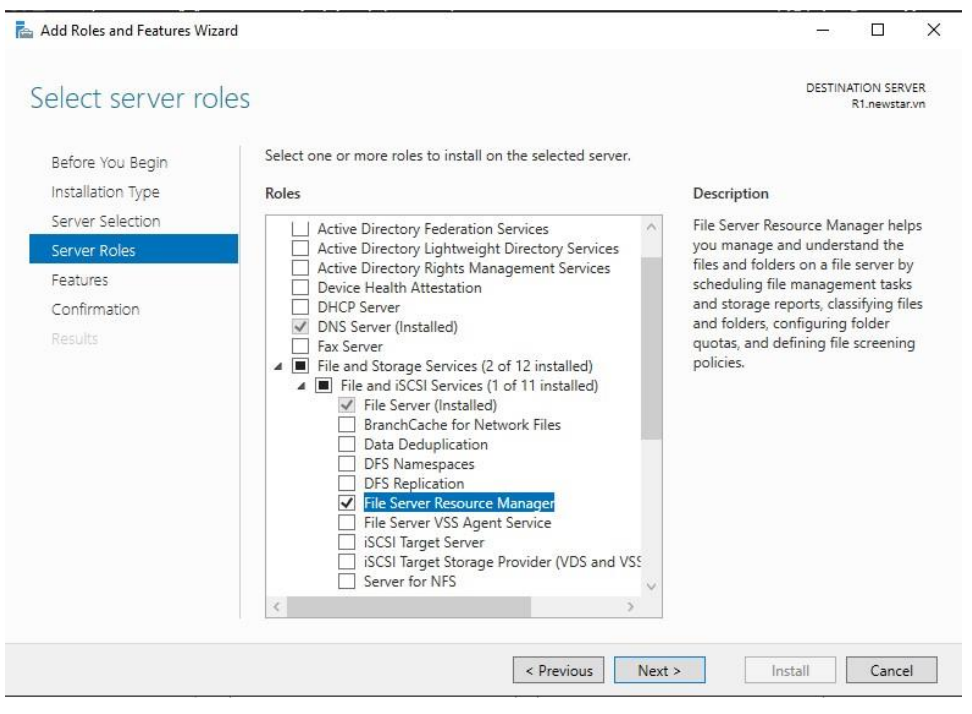

Hình 18-1: Cài FSRM

| Permissions for Share                                                                                                    |                      | ×      |
|----------------------------------------------------------------------------------------------------|----------------------|--------|
| Permissions for Share          Share Permissions         Group or user names:         Image: Image: Ima                             |                      |        |
| Permissions for Share       >         Share Permissions       Group or user names:         Image: Strain Strain                                                 |                      |        |
| Permissions for Share Share Pemissions Group or user names:                                                                                                    |                      |        |
|                                                                                                    |                      |        |
|                                                                                                    |                      |        |
|                                                                                                    |                      |        |
|                                                                                                    |                      |        |
|                                                                                                    | Add                  | Remove |
|                                                                                                    |                      |        |
| Permissions for Share   Share Permissions   Group or user names:   Image: Strain Strain S |                      | Deny   |
| Permissions for Everyone<br>Full Control                                                                                                    | Allow                | Deny   |
| Permissions for Everyone<br>Full Control<br>Change                                                                                                    | Allow                | Deny   |
| Permissions for Everyone<br>Full Control<br>Change<br>Read                                                                                                    | Allow                | Deny   |
| Permissions for Everyone<br>Full Control<br>Change<br>Read                                                                                                    | Allow                | Deny   |
| Permissions for Everyone<br>Full Control<br>Change<br>Read                                                                                                    | Allow                | Deny   |
| Permissions for Everyone<br>Full Control<br>Change<br>Read                                                                                                    | Allow                | Deny   |
| Permissions for Everyone<br>Full Control<br>Change<br>Read                                                                                                    | Allow                | Deny   |
| Permissions for Everyone<br>Full Control<br>Change<br>Read                                                                                                    | Allow<br>V<br>V<br>V | Deny   |

Hình 18-2: Share Folder

| File Server Resource Manager         |                                                 | - 0            | × |
|--------------------------------------|-------------------------------------------------|----------------|---|
| File Action View Help                |                                                 |                |   |
| 🗢 🄿 🞽 📰 🛿 🖬                          |                                                 |                |   |
| File Server Resource Manager (Local) | Filter: Show all: 0 items                       | Actions        |   |
| V & Quota Management                 | Quota Path   %.  L  Qu   Source T   Match   Des | Quotas         | • |
| Q Create Quota                       |                                                 | 는 Create Quota |   |
| > S Refresh                          |                                                 | Q Refresh      |   |
| Stora View                           |                                                 | View           | ► |
| 🔁 File N Help                        |                                                 | Help           |   |
| =                                    | <>                                              |                |   |

Hình 18-3: Tạo Quota

| Create Quota                                                                              | × |
|-------------------------------------------------------------------------------------------|---|
| Quota path:                                                                               |   |
| C:\Share Browse                                                                           |   |
| Create quota on path                                                                      |   |
| $\bigcirc$ Auto apply template and create quotas on existing and new subfolders           |   |
| Quota properties                                                                          |   |
| You can either use properties from a quota template or define custom<br>quota properties. |   |
| How do you want to configure quota properties?                                            |   |
| O Derive properties from this quota template (recommended):                               |   |
| 100 MB Limit $\sim$                                                                       |   |
| Define custom quota properties                                                            |   |
| Custom Properties                                                                         |   |
|                                                                                           |   |
| Summary of quota properties:                                                              |   |
|                                                                                           |   |
| Limit: 500 MB (Hard)                                                                      |   |
|                                                                                           |   |
|                                                                                           |   |
|                                                                                           |   |
|                                                                                           |   |
| Create Cancel                                                                             |   |

Hình 18-4: Chọn Folder share

| Save Custom Properties as a Template                                                                                                    | × |
|----------------------------------------------------------------------------------------------------|---|
| If you plan to create other quotas with the custom properties of this quota, it is<br>recommended that you save the properties as a quota template. |   |
| Do you want to save a quota template?                                                                                                    |   |
| Save the custom properties as a template                                                                                                    |   |
| This creates a new quota template and then applies the template to the<br>new quota.                                                                |   |
| Template name:                                                                                                    |   |
| Nhansu                                                                                                    |   |
| O Save the custom quota without creating a template                                                                                                 |   |
| Do not ask me to save as a template again                                                                                                    |   |
| OK Cancel                                                                                                    |   |

Hình 18-5: Đặt tên cho mẫu vừa làm

□ Tiến hành chép file lớn hơn 500MB sẽ thông báo lỗi là không đủ dung lượng

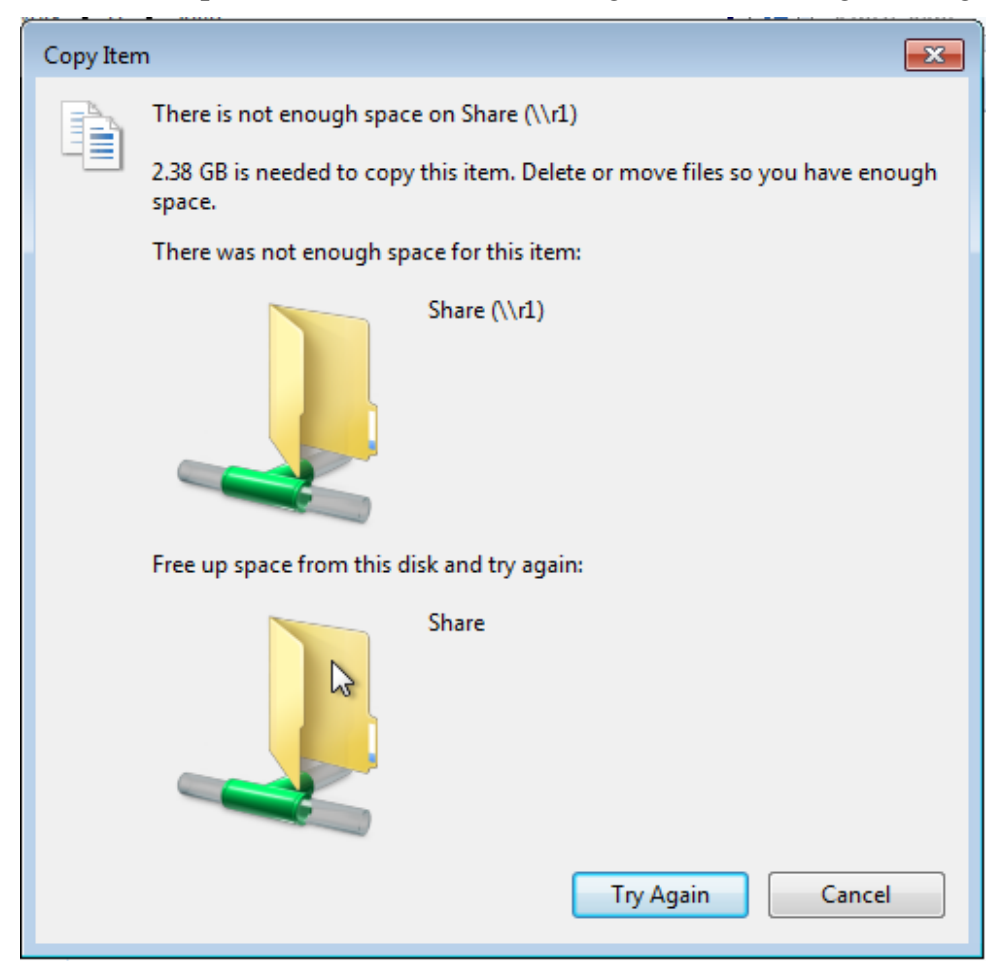

Hình 18-6: Cảnh báo không đủ ổ đĩa

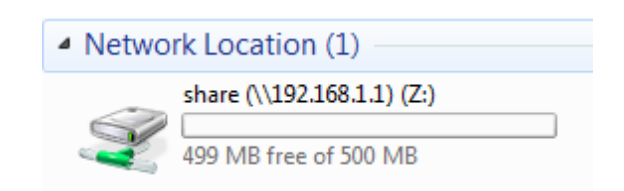

# Hình 18-7: Ô đĩa mạng map cho client

| bile Server Resource Manager                                                                                                    |                                                                                                    | - 🗆 X                                                                                                    |
|----------------------------------------------------------------------------------------------------|----------------------------------------------------------------------------------------------------|----------------------------------------------------------------------------------------------------|
| File Action View Help                                                                                                    |                                                                                                    |                                                                                                    |
| 🔶 🄿 📶 🖬 🖬                                                                                                    |                                                                                                    |                                                                                                    |
| <ul> <li>File Server Resource Manager (Local)</li> <li>Quota Management</li> <li>Quota Templates</li> <li>Guota Templates</li> <li>File Screens</li> <li>File Screen Templates</li> <li>File Screen Templates</li> <li>File Screen Te</li></ul> | File Gr         Include Files         Exclude           Audio         *.aac, *.aif, *.aiff, *.asf,         Backu         *.bak, *.bck, *.bkf, *.old           Backu         *.bak, *.bck, *.bkf, *.old         Comp         *.ace, *.arc, *.arj, *.bhx,           E-mail         *.eml, *.idx, *.mbox, *         Execut         *.eml, *.idx, *.mbox, *           Execut         *.bak, *.crd, *.com, *         Image         *.bmp, *.dib, *.eps, *.g           Office         *.accdb, *.accde, *.acc         >           Syste         *.acrn, *.dll, *.ocx *.sy         Temp           Temp         *.temp, *.tmp, ~*         Text Fi         *.asp, *.aspx, *.cgi, *.cs | Files     Actions       File Groups <ul> <li>Create File Group</li> <li>Refresh</li> <li>View</li> <li>Help</li> <li>Help</li> </ul> |
| Currente o filo concerno consider collecto concerno filo                                                                                                    |                                                                                                    |                                                                                                    |

Hình 18-8: Tạo chính sách file

Tạo ra một group điều kiện file. Muốn cấm file nào thì nhập phần mở rộng vào Files to include, ngược lại thì nhập vào File to exclude

| reate File Group Properties                                                  |                     |        | $\times$ |
|------------------------------------------------------------------------------|---------------------|--------|----------|
| Settings                                                                     |                     |        |          |
| File group name:                                                             |                     |        |          |
| Cam file exe                                                                 |                     |        |          |
| To select a set of files, type a file name<br>Examples: *.exe or Q4FY2002*.* | e pattem, and click | c Add. |          |
| Files to include:                                                            |                     |        |          |
|                                                                              | Add                 | Remove |          |
| *.exe                                                                        |                     |        |          |
|                                                                              |                     |        |          |
|                                                                              |                     |        |          |
|                                                                              |                     |        |          |
| Files to exclude:                                                            | Add                 | Remove |          |
|                                                                              | Auu                 | Nemove | _        |
|                                                                              |                     |        |          |
|                                                                              |                     |        |          |
|                                                                              |                     |        |          |
|                                                                              |                     |        |          |
|                                                                              |                     |        |          |
|                                                                              | OK                  | Cancel |          |
|                                                                              |                     |        |          |

Hình 18-9: Cấm file exe

D Đã tạo ra những quy luật cần gán những quy luật đó cho folder nào

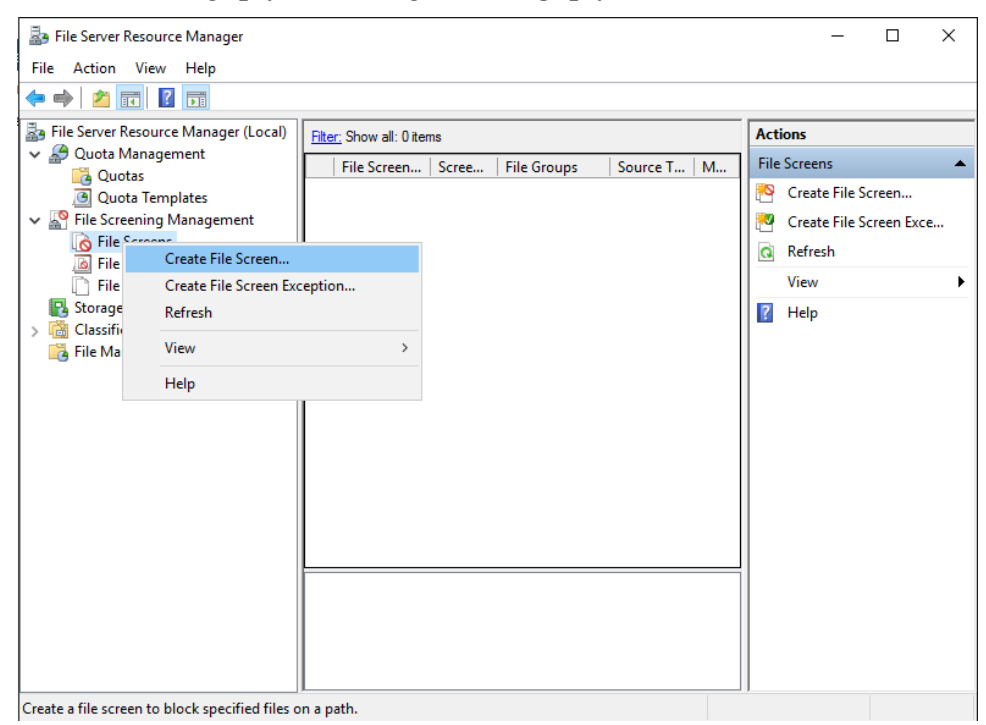

Hình 18-10: Tạo ra file Screen

| Create File Screen                                                                                                    | × |
|----------------------------------------------------------------------------------------------------|---|
| File screen path: C:\Share Browse                                                                                                    |   |
| File screen properties<br>You can either use properties from a file screen template or define custom<br>file screen properties.                                                                                                    |   |
| How do you want to configure file screen properties? <ul> <li>Derive properties from this file screen template (recommended):</li> <li>Block Audio and Video Files</li> </ul> <li>Define custom file screen properties: <ul> <li>Custom Properties</li> </ul></li> |   |
| Summary of file screen properties:<br>                                                                                                    |   |
| Create Cancel                                                                                                    |   |

Hình 18-11: Chọn Custom Properties

| File Screen Properties on C:\Share                                                                                                    |                                        |        | × |
|----------------------------------------------------------------------------------------------------|----------------------------------------|--------|---|
| Copy properties from template (optional):<br>Block Audio and Video Files                                                                                                    | ~                                      | Сору   |   |
| Settings       E-mail Message       Event Log       Command       Report         File screen path:       C:\Share         Screening type: <ul> <li>Active screening: Do not allow users to save unauthorized files</li> <li>Passive screening: Allow users to save files (use for monitoring)</li> <li>File groups</li> <li>Select file groups to block:</li> <li>Audio and Video Files</li> <li>Backup Files</li> <li>Create</li> <li>Compressed Files</li> <li>Etail Files</li> <li>Executable Files</li> <li>Office Files</li> <li>Office Files</li> <li>File and Files</li> <li>Select files</li> <li>Select files</li> <li>Select files</li> <li>File scenario</li> <li>Select files</li> <li>Select files<td>roups:<br/>e<br/>e group to<br/>ts label.</td><td></td><td></td></li></ul> | roups:<br>e<br>e group to<br>ts label. |        |   |
| ОК                                                                                                    |                                        | Cancel |   |

Hình 18-12: Chọn temple đã tạo

| Save Custom Properties as a Template                                                                                                    | $\times$ |
|----------------------------------------------------------------------------------------------------|----------|
| If you plan to create other file screens with the custom properties of this file screen, it<br>is recommended that you save the properties as a file screen template. |          |
| Do you want to save a file screen template?                                                                                                    |          |
| Save the custom properties as a template                                                                                                    |          |
| This creates a new file screen template and then applies the template to the<br>new file screen.                                                                      |          |
| Template name:                                                                                                    |          |
|                                                                                                    |          |
| $\textcircled{\sc online \label{eq:screen} }$ Save the custom file screen without creating a template                                                                 |          |
| Do not ask me to save as a template again                                                                                                    |          |
| OK Cancel                                                                                                    |          |

Hình 18-13: Lưu thay đổi lại

Tiến hành chép file exe vào folder mà ta đã tạo. Lúc đó sẽ có cảnh báo là không có quyền để chép file đó, nếu chép file khác thì được

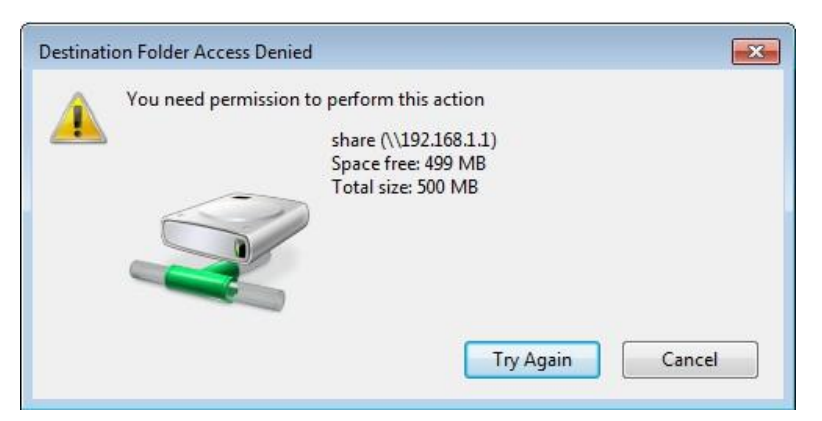

Hình 18-14: Không có quyền chép file

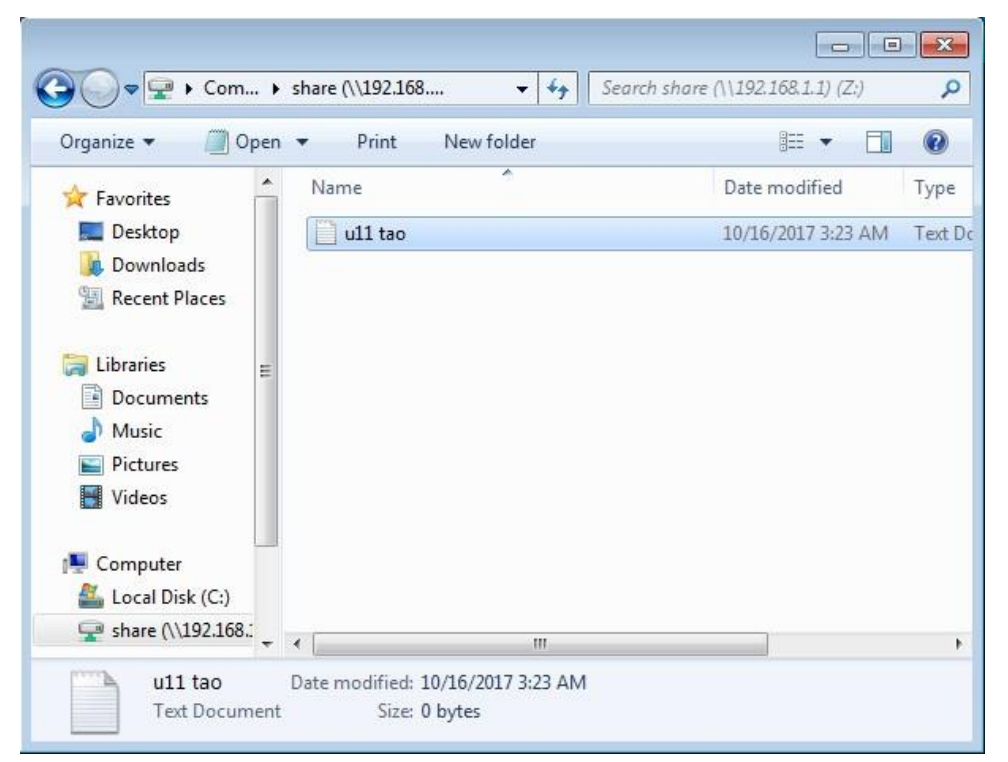

Hình 18-15: File khác tạo thì được

### 6 Triển khai Deploy Software

Sau khi học bài này xong sinh viên có thể cài ứng dụng tự động cho các user hoặc cho các pc thông qua chính sách GPO

- □ Chuẩn bị:
  - + Một máy server 2016 đã lên domain
  - + Một máy windows 7
- $\square$  Mô hình

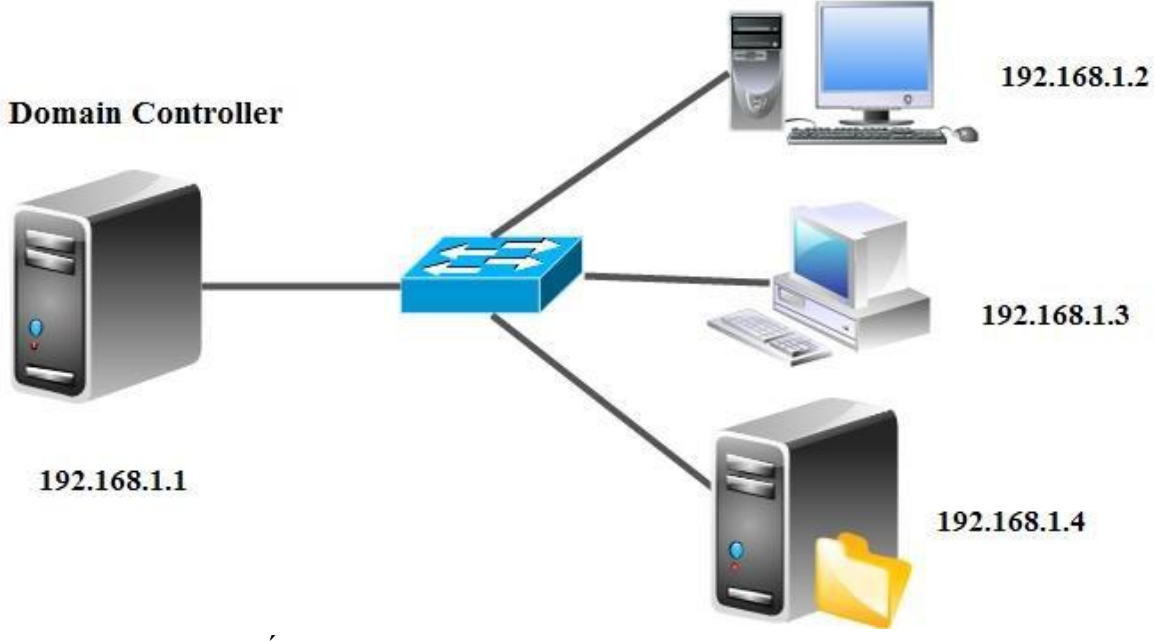

□ Kết quả đạt được

□ Cài phần mềm foxit reader khi đăng nhập tài khoản ở máy client Thực hiện

- □ Thực hiện tạo OU và 2 user u1, u2 nằm trong OU nhansu
- □ Tiến hành tạo GPO mang tên deploy software
- □ Link từ GPO deploy software sang OU nhansu
- □ Cập nhật chính sách GPO bằng lệnh gpupdate /force
- □ Thực hiện trên máy DC

| Crown Doliny Management                                                                                                    |                                                                                                    | - a ×                    |
|----------------------------------------------------------------------------------------------------|----------------------------------------------------------------------------------------------------|--------------------------|
| File Action View Window Help                                                                                                    |                                                                                                    | - E ×                    |
|                                                                                                    |                                                                                                    |                          |
| K Group Policy Management                                                                                                    | Group Policy Objects in newstar.vn                                                                      |                          |
| ✓ ▲ Forest: newstar.vn     ✓ ▲ Domains     Group Policy                                                                                                    | Management Editor                                                                                       | ×                        |
| <ul> <li>✓ iii newstar.vn</li> <li>File Action \</li> <li>iii Default Domai</li> <li>iii Domain Contr</li> </ul>                                                                                                    | iew Help<br>   @ ➡   ፪ 페                                                                                |                          |
| <ul> <li>&gt; all Giam doc</li> <li>□ Truong phong</li> <li>♥ Computer</li> <li>&gt; all Kean</li> <li>&gt; all Policie</li> <li>&gt; all Nhan su</li> <li>&gt; all Perferent</li> <li>&gt; all Group Policy</li> <li>♥ User Computer</li> <li>&gt; all Stater GPOs</li> <li>♥ all Stater GPOs</li> </ul> | rer (R1.NEWSTAR:<br>Configuration<br>s<br>nces<br>guration<br>s<br>tware Settings<br>Software installat | (<br>(<br>(              |
| 👸 Group Policy Modelir 🔰 🔛 Wi                                                                                                    | New > Package                                                                                           |                          |
| Group Policy Results > 📫 Ad                                                                                                    | r View >                                                                                                |                          |
|                                                                                                    | Paste<br>Refresh<br>Export List                                                                         |                          |
|                                                                                                    | Properties                                                                                              |                          |
|                                                                                                    | Help                                                                                                    |                          |
|                                                                                                    |                                                                                                    |                          |
| <                                                                                                    | 2                                                                                                    |                          |
| Auts a package.                                                                                                    |                                                                                                    |                          |
|                                                                                                    |                                                                                                    | 5 Group Policy Object(s) |

Hình 19-1: Chọn phần mềm

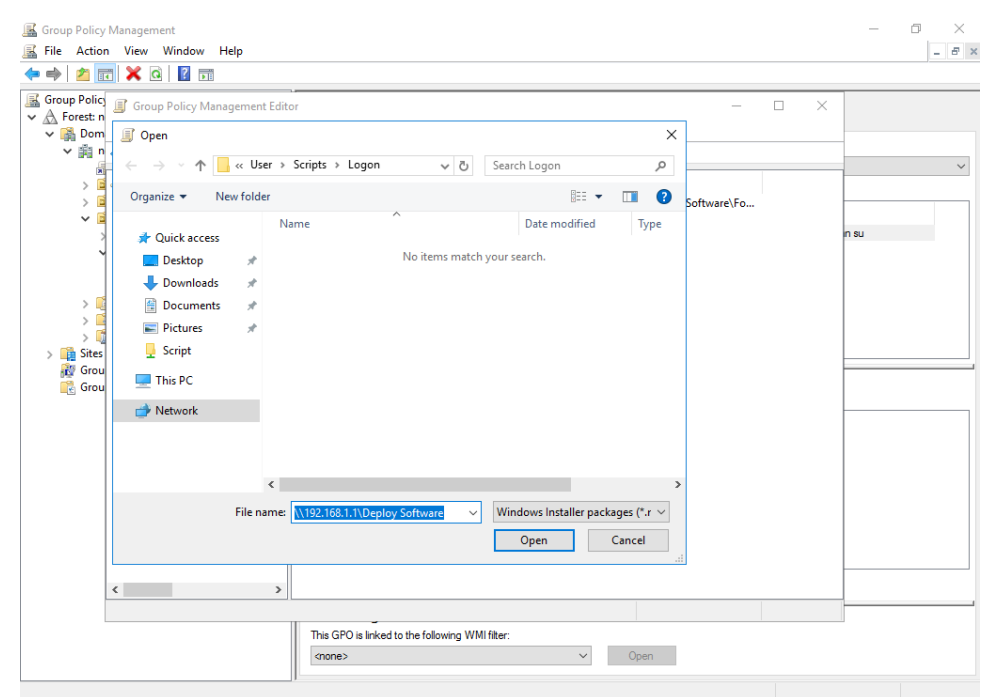

Hình 19-2: Đường dẫn mạng lưu trữ phần mềm

| Foxit Rea | der Properties                   | 5             |                   |                 | ?          | × |  |
|-----------|----------------------------------|---------------|-------------------|-----------------|------------|---|--|
| General   | Deployment                       | Upgrades      | Categories        | Modifications   | Security   |   |  |
| Deplo     | yment type                       |               |                   |                 |            |   |  |
| OF        | ublished                         |               |                   |                 |            |   |  |
| A         | Assigned                         |               |                   |                 |            |   |  |
| Deplo     | yment options                    |               |                   |                 |            |   |  |
| ~ A       | uto-install this a               | application b | y file extensio   | n activation    |            |   |  |
|           | Jninstall this app<br>nanagement | plication whe | en it falls out ( | of the scope of |            |   |  |
|           | )o not display th<br>anel        | nis package   | in the Add/R      | emove Program   | is control |   |  |
|           | nstall this applic               | ation at logo | n                 |                 |            |   |  |
| Instal    | lation user inter                | face options  |                   |                 |            |   |  |
| OB        | asic                             |               |                   |                 |            |   |  |
| •         | Maximum                          |               |                   |                 |            |   |  |
| Adva      | nced                             |               |                   |                 |            |   |  |
|           |                                  |               | ОК                | Cancel          | Apply      | r |  |

Hình 19-3: Chọn Assigned

Truy cập ở máy Client với tài khoản u1

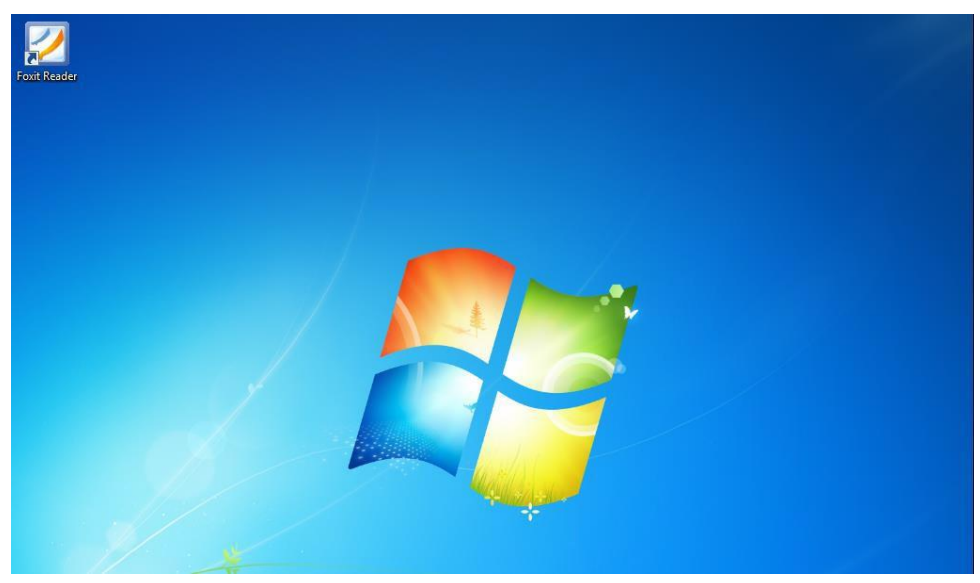

Hình 19-4: Kết quả của máy client

# 7 Domain đồng cấp

Sau khi học bài này xong người học có khả năng sự cân bằng cho Domain, dự phòng cho domain

- □ Chuẩn bị:
  - + Một máy windows server đã lên DC
  - + Một máy windows server join Domain
  - + Một máy windows 7
- Mô hình

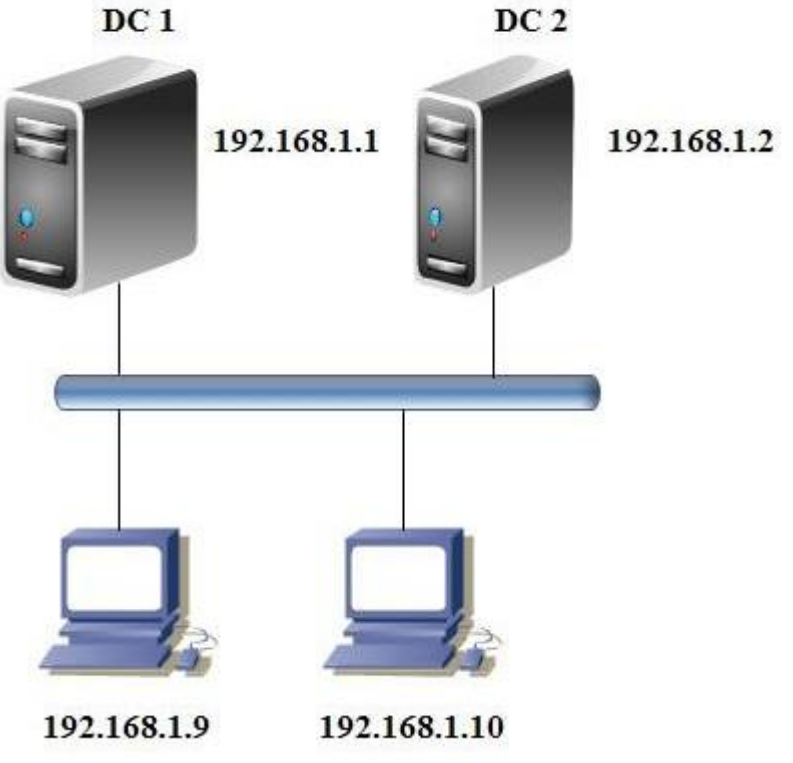

- □ Kết quả đạt được
  - □ Tạo U1 và U2 bên Primary sẽ thấy bên Secondary
  - □ Chuyển 5 role quản trị sang cho R2
  - □ Sau đó dùng lệnh chuyển 5 role từ R2 sang R1
- Thực hiện

| 📥 Add Roles and Features Wizard                                                  |                                                                                                    | - 0 X                                                                                                    |
|----------------------------------------------------------------------------------|----------------------------------------------------------------------------------------------------|----------------------------------------------------------------------------------------------------|
| Select server roles                                                              |                                                                                                    | DESTINATION SERVER<br>R2.newstar.vn                                                                                                    |
| Before You Begin                                                                 | Select one or more roles to install on the selected server.                                                                                                    |                                                                                                    |
| Installation Type                                                                | Roles                                                                                                    | Description                                                                                                    |
| Server Selection<br>Server Roles<br>Features<br>AD DS<br>Confirmation<br>Results | Active Directory Certificate Services     Active Directory Pomain Services     Active Directory Federation Services     Active Directory Lightweight Directory Services     Active Directory Rights Management Services     Device Health Attestation     DHCP Server     Fax Server     Fax Server     File and Storage Services (1 of 12 installed)     Host Guardian Service     Hyper-V     MultiPoint Services     Network Policy and Access Services     Print and Document Services     Remote Desktop Services     Volume Activation Services     Velume Activation Services     Velume Activation Services     Velume Activation Services     Velume Activation Services     Velume Activation Services     Velume Activation Services     Velume Services     Velume Services     Velume Services     Velume Activation Services     Velume Services     Velume Services     Velum | Active Directory Domain Services<br>(AD DS) stores information about<br>objects on the network and makes<br>this information available to users<br>and network administrators. AD DS<br>uses domain controllers to give<br>network users access to permitted<br>resources anywhere on the network<br>through a single logon process. |
|                                                                                  | < Previous Nex                                                                                                    | t > Instail Cancel                                                                                                    |
|                                                                                  | Hình 22-1: Cài đặt ADDS                                                                                                    | 5                                                                                                    |
| 📥 Active Directory Domain Servic                                                 | es Configuration Wizard                                                                                                    | – 🗆 ×                                                                                                    |
| Deployment Con                                                                   | figuration                                                                                                    | TARGET SERVER<br>R2.newstar.vn                                                                                                    |
| Deployment Configuration                                                         | Select the deployment operation                                                                                                    |                                                                                                    |
| Domain Controller Options                                                        | <ul> <li>Add a domain controller to an existing domain</li> </ul>                                                                                                    |                                                                                                    |
| Additional Options<br>Paths                                                      | <ul> <li>Add a new domain to an existing forest</li> <li>Add a new forest</li> </ul>                                                                                                    |                                                                                                    |
| Review Options                                                                   | Specify the domain information for this operation                                                                                                    |                                                                                                    |
| Prerequisites Check                                                              | Domain: newstar.vn                                                                                                    | Select                                                                                                    |
| Results                                                                          | Supply the credentials to perform this operation                                                                                                    | ,                                                                                                    |
|                                                                                  | NEWSTAR\Administrator (Current user)                                                                                                    | Change                                                                                                    |
|                                                                                  | More about deployment configurations                                                                                                    |                                                                                                    |
|                                                                                  |                                                                                                    |                                                                                                    |
|                                                                                  | < Previous Next                                                                                                    | > Install Cancel                                                                                                    |

Hình 22-2: Chọn mục đầu tiên

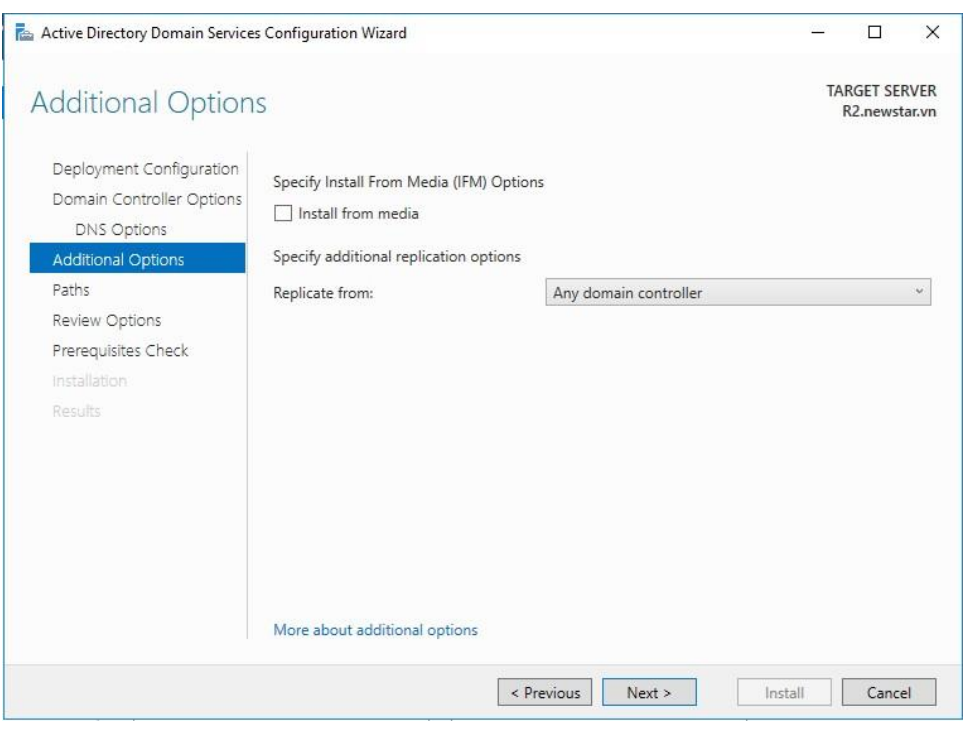

Hình 22-3: Cập nhật giữa các domain

□ Tạo user U11 và U12 ở domain Priamary sau đó qua domain Secondary

| Active Directory Users and Com                                                                                                    | puters                                                                                                    |                                                                                                    |                                                                                                    | — | × |
|----------------------------------------------------------------------------------------------------|----------------------------------------------------------------------------------------------------|----------------------------------------------------------------------------------------------------|----------------------------------------------------------------------------------------------------|---|---|
| File Action View Help                                                                                                    |                                                                                                    |                                                                                                    |                                                                                                    |   |   |
| 🗢 🔿 📶 🛅 🛅 🙆                                                                                                    | è   🛛 🖬   🐮                                                                                                    | と 🛅 🍸 🗾 I                                                                                                    | 2                                                                                                    |   |   |
| <ul> <li>Active Directory Users and Com</li> <li>Saved Queries</li> <li>Rewstar.vn</li> <li>Builtin</li> <li>Computers</li> <li>Domain Controllers</li> <li>ForeignSecurityPrincipal:</li> <li>Managed Service Accour</li> <li>Nhansu</li> <li>Users</li> </ul> | Name<br>Domain Co<br>Domain Co<br>Domain Cue<br>Domain Gue<br>Domain Users<br>Enterprise A<br>Composition<br>Group Polic<br>Group Polic<br>Group Polic<br>Group Polic<br>Group Polic<br>Read-only D<br>Read-only D<br>Read-only D<br>Sep<br>Jul<br>Sul<br>Sul<br>Lin<br>Lin<br>Sul<br>Lin<br>Sul | Type<br>Security Group<br>Security Group<br>Security Group<br>Security Group<br>Security Group<br>Security Group<br>User<br>User<br>Security Group<br>Security Group<br>Security Group<br>Security Group<br>Security Group<br>Security Group<br>Security Group<br>User<br>User<br>User<br>User<br>User<br>User<br>User<br>User | Description<br>All workstations and ser<br>All domain controllers i<br>All domain guests<br>All domain users<br>Designated administrato<br>Members of this group<br>Members of this group c<br>Built-in account for gue<br>Members of this group<br>Members of this group<br>Members of this group<br>Servers in this group can<br>Members of this group<br>Designated administrato |   | ^ |
|                                                                                                    |                                                                                                    |                                                                                                    |                                                                                                    |   |   |

Hình 22-4: U11 và U12 đã cập nhật

Trên một hệ thống domain sẽ có 5 role để quản lý tài nguyên cho domain. Ở đây ta tiến hành chuyển đổi role qua lại giữa 2 domain chính phụ

| Active Dire      | ectory Users and Com                          | puters           |                |                          | _ |  | ×    |
|------------------|-----------------------------------------------|------------------|----------------|--------------------------|---|--|------|
| File Action      | View Help                                     |                  |                |                          |   |  |      |
| 🗢 🔿 🖄            | ⇐ ⇒   2 📷   ¼ 📋   🗙 🗒 Q 🕞   🛛 🖬   🖏 🏷 🖄 🍸 💆 🎘 |                  |                |                          |   |  |      |
| 📃 Active Direc   | ctory Users and Com                           | Name             | Туре           | Description              |   |  | ^    |
| > 🧾 Saved C      | Queries                                       | Access-Deni      | Security Group | Members of this group    |   |  |      |
| × ∰ ne           | Delegate Control                              | -                | Jser           | Built-in account for ad  |   |  |      |
|                  | Find                                          |                  | Security Group | Members in this group c  |   |  |      |
|                  | Find                                          |                  | Security Group | Members of this group    |   |  |      |
|                  | Change Domain                                 |                  | Security Group | Members of this group t  |   |  |      |
|                  | Change Domain Cor                             | ntroller         | Jser           | A user account manage    |   |  |      |
|                  | Raise domain functi                           | onal level       | Security Group | Members in this group c  |   |  |      |
|                  | Operations Masters.                           |                  | Security Group | DNS Administrators Gro   |   |  |      |
|                  |                                               |                  | Security Group | DNS clients who are per  |   |  |      |
|                  | New                                           | >                | Security Group | Designated administrato  |   |  |      |
|                  | All Tasks                                     | >                | Security Group | All workstations and ser |   |  |      |
|                  | Refresh                                       |                  | Security Group | All domain controllers i |   |  |      |
|                  |                                               |                  | Security Group | All domain guests        |   |  |      |
|                  | Properties                                    |                  | Security Group | All domain users         |   |  | - 11 |
|                  | Help                                          |                  | Security Group | Designated administrato  |   |  |      |
|                  | Thep                                          | ag enterprise to | Security Group | Members of this group    |   |  |      |
|                  |                                               | 🕂 Enterprise R   | Security Group | Members of this group    |   |  |      |
|                  |                                               | Roup Polic       | Security Group | Members in this group c  |   |  |      |
|                  |                                               | ᡖ Guest          | User           | Built-in account for gue |   |  |      |
|                  |                                               | 揭 Hiep Dang.     | User           |                          |   |  |      |
| <                | >                                             | Key Admins       | Security Group | Members of this group    |   |  | ~    |
| Domain operation | ons masters                                   |                  |                |                          |   |  |      |

Hình 22-5: Chọn vào Operations Master

# Chuyển đổi RID qua R2: Change

| Operations Masters                                                                                                    | ?        | ×     |
|----------------------------------------------------------------------------------------------------|----------|-------|
| RID PDC Infrastructure                                                                                                    |          |       |
| The operations master manages the allocation of RID pools to<br>Controllers. Only one server in the domain performs this role. | other Do | omain |
| Operations master:                                                                                                    |          |       |
| R2.newstar.vn                                                                                                    |          |       |
| To transfer the operations master role to the following computer, click Change.                                                | Change   | ·     |
| R2.newstar.vn                                                                                                    |          |       |
|                                                                                                    |          |       |
|                                                                                                    |          |       |
|                                                                                                    |          |       |
|                                                                                                    |          |       |
|                                                                                                    |          |       |
|                                                                                                    |          |       |
|                                                                                                    |          |       |
| Close                                                                                                    | Car      | ncel  |

| Operati                   | ions Mast                        | ters                             |                                    |                                     | ?                      | ×                   |
|---------------------------|----------------------------------|----------------------------------|------------------------------------|-------------------------------------|------------------------|---------------------|
| RID                       | PDC                              | Infrastructure                   |                                    |                                     |                        |                     |
| The o<br>(PDC)<br>this ro | perations<br>) for pre-W<br>ble. | master emulate<br>/indows 2000 c | es the function<br>lients. Only or | is of a primary<br>ne server in the | Domain Co<br>domain pe | ntroller<br>erforms |
| Opera                     | ations mas                       | ter:                             |                                    |                                     |                        |                     |
| R2.n                      | ewstar.vn                        |                                  |                                    |                                     |                        |                     |
| To tra<br>comp            | ansfer the<br>uter, click        | operations mas<br>Change.        | ter role to the                    | following                           | Chang                  | e                   |
| R2.n                      | ewstar.vn                        |                                  |                                    |                                     |                        |                     |
|                           |                                  |                                  |                                    |                                     |                        |                     |
|                           |                                  |                                  |                                    |                                     |                        |                     |
|                           |                                  |                                  |                                    |                                     |                        |                     |
|                           |                                  |                                  |                                    |                                     |                        |                     |
|                           |                                  |                                  |                                    |                                     |                        |                     |
|                           |                                  |                                  |                                    |                                     |                        |                     |
|                           |                                  |                                  |                                    |                                     |                        |                     |
|                           |                                  |                                  |                                    |                                     |                        |                     |
|                           |                                  |                                  |                                    | Close                               | Ca                     | ancel               |

Hình 22-6: Chuyển đổi PDC qua R2

| Operati         | ons Mas                   | ters                                  |                                    |                                 | ?              | ×   |
|-----------------|---------------------------|---------------------------------------|------------------------------------|---------------------------------|----------------|-----|
| RID             | PDC                       | Infrastructure                        |                                    |                                 |                |     |
| The ir<br>opera | nfrastructi<br>tions. On  | ure master ensu<br>ly one server in t | res consistency<br>the domain perf | of objects fo<br>orms this role | r inter-domair | ı   |
| Opera           | ations ma:                | ster:                                 |                                    |                                 |                |     |
| R2.n            | ewstar.vr                 | ı                                     |                                    |                                 |                |     |
| To tra<br>comp  | ansfer the<br>uter, click | operations mast<br>Change.            | ter role to the fo                 | llowing                         | Change.        |     |
| R2.n            | ewstar.vr                 | ı                                     |                                    |                                 |                |     |
|                 |                           |                                       |                                    |                                 |                |     |
|                 |                           |                                       |                                    |                                 |                |     |
|                 |                           |                                       |                                    |                                 |                |     |
|                 |                           |                                       |                                    |                                 |                |     |
|                 |                           |                                       |                                    |                                 |                |     |
|                 |                           |                                       |                                    |                                 |                |     |
|                 |                           |                                       |                                    |                                 |                |     |
|                 |                           |                                       |                                    | Close                           | Can            | cel |

Hình 22-7: Chuyển đổi Infrastructure qua R2

□ Chọn vào Active Directory Domain and Truts để chuyển R2

| 🚮 Active Dir    | rectory Domains and Trusts                                           |                     | - 0                | $\times$                              |        |
|-----------------|----------------------------------------------------------------------|---------------------|--------------------|---------------------------------------|--------|
| File Action     | View Help                                                            |                     |                    |                                       |        |
| 🖙 🔿 🖄           | TT 📑 📑 🔽 TT                                                          |                     |                    |                                       |        |
| Active Dire     | ectory Domains and Trust<br>Change Forest<br>Change Active Directory | y Domain Controller | Type<br>this view. | Actions<br>newstar.vn<br>More Actions | *<br>• |
|                 | Raise Forest Functional                                              |                     |                    |                                       |        |
|                 | Refresh                                                              |                     |                    |                                       |        |
| Properties      |                                                                      |                     |                    |                                       |        |
|                 | Help                                                                 |                     |                    |                                       |        |
| <               | >                                                                    | <                   | >                  |                                       |        |
| Transfer the op | perations master role to a d                                         | ifferent computer   |                    | 1                                     |        |

Hình 22-8: Chuyển đổi Role Schema

| Operations Master                                                                                                    | ×                              |
|----------------------------------------------------------------------------------------------------|--------------------------------|
| The domain naming operations master ensures that doma<br>unique. Only one Active Directory Domain Controller in th<br>performs this role. | ain names are<br>le enterprise |
| Domain naming operations master:                                                                                                    |                                |
| R2.newstar.vn                                                                                                    |                                |
| To transfer the domain naming master role to the<br>following computer, click Change.                                                     | Change                         |
| R2.newstar.vn                                                                                                    |                                |
|                                                                                                    |                                |
|                                                                                                    | Close                          |

# Hình 22-9: Chuyển đổi Role qua R2

| 🖅 Run | ×                                                                                                    |  |
|-------|----------------------------------------------------------------------------------------------------|--|
| ٨     | Type the name of a program, folder, document, or Internet<br>resource, and Windows will open it for you. |  |
| Open: | regsvr32 schmmgmt.dll          This task will be created with administrative privileges.                 |  |
|       | OK Cancel Browse                                                                                         |  |

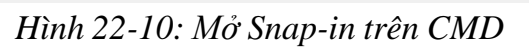

| ap-in<br>Active Directory Domains an                                                  | Vendor<br>Microsoft                 |       | Console Root | Edit Extensions |
|---------------------------------------------------------------------------------------|-------------------------------------|-------|--------------|-----------------|
| Active Directory Schema<br>Active Directory Sites and S<br>Active Directory Users and | Microsoft<br>Microsoft<br>Microsoft |       |              | Move Up         |
| ActiveX Control<br>ADSI Edit<br>Authorization Manager                                 | Microsoft<br>Microsoft<br>Microsoft | Add > |              | Move Down       |
| l Certificates<br>Component Services<br>Computer Management                           | Microsoft<br>Microsoft<br>Microsoft |       |              |                 |
| Device Manager<br>Disk Management                                                     | Microsoft<br>Microsoft              |       |              | Advanced        |
|                                                                                       |                                     |       |              |                 |

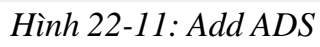

| Change           | e Directory Server             |                        |                         |         |            |        | ×      |
|------------------|--------------------------------|------------------------|-------------------------|---------|------------|--------|--------|
| Current<br>R1.ne | Directory Server:<br>ewstar.vn |                        |                         |         |            |        |        |
| Change           | to:                            |                        |                         |         |            |        |        |
| ⊖ Ar             | ny writable Domain Cont        | roller                 |                         |         |            |        |        |
| <b>⊙</b> Tr      | nis Domain Controller or       | AD LDS instance        |                         |         |            |        |        |
| L                | ook in this domain:            | newstar.vn             |                         |         |            |        | $\sim$ |
|                  | Name                           | ver name['nort] here \ | Site                    | DC Type | DC Version | Status |        |
|                  | R1.newstar.vn                  | er name[.poit] nere>   | Default-First-Site-Name | GC      | Windows    | Online |        |
|                  | R2.newstar.vn                  |                        | Default-First-Site-Name | GC      | Windows    | Online |        |
|                  |                                |                        |                         |         |            |        |        |
|                  |                                |                        |                         | OK      | Cancel     | Help   |        |

Hình 22-12: Chọn Server muốn add

| ᡖ Console1 -   | [Console Root]                            | – 🗆 X          |
|----------------|-------------------------------------------|----------------|
| 🚟 File 🛛 Actio | n View Favorites Window Help              | _ 8 ×          |
| 🏟 🛛 📷          | 🔒   🛿 🛅                                   |                |
| Console Ro     | ot Name                                   | Actions        |
| V 😹 Active D   | Change Active Directory Domain Controller | Console Root 🔺 |
| Attr           | Connect to Schema Operations Master       | More Actions 🕨 |
|                | Operations Master                         |                |
|                | Permissions                               |                |
|                | Reload the Schema                         |                |
|                | New Window from Here                      |                |
|                | Refresh                                   |                |
|                | Help                                      |                |
| <              | >                                         |                |
| Change the Ope | rations Master                            |                |

Hình 22-13: Chọn vào Operations Master

| Change Schema Master X                                                                                          |  |  |  |  |  |
|----------------------------------------------------------------------------------------------------|--|--|--|--|--|
| The schema master manages modifications to the schema. Only one<br>server in the enterprise performs this role. |  |  |  |  |  |
| Current schema master (online):                                                                                 |  |  |  |  |  |
| R2.newstar.vn                                                                                                   |  |  |  |  |  |
| To transfer the schema master role to the targeted Change Change                                                |  |  |  |  |  |
| R2.newstar.vn                                                                                                   |  |  |  |  |  |
|                                                                                                    |  |  |  |  |  |
| Close Help                                                                                                    |  |  |  |  |  |

Hình 22-14: Chọn change

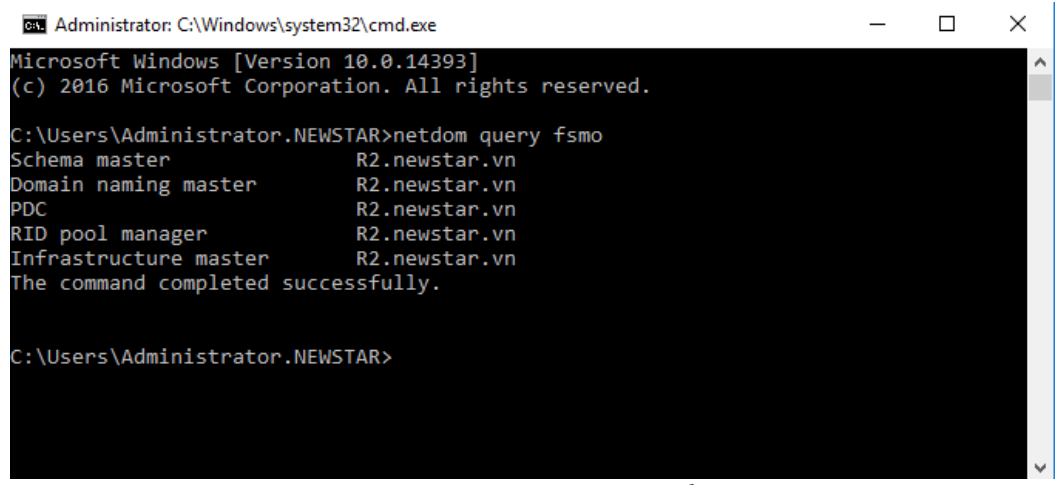

Hình 22-15: Các Role đã chuyển qua R2

□ Thực hiện chuyển các Role bằng lệnh, ngồi trên R1

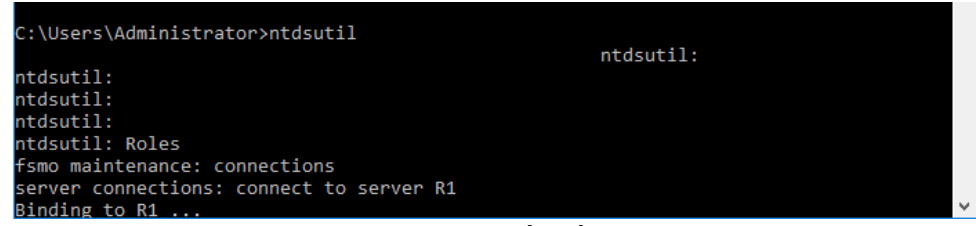

Hình 22-16: Kết nối tới R1

|                                       |                                                             | _      | ~    |
|---------------------------------------|-------------------------------------------------------------|--------|------|
| Administrator: Command Prompt - htdsu | τιι –                                                       | - 🗆    | ~    |
| PDC R2.                               | newstar.vn                                                  |        | ^    |
| KID pool Manager K2.                  |                                                             |        |      |
| The command completed successful      | newscar.vn                                                  |        |      |
| The command completed successfu       | ily.                                                        |        |      |
|                                       |                                                             |        |      |
| C:\Usons\Administraton\n              |                                                             |        |      |
| Role Tran                             | sfer Confirmation Dialog                                    | ×      |      |
| ntdsutil:                             | and committee bloog                                         |        |      |
| ntdsutil:                             |                                                             |        |      |
| ntdsutil:                             | Are you sure you want the role of Naming Master transferred | to the |      |
| ntdsutil: Roles                       | server "R1"?                                                |        |      |
| fsmo maintenance: connec              |                                                             |        |      |
| server connections: conn              |                                                             |        |      |
| Binding to R1                         | 1                                                           |        |      |
| Connected to R1 using cr              | Yes                                                         | No     |      |
| server connections: a                 |                                                             |        |      |
| fsmo maintenance: transfer nami       | ng master                                                   |        | ~    |
|                                       |                                                             |        | > .: |
|                                       |                                                             |        |      |

#### Hình 22-17: Chuyển Role sang R1

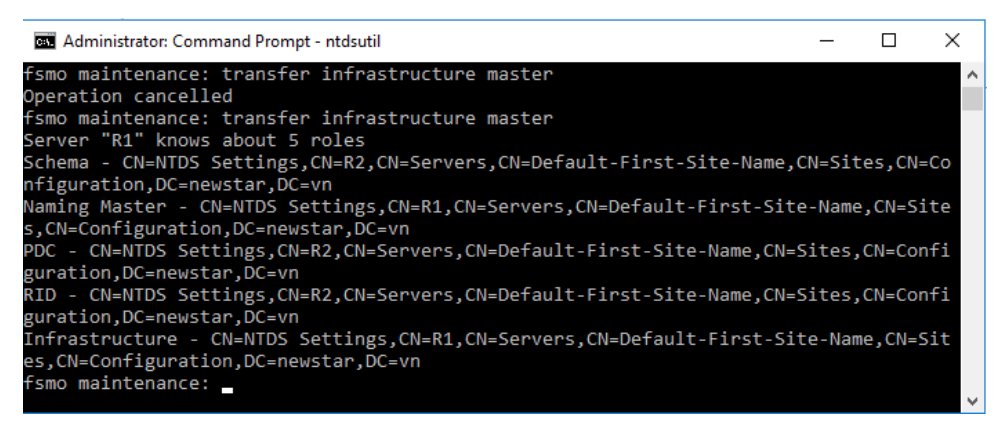

#### Hình 22-18: Chuyển Role Infrastructure sang R1

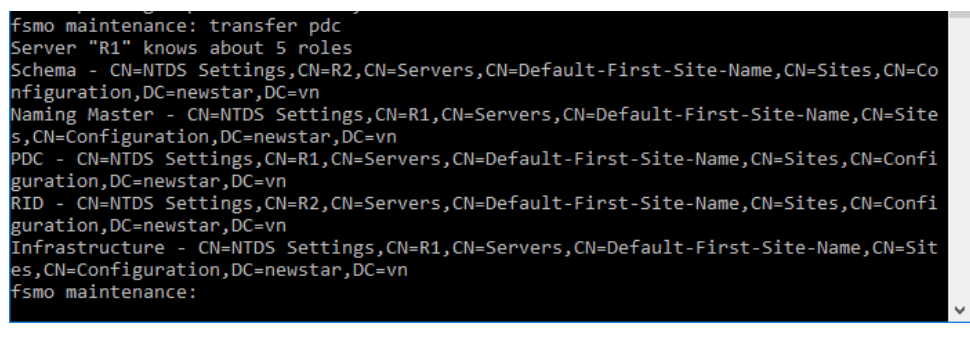

#### Hình 22-19: Chuyển Role PDC sang R1

| fsmo maintenance: transfer rid master                                                |
|--------------------------------------------------------------------------------------|
| Server "R1" knows about 5 roles                                                      |
| Schema - CN=NTDS Settings,CN=R2,CN=Servers,CN=Default-First-Site-Name,CN=Sites,CN=Co |
| nfiguration,DC=newstar,DC=vn                                                         |
| Naming Master - CN=NTDS Settings,CN=R1,CN=Servers,CN=Default-First-Site-Name,CN=Site |
| s,CN=Configuration,DC=newstar,DC=vn                                                  |
| PDC - CN=NTDS Settings,CN=R1,CN=Servers,CN=Default-First-Site-Name,CN=Sites,CN=Confi |
| guration,DC=newstar,DC=vn                                                            |
| RID - CN=NTDS Settings,CN=R1,CN=Servers,CN=Default-First-Site-Name,CN=Sites,CN=Confi |
| guration,DC=newstar,DC=vn                                                            |
| Infrastructure - CN=NTDS Settings,CN=R1,CN=Servers,CN=Default-First-Site-Name,CN=Sit |
| es,CN=Configuration,DC=newstar,DC=vn                                                 |
| fsmo maintenance:                                                                    |
|                                                                                      |

#### Hình 22-20: Chuyển Role RID sang R1

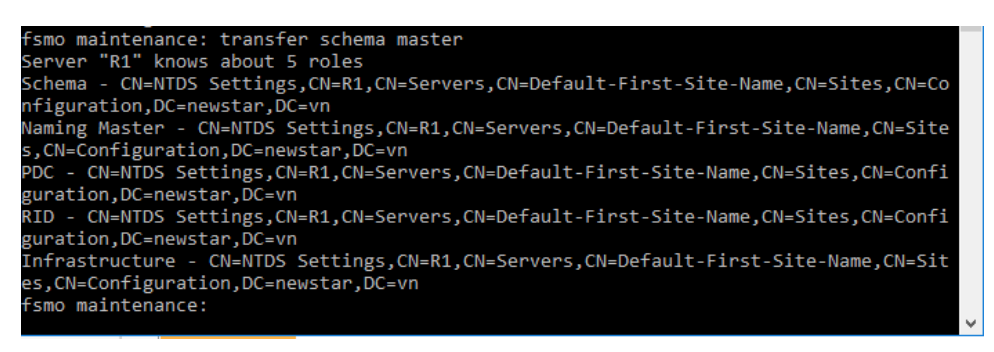

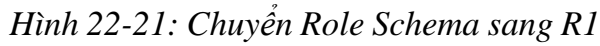

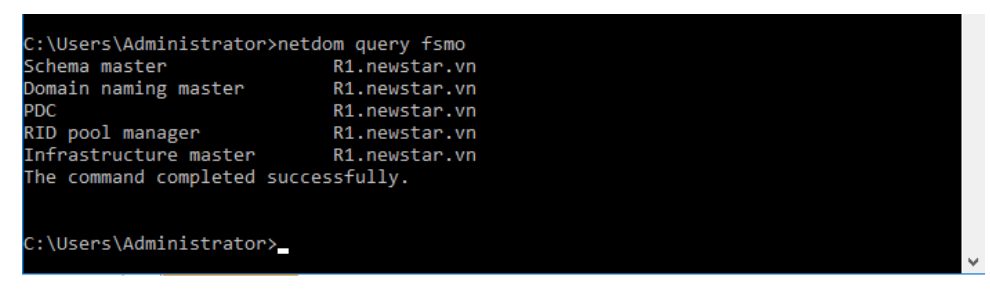

Hình 22-22: Quá trình chuyển đổi thành công

#### 8 Domain con

Sau khi học xong bài này sinh viên có khả năng xây dựng một domain con. Một domain không chịu chính sách của domain cha

- □ Chuẩn bị:
  - + Một máy windows server đã lên DC
  - + Một máy windows server join Domain
  - + Một máy windows 7
- □ Mô hình

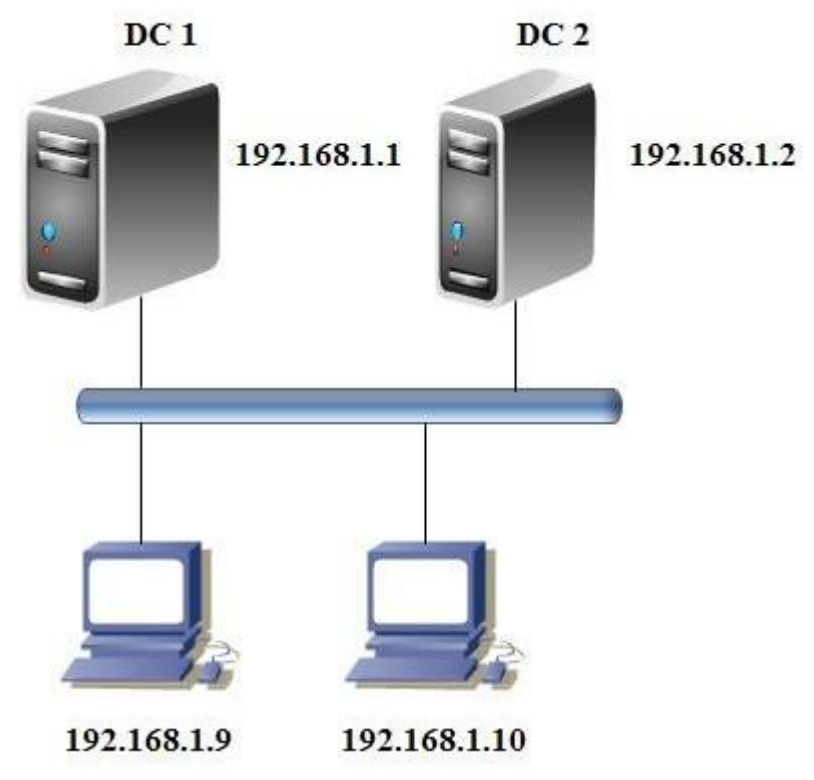

- □ Kết quả đạt được
  - Diều chỉnh chính sách Password ở domain con, tạo u1 không ảnh hưởng chính sách domain cha
- Thực hiện
- □ Thực hiện cấu hình DNS domain con trên R1

| 🛔 DNS Manager                                                                                                    |                                                                                  |                                                                          | _                            | o x                                       |
|----------------------------------------------------------------------------------------------------|----------------------------------------------------------------------------------|--------------------------------------------------------------------------|------------------------------|-------------------------------------------|
| File Action View Help                                                                                                    | p                                                                                |                                                                          |                              |                                           |
| 🗢 🄿 🖄 📷 🙆                                                                                                    |                                                                                  |                                                                          |                              |                                           |
| DNS     DNS     D | Name<br>msdcs.newstar.vn<br>New Zone<br>View ><br>Refresh<br>Export List<br>Help | Type<br>Active Directory-Integrated Pr<br>Active Directory-Integrated Pr | Status<br>Running<br>Running | DNSSEC Status<br>Not Signed<br>Not Signed |
|                                                                                                    | ٢                                                                                |                                                                          |                              | >                                         |
| Create a new zone.                                                                                                    |                                                                                  |                                                                          |                              |                                           |

Hình 23-1: Chọn New Zone

| New Zone Wizard                                                                                                    | ×     |  |  |  |  |
|----------------------------------------------------------------------------------------------------|-------|--|--|--|--|
| Zone Type<br>The DNS server supports various types of zones and storage.                                                                                                    |       |  |  |  |  |
| Select the type of zone you want to create:                                                                                                    |       |  |  |  |  |
| Primary zone                                                                                                    |       |  |  |  |  |
| Creates a copy of a zone that can be updated directly on this server.                                                                                                    |       |  |  |  |  |
| ○ Secondary zone                                                                                                    |       |  |  |  |  |
| Creates a copy of a zone that exists on another server. This option helps balance<br>the processing load of primary servers and provides fault tolerance.                                   |       |  |  |  |  |
| ◯ Stub zone                                                                                                    |       |  |  |  |  |
| Creates a copy of a zone containing only Name Server (NS), Start of Authority (SOA), and possibly glue Host (A) records. A server containing a stub zone is no authoritative for that zone. | ot    |  |  |  |  |
| Store the zone in Active Directory (available only if DNS server is a writeable do<br>controller)                                                                                           | nain  |  |  |  |  |
|                                                                                                    |       |  |  |  |  |
| < Back Next > C                                                                                                    | ancel |  |  |  |  |

Hình 23-2: Primary zone
| New Zone Wizard                                                                                                    | ×      |
|----------------------------------------------------------------------------------------------------|--------|
| Active Directory Zone Replication Scope<br>You can select how you want DNS data replicated throughout your network. |        |
| Select how you want zone data replicated:                                                                           |        |
| $\bigcirc$ To all DNS servers running on domain controllers in this forest: <code>newstar.vn</code>                 |        |
| • To all DNS servers running on domain controllers in this domain: newstar.vn                                       |        |
| ○ To all domain controllers in this domain (for Windows 2000 compatibility): news                                   | tar.vn |
| $\bigcirc$ To all domain controllers specified in the scope of this directory partition:                            |        |
|                                                                                                    | $\sim$ |
|                                                                                                    |        |
|                                                                                                    |        |
|                                                                                                    |        |
| < Back Next >                                                                                                    | Cancel |

Hình 23-3: Cập nhật với domain newstar

| New Zone Wizard                                                                                                    | ×                                                                   |
|----------------------------------------------------------------------------------------------------|---------------------------------------------------------------------|
| Zone Name<br>What is the name of the new zone?                                                                                                    | Antonia dal                                                         |
| The zone name specifies the portion of the DNS namespace for whi<br>authoritative. It might be your organization's domain name (for exa<br>or a portion of the domain name (for example, newzone.microsoft.<br>not the name of the DNS server. | ch this server is<br>mple, microsoft.com)<br>com). The zone name is |
| Zone name:                                                                                                    |                                                                     |
| Microsoft.newstar.vn                                                                                                    |                                                                     |
|                                                                                                    |                                                                     |
|                                                                                                    |                                                                     |
|                                                                                                    |                                                                     |
|                                                                                                    |                                                                     |
| a Back New                                                                                                    |                                                                     |

Hình 23-4: Tạo zone domain con

| New Zone Wizard X                                                                                                    |  |  |  |  |  |
|----------------------------------------------------------------------------------------------------|--|--|--|--|--|
| Dynamic Update<br>You can specify that this DNS zone accepts secure, nonsecure, or no dynamic<br>updates.                                                                                                    |  |  |  |  |  |
| Dynamic updates enable DNS client computers to register and dynamically update their<br>resource records with a DNS server whenever changes occur.<br>Select the type of dynamic updates you want to allow:                                                         |  |  |  |  |  |
| Allow only secure dynamic updates (recommended for Active Directory)<br>This option is available only for Active Directory-integrated zones.                                                                                                    |  |  |  |  |  |
| <ul> <li>Allow both nonsecure and secure dynamic updates</li> <li>Dynamic updates of resource records are accepted from any client.</li> <li>This option is a significant security vulnerability because updates can be accepted from untrusted sources.</li> </ul> |  |  |  |  |  |
| O Do not allow dynamic updates<br>Dynamic updates of resource records are not accepted by this zone. You must update<br>these records manually.                                                                                                    |  |  |  |  |  |
| < Back Next > Cancel                                                                                                    |  |  |  |  |  |

Hình 23-5: Cập nhật với domain

□ Tạo domain con trên R2

|                                                                                  |                                                                                                    | DESTINATION SERVER                                                                                                    |
|----------------------------------------------------------------------------------|----------------------------------------------------------------------------------------------------|----------------------------------------------------------------------------------------------------|
| elect server ro                                                                  | les                                                                                                    | R2.newstar.vn                                                                                                    |
| Before You Begin<br>Installation Type                                            | Select one or more roles to install on the selected server.                                                                                                    | Description                                                                                                    |
| Server Selection<br>Server Roles<br>Features<br>AD DS<br>Confirmation<br>Results | Active Directory Certificate Services     Active Directory Pederation Services     Active Directory rederation Services     Active Directory Rederation Services     Active Directory Rights Management Services     Device Health Attestation     DHCP Server     Fax Server     Fax Server     File and Storage Services (1 of 12 installed)     Host Guardian Service     Hyper-V     MultiPoint Services     Network Policy and Access Services     Remote Desktop Services     Volume Activation Services     Web Server (IIS)     Windows Deployment Services | Active Directory Domain Services<br>(AD DS) stores information about<br>objects on the network and makes<br>this information available to users<br>and network administrators. AD DS<br>uses domain controllers to give<br>network users access to permitted<br>resources anywhere on the network<br>through a single logon process. |

Hình 23-6: Cài ADDS

📥 Active Directory Domain Services Configuration Wizard × TARGET SERVER Deployment Configuration R2.newstar.vn Select the deployment operation Domain Controller Options  $\bigcirc\,$  Add a domain controller to an existing domain Additional Options Add a new domain to an existing forest Paths ○ Add a new forest Review Options Specify the domain information for this operation Prerequisites Check Child Domain v Select domain type: Parent domain name: newstar.vn Select... New domain name: Microsoft Supply the credentials to perform this operation NEWSTAR\Administrator (Current user) Change... More about deployment configurations < Previous Next > Install Cancel

Hình 23-7: Domain con microsoft.newstar.vn

| 📥 Active Directory Domain Service                                                                                                    | s Configuration Wizard                                                                                                    |                                                                                                    | <u></u> |                      | ×             |
|----------------------------------------------------------------------------------------------------|----------------------------------------------------------------------------------------------------|----------------------------------------------------------------------------------------------------|---------|----------------------|---------------|
| Domain Controlle                                                                                                    | r Options                                                                                                    |                                                                                                    | TA      | RGET SEI<br>R2.newst | RVER<br>ar.vn |
| Deployment Configuration<br>Domain Controller Options<br>DNS Options<br>Additional Options<br>Paths<br>Review Options<br>Prerequisites Check<br>Installation<br>Results | Select functional level of the new<br>Domain functional level:<br>Specify domain controller capab<br>Domain Name System (DNS)<br>Global Catalog (GC)<br>Read only domain controller<br>Site name:<br>Type the Directory Services Resto<br>Password:<br>Confirm password: | v domain           Windows Server 2016           ilities and site information           server           (RODC)           Default-First-Site-Name           ore Mode (DSRM) password |         |                      |               |
|                                                                                                    | More about domain controller o                                                                                                    | ptions                                                                                                    |         |                      |               |
|                                                                                                    |                                                                                                    | < Previous Next > Ins                                                                                                    | tall    | Cance                | el            |

Hình 23-8: Domain Controller Options

| Þ 🔿 🛅 🐹 🖬 🎽                                                                                                    | 🛛 📩   📕 🗐                                                                |                                  |                                           |
|----------------------------------------------------------------------------------------------------|--------------------------------------------------------------------------|----------------------------------|-------------------------------------------|
| DNS R1 R1 Forward Lookup Zone imcrosoft.newstar.vi imcrosoft.newstar imcrosoft.newstar imcrosoft.newid imcrosoft.newid i | Name<br>msdcs<br>sites<br>tcp<br>udp<br>DomainDnsZones<br>ForestDnsZones | Туре                             | Data                                      |
| abu 🗂                                                                                                    | (same as parent folder)                                                  | Start of Authority (SOA)         | [27], r1.newstar.vn., host                |
|                                                                                                    | (same as parent folder)                                                  | Name Server (NS)                 | r1.newstar.vn.                            |
| > 🦰 DomainDnsZo                                                                                                    |                                                                          |                                  |                                           |
| > 🧾 DomainDnsZo<br>> 🛅 ForestDnsZon                                                                                                    | (same as parent folder)                                                  | Host (A)                         | 192.168.1.1                               |
| > 🦰 DomainDnsZo<br>> 🛅 ForestDnsZon<br>> 🛐 microsoft                                                                                                    | (same as parent folder)                                                  | Host (A)<br>Host (A)             | 192.168.1.1<br>192.168.1.3                |
| > 📋 DomainDnsZo<br>> 📋 ForestDnsZon<br>> 🗊 microsoft<br>> 🚰 Reverse Lookup Zone                                                                                                    | (same as parent folder)                                                  | Host (A)<br>Host (A)<br>Host (A) | 192.168.1.1<br>192.168.1.3<br>192.168.1.1 |

Hình 23-9: Đã cập nhật domain vào domain cha

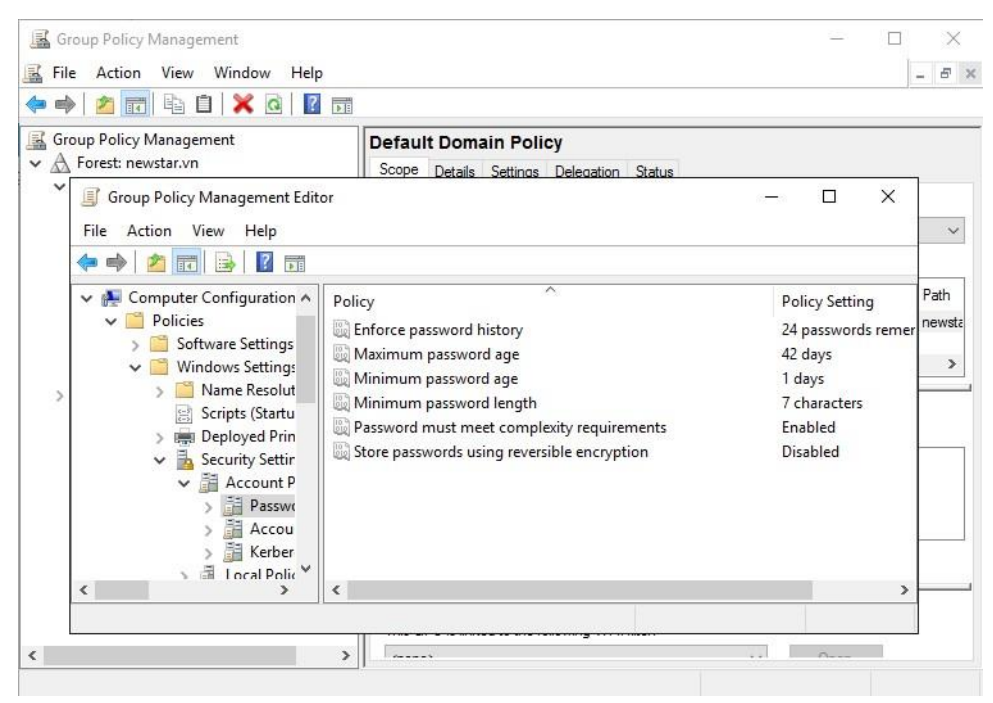

Hình 23-10: Dùng chính sách áp cho domain cha

| New Object - User                               | ×  |
|-------------------------------------------------|----|
| Create in: newstar.vn/Users                     |    |
| Password:                                       |    |
| Confirm password:                               |    |
| User <u>m</u> ust change password at next logon |    |
| User cannot change password                     |    |
| Pass <u>w</u> ord never expires                 |    |
| Account is disabled                             |    |
|                                                 |    |
|                                                 |    |
|                                                 |    |
| < <u>B</u> ack <u>N</u> ext > Cance             | el |

Hình 23-11: Tạo user cho domain cha

| 📓 Group Policy Management                                                                                                    |                                                                                                    | - 🗆 ×                                                                                                |
|----------------------------------------------------------------------------------------------------|----------------------------------------------------------------------------------------------------|----------------------------------------------------------------------------------------------------|
| 📓 File Action View Window Help                                                                                                    |                                                                                                    | _ & ×                                                                                                |
| 🗢 🧼 🖄 📰 🖹 🗎 🗶 🗟 🛛 🗊                                                                                                    |                                                                                                    |                                                                                                    |
| Group Policy Management<br>Composition of the second second | Policy     ettings Delegation Status      constitute     constitute     cons | x<br>Policy Sett<br>24 passwo<br>42 days<br>1 days<br>4 characte<br>Disabled<br>Disabled<br>Disabled |
| <                                                                                                    |                                                                                                    |                                                                                                    |

Hình 23-12: Điều chỉnh chính sách domain con

| New Object - User                       | ×  |
|-----------------------------------------|----|
| Create in: microsoft.newstar.vn/Users   |    |
| Password:                               |    |
| Confirm password:                       |    |
| User must change password at next logon |    |
| User cannot change password             |    |
| Password never expires                  |    |
| Account is disabled                     |    |
|                                         |    |
|                                         |    |
|                                         |    |
| < Back Next > Canc                      | el |

Hình 23-13: Tạo user với chính sách ở domain con

## 9 Chia site domain

- $\Box$  Chuẩn bị:
  - + Một máy windows server đã lên DC
  - + Một máy windows server join Domain
  - + Một máy windows 7
- Mô hình Hanoi

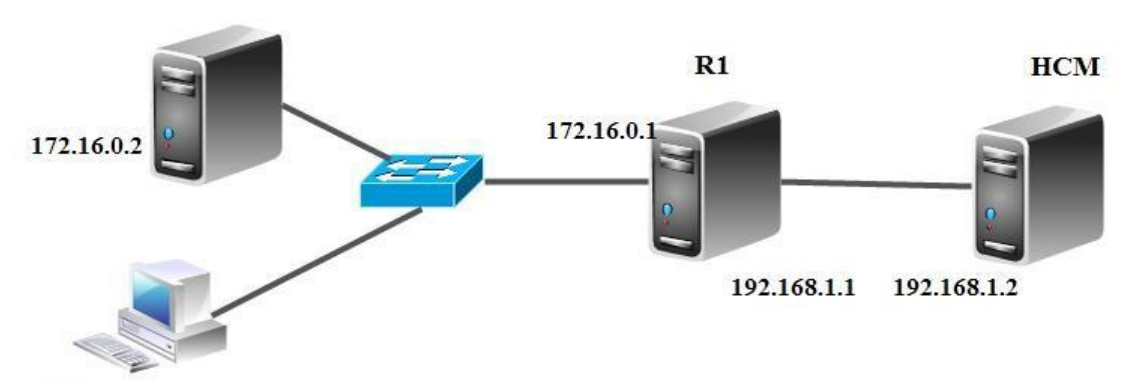

172.16.0.3

- □ Kết quả đạt được
  - Tạo U1 ở domain HCM sau đó ngắt kết nối ở router, u1 vẫn đăng nhập được ở site Hanoi
- Thực hiện
- □ Thực hiện join domain cho R2
- □ Thực hiện định tuyến giữa hai mạng

| 🚊 Routing and Remote Access |           |             | _              |          |
|-----------------------------|-----------|-------------|----------------|----------|
| File Action View Help       |           |             |                |          |
| (← →) 🖄 📰 🔀 🖬 🖬 🖬           |           |             |                |          |
| Routing and Remote Access   | RIP       |             |                |          |
| Server Status               | Interface | Update mode | Responses sent | Response |
| Network Interfaces          | Ethernet1 | Periodic    | 1              | 0        |
| 🗟 Remote Access Logging     | Ethernet0 | Periodic    | 1              | 0        |
| ✓ 🚊 IPv4                    |           |             |                |          |
| General                     |           |             |                |          |
|                             |           |             |                |          |
| > 🚊 IPv6                    |           |             |                |          |
|                             |           |             |                |          |
|                             |           |             |                |          |
|                             |           |             |                |          |
|                             |           |             |                |          |
|                             |           |             |                |          |
|                             |           |             |                |          |
| < >                         | <         |             |                | >        |

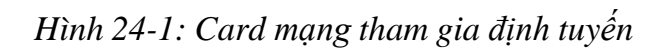

| Help |
|------|
|      |
|      |
| ell  |
|      |
|      |
|      |
|      |
|      |
|      |
|      |
|      |
|      |

Hình 24-2: Chọn ADSS

| Here and Service                                                                                                    | s             |                         |             | - | Ц | × |
|----------------------------------------------------------------------------------------------------|---------------|-------------------------|-------------|---|---|---|
| File Action View Help                                                                                                    |               |                         |             |   |   |   |
|                                                                                                    | P             |                         |             |   |   |   |
| Control Control Contro | Name<br>Sites | Type<br>Sites Container | Description |   |   |   |
| New                                                                                                    | > Site        |                         |             |   |   |   |
| All Tasks                                                                                                    | >             |                         |             |   |   |   |
| Refresh                                                                                                    |               |                         |             |   |   |   |
| Properties                                                                                                    |               |                         |             |   |   |   |
| Help                                                                                                    |               |                         |             |   |   |   |
| < >>                                                                                                    |               |                         |             |   |   |   |
| Create a new object                                                                                                    |               |                         |             |   |   |   |

*Hình 24-3: New* □*Site* 

| New Object                    | - Site                                                                   |                               | ×      |
|-------------------------------|--------------------------------------------------------------------------|-------------------------------|--------|
|                               | Create in: newstar.vn/Config                                             | guration/Sites                |        |
| Name:                         | Hanoi                                                                    |                               |        |
| Select a site<br>Sites/Inter- | e link object for this site. Site lir<br>Site Transports container.<br>e | nk objects are located in the |        |
| <mark>県</mark>                | ULTIPSITELINK                                                            | IP                            |        |
|                               |                                                                          |                               |        |
|                               |                                                                          |                               |        |
|                               |                                                                          | ОК                            | Cancel |

Hình 24-4: Thêm site Hanoi

Active Directory Domain Services

| - | - | × 1 |
|---|---|-----|
|   |   |     |
|   |   |     |
|   |   |     |

Site Hanoi has been created. To finish configuration of Hanoi:

Ensure that Hanoi is linked to other sites with site links as appropriate.

 $\times$ 

Add subnets for Hanoi to the Subnets container.

Install one or more Domain Controllers in Hanoi, or move existing  $\mathsf{DCs}$  into the site.

You will not see this message again until the next time you start Active Directory Sites and Services.

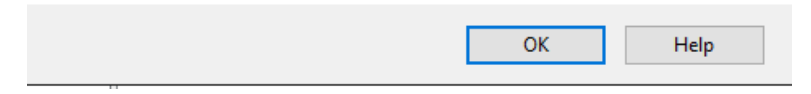

#### Hình 24-5: Site Hanoi được tạo

| Active Directory Sites and Services                                                                                                    | - | × |
|----------------------------------------------------------------------------------------------------|---|---|
| File Action View Help                                                                                                    |   |   |
| 🗢 🔿   📶 🗙 🗐 🙆 🖦 🛛 🖬 🛛 🔤                                                                                                    |   |   |
| Active Directory Sites and Services [       Name       Type       Description         Sites       Inter-Site Transports       Site Settings       Site Settings         SMTP       Subnets       Servers       Servers Contai         HCM       Hanoi       Settings       Settings |   |   |
|                                                                                                    |   |   |

Hình 24-6: Chỉnh sửa file mặc định thành HCM

| m A ct   | ive Directory Sites and S  | an úsas    |          |      |                      |                |       |   |           | ~ |
|----------|----------------------------|------------|----------|------|----------------------|----------------|-------|---|-----------|---|
| Act      | ive Directory Sites and S  | ervices    |          |      |                      |                |       | _ |           | ^ |
| File A   | Action View Help           |            |          |      |                      |                |       |   |           |   |
| 🗢 🔿      | 0 🗐 💥 🛅 🖄                  | 🗟 🛛 ?      | <b>F</b> |      |                      |                |       |   |           |   |
| Active I | Directory Sites and Servio | ces [ Name | e        | Site | Location             |                | Туре  | D | escriptio | n |
| Site     | s                          |            |          |      | There are no items t | o chow in this | view  |   |           |   |
|          | Inter-Site Transports      |            |          |      | There are no items t | o show in this | VIEW. |   |           |   |
| >        | Delegate Control           |            |          |      |                      |                |       |   |           |   |
| >        | New Subnet                 |            |          |      |                      |                |       |   |           |   |
|          | Find                       |            |          |      |                      |                |       |   |           |   |
|          | New                        | >          | Subnet   |      |                      |                |       |   |           |   |
|          | All Tasks                  | >          |          |      |                      |                |       |   |           |   |
|          | View                       | >          |          |      |                      |                |       |   |           |   |
|          | Refresh                    |            |          |      |                      |                |       |   |           |   |
|          | Export List                |            |          |      |                      |                |       |   |           |   |
|          | Properties                 |            |          |      |                      |                |       |   |           |   |
|          | Help                       |            |          |      |                      |                |       |   |           |   |
|          |                            |            |          |      |                      |                |       |   |           |   |
|          |                            |            |          |      |                      |                |       |   |           |   |
|          |                            |            |          |      |                      |                |       |   |           |   |
| <        |                            | > <        |          |      |                      |                |       |   |           | > |
| Create a | new obiect                 |            |          |      |                      |                |       |   |           |   |

Hình 24-7: Thêm Subnet

| New Object - Subnet                                                                                                    | × |
|----------------------------------------------------------------------------------------------------|---|
| Create in: newstar.vn/Configuration/Sites/Subnets                                                                                                    |   |
| Enter the address prefix using network prefix notation (address/prefix length), where the prefix length indicates the number of fixed bits. You can enter either an IPv4 or an IPv6 subnet prefix.<br>Learn more about entering address prefixes. |   |
| IPv4 example: 157.54.208.0/20                                                                                                    |   |
| IPv6 example: 3FFE:FFF:0:C000::/64                                                                                                    |   |
| Prefix::                                                                                                    |   |
| 172.16.0.0/16                                                                                                    |   |
| Prefix name in Active Directory Domain Services:                                                                                                    |   |
| 172.16.0.0/16                                                                                                    | ] |
| Select a site object for this prefix.                                                                                                    | 1 |
| Site Name                                                                                                    |   |
| Hanoi                                                                                                    |   |
| OK Cancel Help                                                                                                    |   |

Hình 24-8: Thêm network ở site Hanoi

| Ne | ew Object - Subnet                                                                                                    | $\times$ |
|----|----------------------------------------------------------------------------------------------------|----------|
|    | Create in: newstar.vn/Configuration/Sites/Subnets                                                                                                    |          |
|    | Enter the address prefix using network prefix notation (address/prefix length), where the prefix length indicates the number of fixed bits. You can enter either an IPv4 or an IPv6 subnet prefix.<br>Learn more about entering address prefixes. |          |
|    | IPv4 example: 157.54.208.0/20                                                                                                    |          |
|    | IPv6 example: 3FFE:FFFF:0:C000::/64                                                                                                    |          |
|    | Prefix::                                                                                                    |          |
|    | 192.168.1.0/24                                                                                                    |          |
|    | Prefix name in Active Directory Domain Services:                                                                                                    |          |
|    | 192.168.1.0/24                                                                                                    |          |
|    | Select a site object for this prefix.                                                                                                    | _        |
|    | Site Name                                                                                                    |          |
|    | Hanoi                                                                                                    |          |
|    |                                                                                                    |          |
|    |                                                                                                    |          |
| _  |                                                                                                    |          |
|    | OK Cancel Help                                                                                                    |          |

Hình 24-9: Thêm network ở site HCM

□ Tiến hành nâng cấp lên domain đồng cấp

| elect server ro   | bles                                                        | R2.newstar.vn                       |
|-------------------|-------------------------------------------------------------|-------------------------------------|
| Before You Begin  | Select one or more roles to install on the selected server. |                                     |
| Installation Type | Roles                                                       | Description                         |
| Server Selection  | Active Directory Certificate Services                       | Active Directory Domain Services    |
| Server Roles      | ✓ Active Directory Domain Services                          | (AD DS) stores information about    |
| Features          | Active Directory Federation Services                        | this information available to users |
| AD DS             | Active Directory Eightweight Directory Services             | and network administrators. AD DS   |
| Confirmation      | Device Health Attestation                                   | uses domain controllers to give     |
|                   | DHCP Server                                                 | resources anywhere on the network   |
|                   | Fax Server                                                  | through a single logon process.     |
|                   | File and Storage Services (1 of 12 installed)               |                                     |
|                   | Hyper-V                                                     |                                     |
|                   | MultiPoint Services                                         |                                     |
|                   | Network Policy and Access Services                          |                                     |
|                   | Print and Document Services                                 |                                     |
|                   | Remote Desktop Services                                     |                                     |
|                   | Volume Activation Services                                  |                                     |
|                   | Web Server (IIS)                                            |                                     |
|                   | Windows Deployment Services                                 |                                     |

Hình 24-10: Cài ADDS

| Deployment Conf                                                                                                    | iguration                                                                                                    |                                                                        |                                                     | TA | RGET SEF<br>R2.newst | ₹VER<br>ar.vn |
|----------------------------------------------------------------------------------------------------|----------------------------------------------------------------------------------------------------|------------------------------------------------------------------------|-----------------------------------------------------|----|----------------------|---------------|
| Deployment Configuration<br>Domain Controller Options<br>Additional Options<br>Paths<br>Review Options<br>Prerequisites Check<br>Installation<br>Results | Select the deployment of<br>Add a domain contro<br>Add a new domain to<br>Add a new forest<br>Specify the domain infor<br>Domain:<br>Supply the credentials to | peration<br>o an existing fore<br>mation for this o<br>perform this op | g domain<br>st<br>peration<br>newstar.vn<br>eration |    | Select               |               |
|                                                                                                    | NEWSTAR\Administrator                                                                                                    | (Current user)                                                         |                                                     | C  | hange                |               |
|                                                                                                    | More about deployment                                                                                                    | configurations                                                         |                                                     |    |                      |               |

Hình 24-11: Chọn mục đầu tiên

| Active Directory Domain Service                                                            | s Configuration Wizard                                                                                           |                                                            | - 0                       | ×          |
|--------------------------------------------------------------------------------------------|----------------------------------------------------------------------------------------------------|------------------------------------------------------------|---------------------------|------------|
| Domain Controlle                                                                           | r Options                                                                                                    |                                                            | TARGET SERV<br>R2.newstar | 'ER<br>.vn |
| Deployment Configuration<br>Domain Controller Options<br>DNS Options<br>Additional Options | Specify domain controller cap<br>✓ Domain Name System (DI<br>✓ Global Catalog (GC)<br>□ Read only domain control | abilities and site information<br>VS) server<br>Ier (RODC) |                           |            |
| Paths                                                                                      | Site name:                                                                                                    | Hanoi                                                      | v                         |            |
| Review Options<br>Prerequisites Check<br>Installation<br>Results                           | Type the Directory Services Re<br>Password:<br>Confirm password:                                                 | estore Mode (DSRM) password                                |                           |            |
|                                                                                            | More about domain controlle                                                                                      | roptions                                                   |                           |            |
|                                                                                            |                                                                                                    | < Previous Next >                                          | Install                   |            |

Hình 24-12: Chọn vào site Hanoi

| Review Options                                                                             | TARGET SERVE<br>R2.newstar.v                                                                                                    |
|--------------------------------------------------------------------------------------------|----------------------------------------------------------------------------------------------------|
| Deployment Configuration<br>Domain Controller Options<br>DNS Options<br>Additional Options | Review your selections:<br>Configure this server as an additional Active Directory domain controller for the domain<br>"newstar.vn".<br>Site Name: Hanoi           |
| Paths                                                                                      | Additional Options:                                                                                                    |
| Review Options<br>Prerequisites Check<br>Installation<br>Results                           | Read-only domain controller: No<br>Global catalog: Yes<br>DNS Server: Yes<br>Update DNS Delegation: No<br>Source domain controller: any writable domain controller |
|                                                                                            | These settings can be exported to a Windows PowerShell script to automate additional installations View script                                                     |

Hình 24-13: Thông tin cấu hình đã thiết lập

| Active Directory Users and Com                                                                                                    | puters                                                                                                    |                                                                                                    |                                                                                                    | - | × |
|----------------------------------------------------------------------------------------------------|----------------------------------------------------------------------------------------------------|----------------------------------------------------------------------------------------------------|----------------------------------------------------------------------------------------------------|---|---|
| File Action View Help                                                                                                    |                                                                                                    |                                                                                                    |                                                                                                    |   |   |
| ⊨ 🔿   🚈 📰   🤾 🗊   🗙 🛛                                                                                                    | i 🖬 🛃 🕅                                                                                                    | 1   🐮 🐮 🖬 🦷                                                                                                    | 7 🧕 🍇                                                                                                    |   |   |
| <ul> <li>Active Directory Users and Com</li> <li>Saved Queries</li> <li>Inewstar.vn</li> <li>Inewstar.vn</li> <li>Inewstar.vn</li> <li>Domain Controllers</li> <li>Domain Controllers</li> <li>ForeignSecurityPrincipal:</li> <li>Managed Service Accour</li> <li>Users</li> </ul> | Name<br>Denied ROD<br>DisAdmins<br>DisUpdateP<br>Domain Ad<br>Domain Co<br>Domain Co<br>Domain Gou<br>Domain Gou<br>Domain Gou<br>Domain Gou<br>Domain Gou<br>Domain Gue<br>Domain Gue<br>Domain Gue<br>Domain Gue<br>Domain Gue<br>Composition<br>Composition<br>Composition<br>Composition<br>Composition<br>Domain Gue<br>Domain Gue<br>Domain Gue<br>Domain Gue<br>Composition<br>Composition<br>Composition<br>Domain Gue<br>Domain Gue<br>Domain | Type<br>Security Group<br>Security Group<br>Security Group<br>Security Group<br>Security Group<br>Security Group<br>Security Group<br>Security Group<br>Security Group<br>Security Group<br>User<br>User<br>Security Group<br>Security Group<br>Security Group<br>Security Group<br>Security Group<br>Security Group<br>Security Group<br>Security Group<br>Security Group | Description<br>Members in this group c<br>DNS Administrators Gro<br>DNS clients who are per<br>Designated administrato<br>All workstations and ser<br>All domain controllers i<br>All domain guests<br>All domain guests<br>Designated administrato<br>Members of this group<br>Members of this group<br>Built-in account for gue<br>Members of this group<br>Members of this group<br>Members of this group<br>Servers in this group<br>Members of this group<br>Servers in this group<br>Designated administrato |   |   |
| c >                                                                                                    |                                                                                                    |                                                                                                    |                                                                                                    |   | ~ |

Hình 24-14: Tạo user U1 trên R1

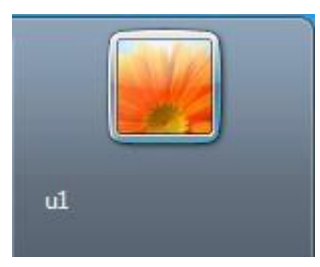

Hình 24-15: User U1 đăng nhập ở site Hanoi

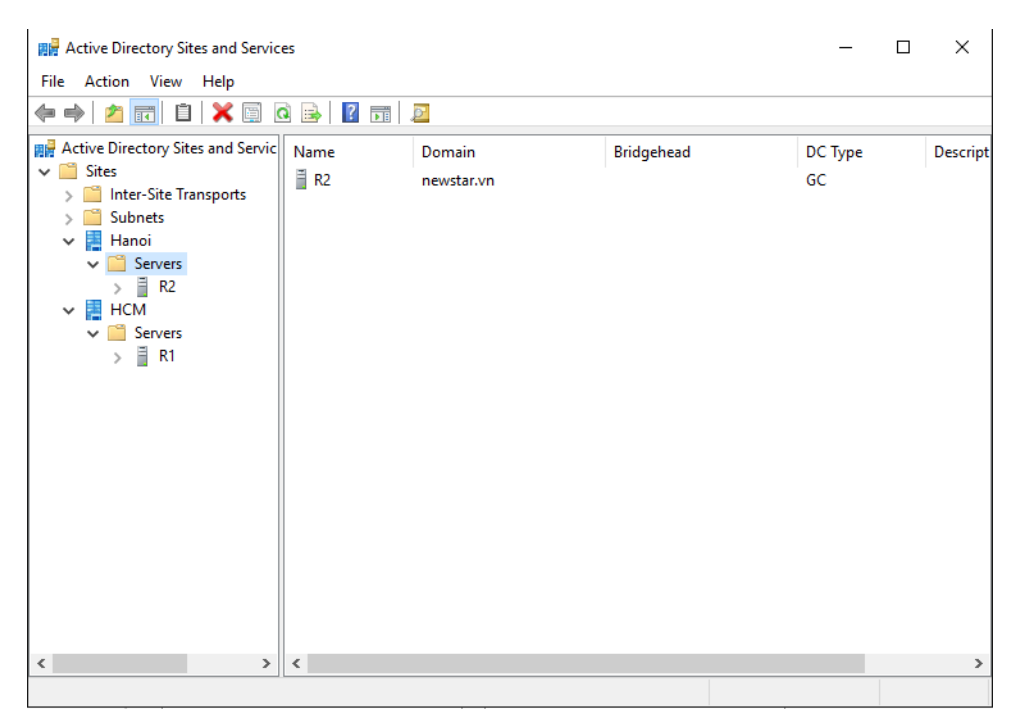

Hình 24-16: Site Hanoi có R2

## 10 Read Only Domain

- □ Chuẩn bị:
  - □ Một máy windows server đã lên DC
  - □ Một máy windows server join Domain
- Mô hình Hanoi

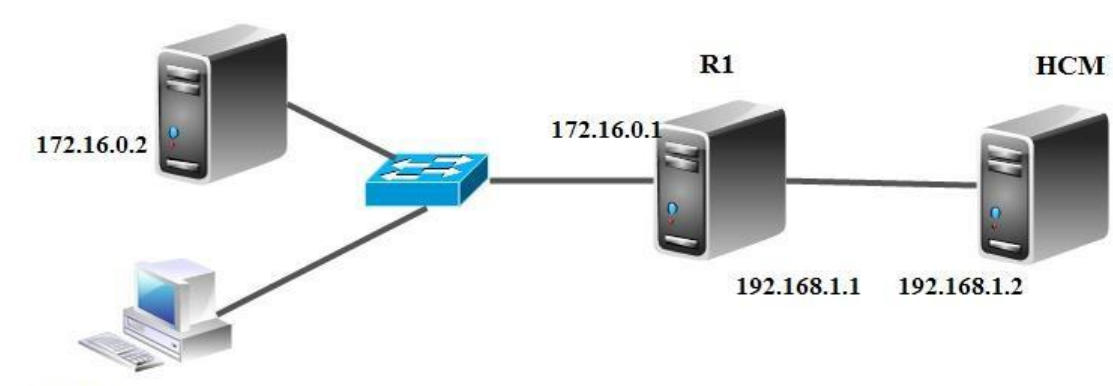

172.16.0.3

- □ Kết quả đạt được
  - Tạo U1 ở domain HCM sau đó ngắt kết nối ở router, u1 vẫn đăng nhập được ở site Hanoi

□ Thực hiện

| Routing and Remote Access                                                                                                    |                                               |                                     | _                        |               | ×      |
|----------------------------------------------------------------------------------------------------|-----------------------------------------------|-------------------------------------|--------------------------|---------------|--------|
| File Action View Help                                                                                                    |                                               |                                     |                          |               |        |
| 🗢 🄿 🖄 📰 🗶 🗐 🙆 🗟                                                                                                    |                                               |                                     |                          |               |        |
| Routing and Remote Access                                                                                                    | RIP                                           |                                     |                          |               |        |
| Gerver Status<br>♥ (i) WIN-8K9DLCFOK29 (local)<br>③ Network Interfaces<br>④ Remote Access Logging<br>♥ ④ IPv4<br>④ General<br>④ Static Routes<br>③ RIP<br>▶ ④ IPv6 | Interface<br>당<br>단thernet1<br>당<br>단thernet0 | Update mode<br>Periodic<br>Periodic | Responses sent<br>1<br>1 | Res<br>0<br>0 | ponses |
| < >>                                                                                                    | ٢                                             |                                     |                          | 31            | >      |

Hình 25-1: Card mạng tham gia định tuyến

|    | • (; | 🕄   🚩 Manage <u>Tools</u> View Help            |
|----|------|------------------------------------------------|
|    |      | Active Directory Administrative Center         |
|    |      | Active Directory Domains and Trusts            |
|    |      | Active Directory Module for Windows PowerShell |
|    |      | Active Directory Sites and Services            |
|    |      | Active Directory Users and Computers           |
| 1  |      | ADSI Edit                                      |
|    |      | Component Services                             |
|    |      | Computer Management                            |
|    |      | Defragment and Optimize Drives                 |
| ad |      | Disk Cleanup                                   |
|    |      | DNS                                            |

Hình 25-2: Chọn ADSS

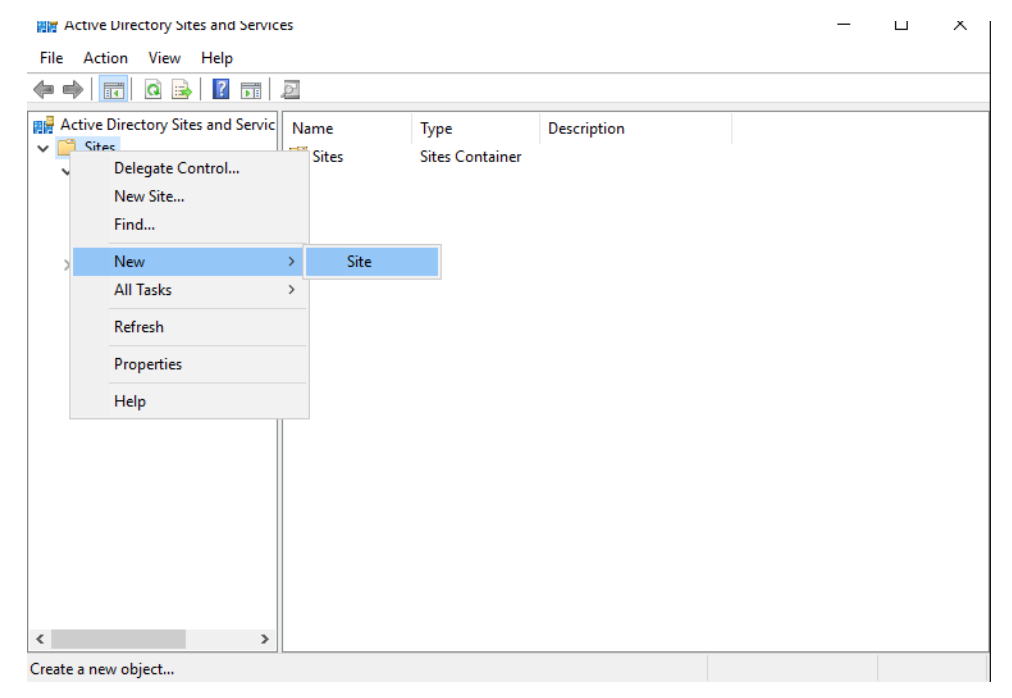

*Hình 25-3: New* □*Site* 

| New Object            | - Site                        |                    |            |                   |        | × |
|-----------------------|-------------------------------|--------------------|------------|-------------------|--------|---|
|                       | Create in: news               | tar.vn/Configur    | ation/Site | s                 |        | _ |
| Name:<br>Select a sit | Hanoi<br>e link object for th | is site. Site link | objects ar | re located in the | ;      | ] |
| Link Nam              |                               | ritainer.          |            | Transport         |        |   |
|                       |                               |                    |            |                   |        |   |
|                       |                               |                    |            |                   |        |   |
|                       |                               |                    |            | OK                | Cancel |   |

Hình 25-4: Thêm site Hanoi

 $\times$ 

Active Directory Domain Services

Site Hanoi has been created. To finish configuration of Hanoi:

Ensure that Hanoi is linked to other sites with site links as appropriate.

Add subnets for Hanoi to the Subnets container.

Install one or more Domain Controllers in Hanoi, or move existing  $\mathsf{DCs}$  into the site.

You will not see this message again until the next time you start Active Directory Sites and Services.

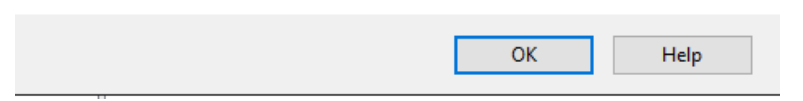

Hình 25-5: Site Hanoi được tạo

| 📲 Active Directory Sites and Servic                                                            | ces                              |                                         |             | _ | × |
|------------------------------------------------------------------------------------------------|----------------------------------|-----------------------------------------|-------------|---|---|
| File Action View Help                                                                          |                                  |                                         |             |   |   |
| 🗢 🄿 🙍 📰 🗙 🖾 🧟                                                                                  | 🛛 🖬 🔎                            |                                         |             |   |   |
| Active Directory Sites and Services [<br>Sites<br>Sites<br>IP<br>SMTP<br>Subnets<br>REM<br>HCM | Name<br>PNTDS Site Se<br>Servers | Type<br>Site Settings<br>Servers Contai | Description |   |   |
| < >                                                                                            |                                  |                                         |             |   |   |

Hình 25-6: Chỉnh sửa file mặc định thành HCM

| Active      | Directory Sites and Service            | es  |        |      |                    |               |           | - |            | $\times$ |
|-------------|----------------------------------------|-----|--------|------|--------------------|---------------|-----------|---|------------|----------|
| File Act    | ion View Help                          |     |        |      |                    |               |           |   |            |          |
| 🗢 🔿 🛛       | 2 🖬 🗙 🗐 Q 🗟                            | ?   | DI D   |      |                    |               |           |   |            |          |
| Active Dire | ectory Sites and Services [            | Nam | ne     | Site | Location           |               | Туре      | C | escriptio) | n        |
| Sites       | er-Site Transports                     |     |        |      | There are no items | to show in th | nis view. |   |            |          |
| >           | Delegate Control<br>New Subnet<br>Find |     |        |      |                    |               |           |   |            |          |
|             | New                                    | >   | Subnet |      |                    |               |           |   |            |          |
|             | All Tasks                              | >   |        |      |                    |               |           |   |            |          |
|             | View                                   | >   |        |      |                    |               |           |   |            |          |
|             | Refresh<br>Export List                 |     |        |      |                    |               |           |   |            |          |
|             | Properties                             |     |        |      |                    |               |           |   |            |          |
|             | Help                                   |     |        |      |                    |               |           |   |            |          |
|             |                                        |     |        |      |                    |               |           |   |            |          |
| <           | >                                      | <   |        |      |                    |               |           |   |            | >        |
| Create a ne | w object                               |     |        |      |                    |               |           |   |            |          |

Hình 25-7: Thêm Subnet

| New Object - Subnet                                                                                                    | $\times$ |
|----------------------------------------------------------------------------------------------------|----------|
| Create in: newstar.vn/Configuration/Sites/Subnets                                                                                                    |          |
| Enter the address prefix using network prefix notation (address/prefix length), where the prefix length indicates the number of fixed bits. You can enter either an IPv4 or an IPv6 subnet prefix.<br>Learn more about entering address prefixes, |          |
| IPv4 example: 157.54.208.0/20                                                                                                    |          |
| IPv6 example: 3FFE:FFF:0:C000::/64                                                                                                    |          |
| Prefix::                                                                                                    |          |
| 172.16.0.0/16                                                                                                    |          |
| Prefix name in Active Directory Domain Services:                                                                                                    |          |
| 172.16.0.0/16                                                                                                    | ]        |
| Select a site object for this prefix.                                                                                                    |          |
| Site Name                                                                                                    |          |
| Hanoi<br>HCM                                                                                                    |          |
|                                                                                                    |          |
| OK Cancel Help                                                                                                    |          |

Hình 25-8: Thêm network ở site Hanoi

| New Object - Subnet                                                                                                    | × |
|----------------------------------------------------------------------------------------------------|---|
| Create in: newstar.vn/Configuration/Sites/Subnets                                                                                                    |   |
| Enter the address prefix using network prefix notation (address/prefix length), where the prefix length indicates the number of fixed bits. You can enter either an IPv4 or an IPv6 subnet prefix.<br>Learn more about entering address prefixes. |   |
| IPv4 example: 157.54.208.0/20                                                                                                    |   |
| IPv6 example: 3FFE:FFFF:0:C000::/64                                                                                                    |   |
| Prefix::                                                                                                    |   |
| 192.168.1.0/24                                                                                                    | ] |
| Prefix name in Active Directory Domain Services:                                                                                                    |   |
| 192.168.1.0/24                                                                                                    | ] |
| Select a site object for this prefix.                                                                                                    | - |
| Site Name                                                                                                    |   |
| Hanoi                                                                                                    |   |
|                                                                                                    |   |
|                                                                                                    |   |
|                                                                                                    |   |
| OK Cancel Help                                                                                                    |   |

Hình 25-9: Thêm network ở site HCM

□ Tiến hành nâng cấp lên domain RODC

| Active Directory Domain Service                                                                                                    | s Configuration Wizard                                                                                                    |                                                                                                    |         | - 0                   | ×              |
|----------------------------------------------------------------------------------------------------|----------------------------------------------------------------------------------------------------|----------------------------------------------------------------------------------------------------|---------|-----------------------|----------------|
| Domain Controlle                                                                                                    | r Options                                                                                                    |                                                                                                    |         | TARGET SE<br>R2.newst | RVER<br>tar.vn |
| Deployment Configuration<br>Domain Controller Options<br>RODC Options<br>Paths<br>Review Options<br>Prerequisites Check<br>Installation<br>Results | Specify domain controller of<br>Domain Name System<br>Global Catalog (GC)<br>Read only domain cont<br>Site name:<br>Type the Directory Services<br>Password:<br>Confirm password: | capabilities and site information<br>(DNS) server<br>troller (RODC)<br>Hanoi<br>troller (RODC)<br>Restore Mode (DSRM) password<br>** | v       |                       |                |
|                                                                                                    | More about domain contro                                                                                                    | oller options                                                                                                    |         |                       |                |
|                                                                                                    |                                                                                                    | < Previous Next >                                                                                                    | Install | Cance                 | el             |

#### Hình 25-10: Chọn RODC

| Active Directory Domain Service                                       | s Configuration Wizard                                                                                                    | 11 201<br>22  | . 🗆                  | ×              |
|-----------------------------------------------------------------------|----------------------------------------------------------------------------------------------------|---------------|----------------------|----------------|
| RODC Options                                                          |                                                                                                    |               | TARGET SE<br>R2.news | RVER<br>tar.vn |
| Deployment Configuration<br>Domain Controller Options<br>RODC Options | Delegated administrator account NEWSTAR\Administrator Clea                                                                                                | ir            | Select               |                |
| Paths<br>Review Options<br>Prerequisites Check<br>Installation        | NEWSTAR\Allowed RODC Password Replication Group                                                                                                    | Add<br>Remove |                      |                |
| Results                                                               | BUILTIN\Administrators<br>BUILTIN\Server Operators<br>BUILTIN\Backup Operators<br>If the same account is both allowed and denied, denied takes precedence | •<br>•        | Add<br>Remove        |                |
|                                                                       | More about RODC options                                                                                                    | Install       | Canc                 | el             |

Hình 25-11: Thiết lập RODC

|                                           |                                                                                                    | ~                |
|-------------------------------------------|----------------------------------------------------------------------------------------------------|------------------|
| eview Options                             | TARGET SI<br>R2.news                                                                                         | ERVER<br>star.vn |
| Deployment Configuration                  | Review your selections:                                                                                      |                  |
| Domain Controller Options<br>RODC Options | Configure this server as an additional Active Directory domain controller for the domain<br>"newstar.vn".    | ^                |
| Additional Options                        | Site Name: Hanoi                                                                                             |                  |
| Paths                                     | Additional Options:                                                                                          |                  |
| Review Options<br>Prerequisites Check     | Read-only domain controller: Yes                                                                             |                  |
|                                           | Global catalog: Yes                                                                                          |                  |
|                                           | DNS Server: Yes                                                                                              |                  |
|                                           | Update DNS Delegation: No                                                                                    |                  |
|                                           | Source domain controller: any writable domain controller                                                     | ~                |
|                                           | These settings can be exported to a Windows PowerShell script to automate additional installations View scri | ipt              |
|                                           | More about installation options                                                                              |                  |

# Hình 25-12: Thông số cấu hình RODC

| Properties                                                                                          |                                                                            |                                           |                                          |                                       |                                      | ?        | ×     |
|----------------------------------------------------------------------------------------------------|----------------------------------------------------------------------------|-------------------------------------------|------------------------------------------|---------------------------------------|--------------------------------------|----------|-------|
| General                                                                                             | Operatin                                                                   | g System                                  |                                          | Member Of                             |                                      | Delegati | on    |
| Password Repli                                                                                      | cation Policy                                                              | Lo                                        | ocation                                  | Mana                                  | ged By                               | Dia      | al-in |
| This is a Read-on<br>computers passw<br>accounts that are<br>eplicated to the I<br>Groups, users an | ly Domain Cor<br>ords according<br>in the Allow g<br>RODC.<br>d computers: | ntroller (RC<br>g to the po<br>proups and | DC). An R<br>licy below.<br>not in the l | ODC store:<br>Only pass<br>Deny group | s users an<br>words for<br>is can be | d        |       |
| Name                                                                                                | Ad                                                                         | tive Direct                               | ory Dom                                  | Setting                               |                                      |          |       |
| Account Operat                                                                                      | ors ner                                                                    | wstar.vn/E                                | luiltin                                  | Deny                                  |                                      |          |       |
| Administrators                                                                                      | ner                                                                        | wstar.vn/E                                | luiltin                                  | Deny                                  |                                      |          |       |
| Allowed RODC                                                                                        | Passw ne                                                                   | wstar.vn/l                                | lsers                                    | Allow                                 |                                      |          |       |
| Backup Operate                                                                                      | ors net                                                                    | wstar.vn/E                                | luiltin                                  | Deny                                  |                                      |          |       |
| Denied RODC                                                                                         | Passwo nei                                                                 | wstar.vn/l                                | lsers                                    | Deny                                  |                                      |          |       |
| Server Operator                                                                                     | s nei                                                                      | wstar.vn/B                                | luiltin                                  | Deny                                  |                                      |          |       |
| Advanced                                                                                            |                                                                            |                                           | Add                                      |                                       | Remove                               |          |       |
|                                                                                                    |                                                                            | ОК                                        | Cance                                    | I                                     | Apply                                | Н        | elp   |

Hình 25-13: Thêm Group

| 2 Properties                                                                                                    |                                                                                           |                                            |                                     |                                                 |                     | 1          |    |
|----------------------------------------------------------------------------------------------------|-------------------------------------------------------------------------------------------|--------------------------------------------|-------------------------------------|-------------------------------------------------|---------------------|------------|----|
| General                                                                                                    | Operating Sy                                                                              | stem                                       | Mer                                 | nber Of                                         | C                   | elegation) | n  |
| Password Repl                                                                                                    | ication Policy                                                                            | Locati                                     | on                                  | Managed I                                       | By                  | Dial-      | in |
| This is a Read-or<br>computers passw<br>accounts that are<br>replicated to the<br>Groups, users an                                                                                          | nly Domain Controll<br>ords according to<br>a in the Allow group<br>RODC.<br>d computers: | er (RODC).<br>the policy b<br>os and not i | . An ROD<br>below. On<br>in the Den | C stores user<br>Ily passwords<br>Iy groups car | rs and<br>for<br>be |            |    |
| Na Add Grou                                                                                                    | ps, Users and Co                                                                          | mputers                                    |                                     |                                                 |                     |            |    |
| Ac<br>Ac<br>Ac<br>Ac<br>Choose the setting for the account you are adding to the password<br>replication policy.<br>Ba<br>De<br>O Allow passwords for the account to replicate to this RODC |                                                                                           |                                            |                                     |                                                 |                     |            |    |
| ⊖ Deny                                                                                                    | passwords for the                                                                         | account fr                                 | rom replica                         | iting to this R                                 | ODC                 |            |    |
|                                                                                                    |                                                                                           |                                            | C                                   | Ж                                               | Canc                | el         |    |
|                                                                                                    |                                                                                           |                                            |                                     |                                                 |                     |            |    |
| Advanced                                                                                                    |                                                                                           |                                            | Add                                 | Remo                                            | ove                 |            |    |
|                                                                                                    | OK                                                                                        |                                            | Cancel                              | Appl                                            | v                   | Hal        | n  |

Hình 25-14: Tài khoản quản lý RODC

| Select Users, Computers, Service Accounts, or Groups                     | ×            |
|--------------------------------------------------------------------------|--------------|
| Select this object type:                                                 |              |
| Users, Computers, Service Accounts, Groups, or Built-in security princip | Object Types |
| From this location:                                                      |              |
| newstar.vn                                                               | Locations    |
| Enter the object names to select ( <u>examples</u> ):                    |              |
| HCM                                                                      | Check Names  |
|                                                                          |              |
| Advanced OK                                                              | Cancel       |

Hình 25-15: Chọn Group

| R2               | Properties                                                                                                    |       |          |              |        |        |         |    | ?         | ×   |
|------------------|----------------------------------------------------------------------------------------------------|-------|----------|--------------|--------|--------|---------|----|-----------|-----|
|                  | General                                                                                                    | Oper  | ating Sy | stem         | М      | ember  | Of      | [  | Delegatio | on  |
|                  | Password Replication Pol                                                                                                    |       | icy      | Loca         | tion   | Ma     | maged [ | By | Dial-in   |     |
| -<br>2<br>1<br>( | This is a Read-only Domain Controller (RODC). An RODC stores users and<br>computers passwords according to the policy below. Only passwords for<br>accounts that are in the Allow groups and not in the Deny groups can be<br>replicated to the RODC. |       |          |              |        |        |         |    |           |     |
| [                | Name                                                                                                    |       | Active   | Directory    | Dom    | Settin | a       |    | ]         |     |
|                  | Account Operat                                                                                                    | ors   | newsta   | r vn/Builti  | in     | Denv   | -       |    |           |     |
|                  | Administrators                                                                                                    |       | newsta   | r.vn/Builti  | in     | Deny   |         |    |           |     |
|                  | Allowed RODC                                                                                                    | Passw | newsta   | r.vn/User    | s      | Allow  |         |    |           |     |
|                  | Backup Operato                                                                                                    | ors   | newsta   | r.vn/Builti  | in     | Deny   |         |    |           |     |
|                  | Denied RODC F                                                                                                    | asswo | newsta   | r.vn/User    | s      | Deny   |         |    |           |     |
|                  | HCM<br>Server Operator                                                                                                    | -     | newsta   | r.vn/User    | 5      | Allow  |         |    |           |     |
|                  | Server Operator                                                                                                    | 5     | newsta   | I.VII/ Dullu |        | Deny   |         |    |           |     |
|                  |                                                                                                    |       |          |              |        |        |         |    |           |     |
|                  |                                                                                                    |       |          |              |        |        |         |    |           |     |
|                  | Advanced                                                                                                    |       |          |              | Add    |        | Remo    | ve |           |     |
|                  |                                                                                                    |       |          |              |        |        |         |    |           |     |
|                  |                                                                                                    |       |          |              |        |        |         |    |           |     |
|                  |                                                                                                    |       | ОК       |              | Cancel |        | Аррђ    | /  | H         | elp |

Hình 25-16: Tài khoản đã được thêm

#### 11 Trust domain

Sau khi học bài này xong sinh viên có khả năng xây dựng hệ thống quản lý domain của 2 domain khác nhau

- □ Chuẩn bị:
  - + Một máy server chưa cài hệ điều hành
  - + Một file iso server 2016
- $\square$  Mô hình

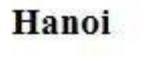

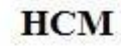

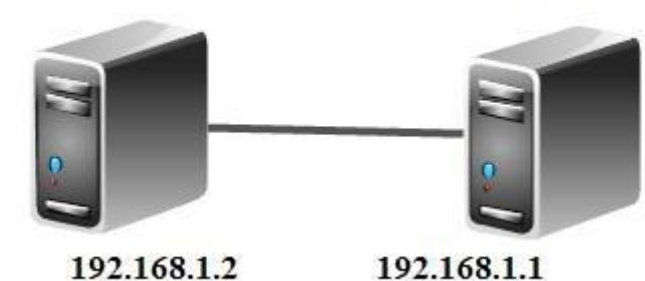

- □ Kết quả đạt được
  - Tạo tài khoản u1 ở domain newstar sang domain test đăng nhập thành công
  - □ Share folder ở domain newstar sang domain test truy cập thành công

#### Thực hiện

Dể thự hiện bài này phải tạo hai domain với tên khác nhau. DNS của 2 domain được forward hai lại với nhau

| 🚊 DNS Manager                                 |                                                                                                    |                              |                            | _              |  |
|-----------------------------------------------|----------------------------------------------------------------------------------------------------|------------------------------|----------------------------|----------------|--|
| File Action View Help                         | R1 Properties                                                                                                    |                              | ? ×                        |                |  |
| ← ➡ 2 📰 🗙 🗐 🤇                                 | Debug Logging                                                                                                    | Event Logging                | Monitoring Security        |                |  |
| ✓ ] R1 Ec                                     | dit Forwarders                                                                                                    |                              |                            | ×              |  |
| > 📔 Forward Lookup<br>> 📋 Reverse Lookup 🏾 IF | <sup>o</sup> addresses of forwarding                                                                                      | servers:                     |                            |                |  |
| > Trust Points                                | IP Address                                                                                                    | Server FQDN                  | Validated                  | Delete         |  |
|                                               | <click a<="" add="" an="" here="" ip="" td="" to=""><td>ddress or DNS Name&gt;</td><td></td><td>11-</td><td></td></click> | ddress or DNS Name>          |                            | 11-            |  |
|                                               | 192.168.1.2                                                                                                    | R2                           | OK                         | Up             |  |
|                                               |                                                                                                    |                              |                            | D <u>o</u> wn  |  |
|                                               |                                                                                                    |                              |                            |                |  |
|                                               |                                                                                                    |                              |                            |                |  |
|                                               |                                                                                                    |                              |                            |                |  |
|                                               |                                                                                                    |                              |                            |                |  |
|                                               |                                                                                                    |                              |                            |                |  |
|                                               |                                                                                                    |                              |                            |                |  |
|                                               |                                                                                                    |                              |                            |                |  |
| N                                             | umber of seconds before t                                                                                                 | orward queries time out:     | 3                          |                |  |
| TI<br>CC                                      | he server FQDN will not be<br>onfigured.                                                                                  | available if the appropriate | reverse lookup zones and e | ntries are not |  |
|                                               |                                                                                                    |                              | OK                         | Cancel         |  |
|                                               |                                                                                                    |                              |                            |                |  |

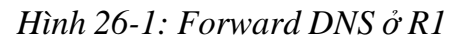

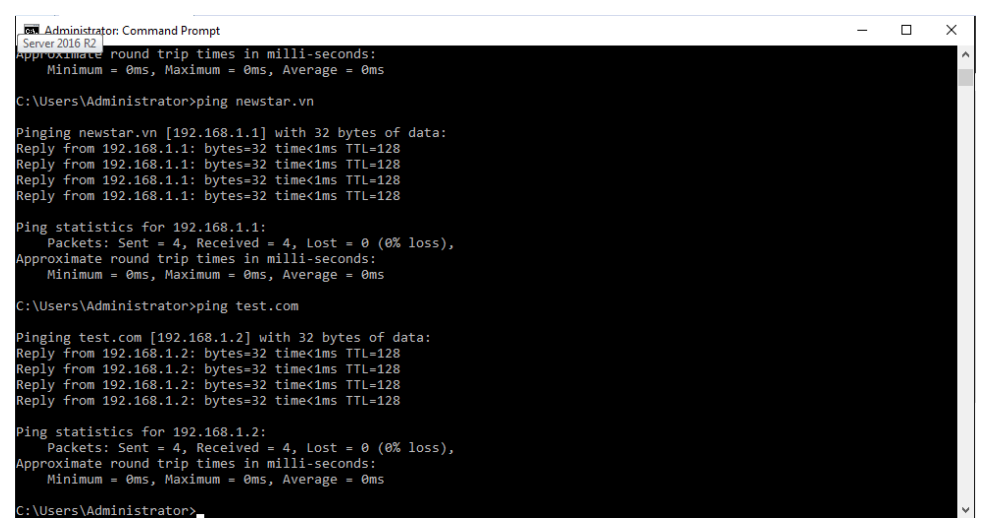

Hình 26-2: kiểm tra kêt nối bằng tên

| <ul> <li>▲ DNS Manager</li> <li>File Action Vie</li> <li>← ● 2 □</li> </ul> | Edit Forwarders                                                                                                    | ×              | × |  |
|-----------------------------------------------------------------------------|----------------------------------------------------------------------------------------------------|----------------|---|--|
| > ER2                                                                       | IP Address Server FQDN Validated  Colick here to add an IP Address or DNS Name >                                                                                       | <u>D</u> elete |   |  |
|                                                                             | V 192. 108. 1. 1 <attempting ok<="" resolve="" th="" to=""><th>Down</th><th></th><th></th></attempting>                                                                | Down           |   |  |
|                                                                             |                                                                                                    |                |   |  |
|                                                                             |                                                                                                    |                |   |  |
|                                                                             |                                                                                                    |                |   |  |
|                                                                             | Number of seconds before forward queries time out: 3<br>The server FQDN will not be available if the appropriate reverse lookup zones and entries are r<br>configured. | not            |   |  |
|                                                                             | ОК                                                                                                    | Cancel         |   |  |

Hình 26-3: Forword DNS ở R2

| Administrator: Command Prompt                                                                                                    | _ | × |
|----------------------------------------------------------------------------------------------------|---|---|
| Pinging newstar.vn [192.168.1.1] with 32 bytes of data:<br>Reply from 192.168.1.1: bytes=32 time<1ms TTL=128<br>Reply from 192.168.1.1: bytes=32 time<1ms TTL=128<br>Reply from 192.168.1.1: bytes=32 time<1ms TTL=128<br>Reply from 192.168.1.1: bytes=32 time<1ms TTL=128 |   | ^ |
| <pre>Ping statistics for 192.168.1.1:<br/>Packets: Sent = 4, Received = 4, Lost = 0 (0% loss),<br/>Approximate round trip times in milli-seconds:<br/>Minimum = 0ms, Maximum = 0ms, Average = 0ms<br/>C:\Usens\Administraten&gt;ping test com</pre>                         |   |   |
| Pinging test.com [192.168.1.2] with 32 bytes of data:<br>Reply from 192.168.1.2: bytes=32 time<1ms TTL=128<br>Reply from 192.168.1.2: bytes=32 time<1ms TTL=128<br>Reply from 192.168.1.2: bytes=32 time<1ms TTL=128<br>Reply from 192.168.1.2: bytes=32 time<1ms TTL=128   |   |   |
| Ping statistics for 192.168.1.2:<br>Packets: Sent = 4, Received = 4, Lost = 0 (0% loss),<br>Approximate round trip times in milli-seconds:<br>Minimum = 0ms, Maximum = 0ms, Average = 0ms                                                                                   |   |   |

Hình 26-4: Kiểm tra kết nối bằng tên

| Active Dire | ectory Domains and Trust Nam | e   | Туре                                     | Actions      |
|-------------|------------------------------|-----|------------------------------------------|--------------|
| 💓 newsta    | Manage                       |     | There are no items to show in this view. | newstar.vn   |
|             | Raise Domain Functional Le   | vel |                                          | More Actions |
|             | View                         | >   |                                          |              |
|             | Export List                  |     |                                          |              |
|             | Properties                   |     |                                          |              |
|             | Help                         |     |                                          |              |
| 6           |                              |     |                                          |              |

Hình 26-5: Chọn ADDT

| newstar.vn Prope  | newstar.vn Properties |                               |                     |                    |        |  |  |  |
|-------------------|-----------------------|-------------------------------|---------------------|--------------------|--------|--|--|--|
| General Trusts    | Managed E             | Зу                            |                     |                    |        |  |  |  |
| Domains trusted   | by this doma          | iin (outgoing tr              | usts):              |                    |        |  |  |  |
| Domain Name       |                       | Trust Type                    | Transitive          | Propertie          | s<br>e |  |  |  |
| Domains that tru: | st this domai         | n (incoming tru<br>Trust Type | sts):<br>Transitive | Propertie<br>Remov | s<br>e |  |  |  |
| New Trust         |                       | Cancel                        | Apply               | He                 | elp    |  |  |  |

Hình 26-6: Properties newstar

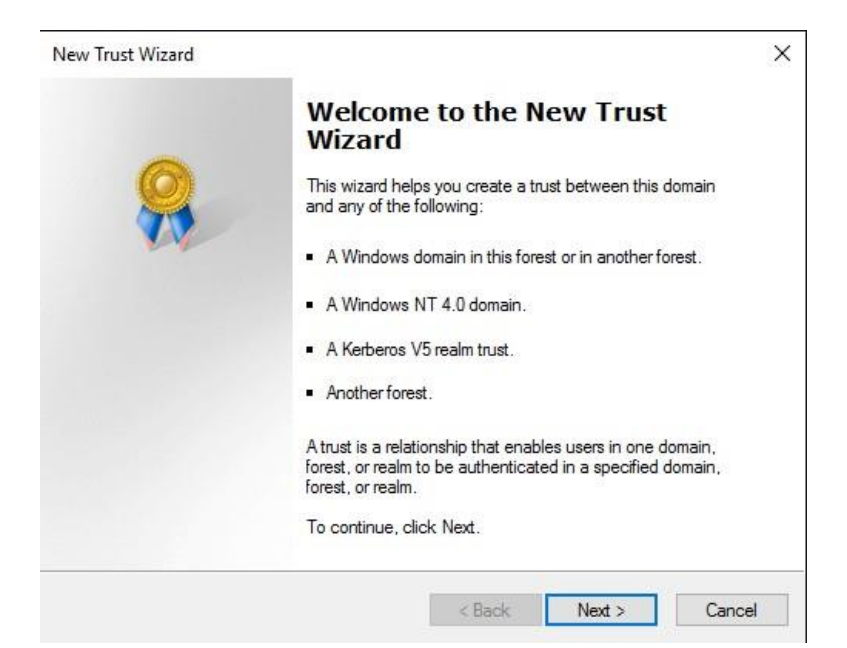

Hình 26-7: Màn hình chào

| New Trust Wizard X                                                                                                    |
|----------------------------------------------------------------------------------------------------|
| Trust Name<br>You can create a trust by using a NetBIOS or DNS name.                                                      |
| Type the name of the domain, forest, or realm for this trust. If you type the name of a forest, you must type a DNS name. |
| Example NetBIOS name: supplier01-int<br>Example DNS name: supplier01-internal.microsoft.com                               |
| Name:                                                                                                    |
| test.com                                                                                                    |
|                                                                                                    |
|                                                                                                    |
|                                                                                                    |
|                                                                                                    |
|                                                                                                    |
|                                                                                                    |
| < Back Next > Cancel                                                                                                    |

Hình 26-8: Nhập test.com

| New Trust Wizard                                                                                                    | ×   |
|----------------------------------------------------------------------------------------------------|-----|
| Trust Type<br>This domain is a forest root domain. If the specified domain qualifies, you can<br>create a forest trust.                                                                                                    |     |
| Select the type of trust you want to create.<br>O External trust<br>An external trust is a nontransitive trust between a domain and another domain<br>outside the forest. A nontransitive trust is bounded by the domains in the relationship | ).  |
| Forest trust<br>A forest trust is a transitive trust between two forests that allows users in any of the<br>domains in one forest to be authenticated in any of the domains in the other forest.                                              |     |
|                                                                                                    |     |
| < Back Next > Can                                                                                                    | cel |

Hình 26-9: Forest trust

| New Trust Wizard                                                                                                    | ×     |
|----------------------------------------------------------------------------------------------------|-------|
| Direction of Trust<br>You can create one-way or two-way trusts.                                                                                                    |       |
| Select the direction for this trust.                                                                                                    |       |
| Two-way<br>Users in this domain can be authenticated in the specified domain, realm, or<br>forest, and users in the specified domain, realm, or forest can be authenticated in<br>this domain. |       |
| One-way: incoming<br>Users in this domain can be authenticated in the specified domain, realm, or forest                                                                                       |       |
| One-way: outgoing<br>Users in the specified domain, realm, or forest can be authenticated in this domain                                                                                       |       |
| < Back Next > Ca                                                                                                    | incel |

Hình 26-10: Two-way

| New Trust Wizard                                                                                                    | ×     |
|----------------------------------------------------------------------------------------------------|-------|
| Sides of Trust<br>If you have appropriate permissions in both domains, you can create both sides of<br>the trust relationship.                                                                                                    | R     |
| To begin using a trust, both sides of the trust relationship must be created. For exampl<br>if you create a one-way incoming trust in the local domain, a one-way outgoing trust<br>must also be created in the specified domain before authentication traffic will begin<br>flowing across the trust. | e,    |
| Create the trust for the following:                                                                                                    |       |
| <ul> <li>This domain only<br/>This option creates the trust relationship in the local domain.</li> </ul>                                                                                                    |       |
| Both this domain and the specified domain<br>This option creates trust relationships in both the local and the specified domains.<br>You must have trust creation privileges in the specified domain.                                                                                                  |       |
|                                                                                                    |       |
| < Back Next > Ca                                                                                                    | incel |

Hình 26-11: Both this domain

| New Trust Wizard                                                                                                    | l                          |                                                             | ×      |  |  |  |  |  |
|----------------------------------------------------------------------------------------------------|----------------------------|-------------------------------------------------------------|--------|--|--|--|--|--|
| User Name and Password<br>To create this trust relationship, you must have administrative privileges for the<br>specified domain. |                            |                                                             |        |  |  |  |  |  |
| Specified do                                                                                                    | Specified domain: test.com |                                                             |        |  |  |  |  |  |
| Type the us<br>the specified                                                                                                    | er name and p<br>d domain. | assword of an account that has administrative privileges in | ı      |  |  |  |  |  |
| <u>U</u> ser name:                                                                                                    | s                          | test.com\administrator                                      | ~      |  |  |  |  |  |
| Password:                                                                                                    | ••                         | •••••                                                       |        |  |  |  |  |  |
|                                                                                                    |                            |                                                             |        |  |  |  |  |  |
|                                                                                                    |                            |                                                             |        |  |  |  |  |  |
|                                                                                                    |                            |                                                             |        |  |  |  |  |  |
|                                                                                                    |                            |                                                             |        |  |  |  |  |  |
|                                                                                                    |                            | < <u>B</u> ack <u>N</u> ext > C                             | Cancel |  |  |  |  |  |

Hình 26-12: Nhập tài khoản của domain test

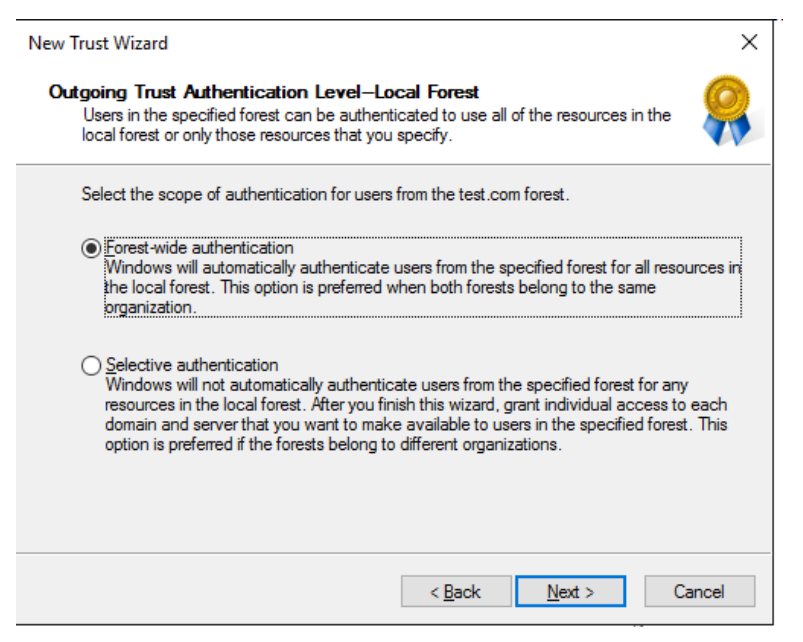

Hình 26-13: Chọn chứng thực chiều in

| New Trust Wizard                                                                                                    | ×                           |
|----------------------------------------------------------------------------------------------------|-----------------------------|
| Outgoing Trust Authentication Level—Specified Forest<br>Users in the local forest can be authenticated to use all of the resources in the<br>specified forest or only those resources that you specify.                                                                                                    |                             |
| Select the scope of authentication for users from the local forest.                                                                                                    |                             |
| Forest-wide authentication<br>Windows will automatically authenticate users from the local forest for all resource<br>test.com forest. This option is preferred when both forests belong to the same<br>organization.                                                                                                    | es in the                   |
| Selective authentication<br>Windows will not automatically authenticate users from the local forest for any res<br>in the test.com forest. After you finish this wizard, grant individual access to each<br>and server that you want to make available to users from the local forest. This op<br>preferred if the forests belong to different organizations. | ources<br>domain<br>tion is |
| < Back Next > C                                                                                                    | lancel                      |

Hình 26-14: Chọn chứng thực chiều out

| New Trust Wizard                                                                                                    | ×      |  |
|----------------------------------------------------------------------------------------------------|--------|--|
| Trust Selections Complete<br>The New Trust Wizard is ready to create the trust.                                                                                      | Ŗ      |  |
| You have selected the following trust settings:                                                                                                    |        |  |
| This domain: newstar.vn<br>Specified domain: test.com                                                                                                    | ^      |  |
| Direction:<br>Two-way: Users in the local domain can authenticate in the specified domain and<br>users in the specified domain can authenticate in the local domain. |        |  |
| Trust type: Forest trust                                                                                                    | ~      |  |
| To make changes to this trust, click Back. To create the trust, click Next.                                                                                          |        |  |
| < Back Next >                                                                                                    | Cancel |  |

Hình 26-15: Quá trình thiết lập thành công

| New Trust Wizard                                                                                              | ×      |
|----------------------------------------------------------------------------------------------------|--------|
| Confirm Outgoing Trust<br>You should confirm this trust only if the other side of the trust has been created. |        |
| Do you want to confirm the outgoing trust?                                                                    |        |
| ◯ No, do not confirm the outgoing trust                                                                       |        |
| Yes, confirm the outgoing trust                                                                               |        |
|                                                                                                    |        |
|                                                                                                    |        |
|                                                                                                    |        |
| To confirm the trust now, click Next.                                                                         |        |
| < Back Next >                                                                                                 | Cancel |

Hình 26-16: Thiết lập chiều out thành công
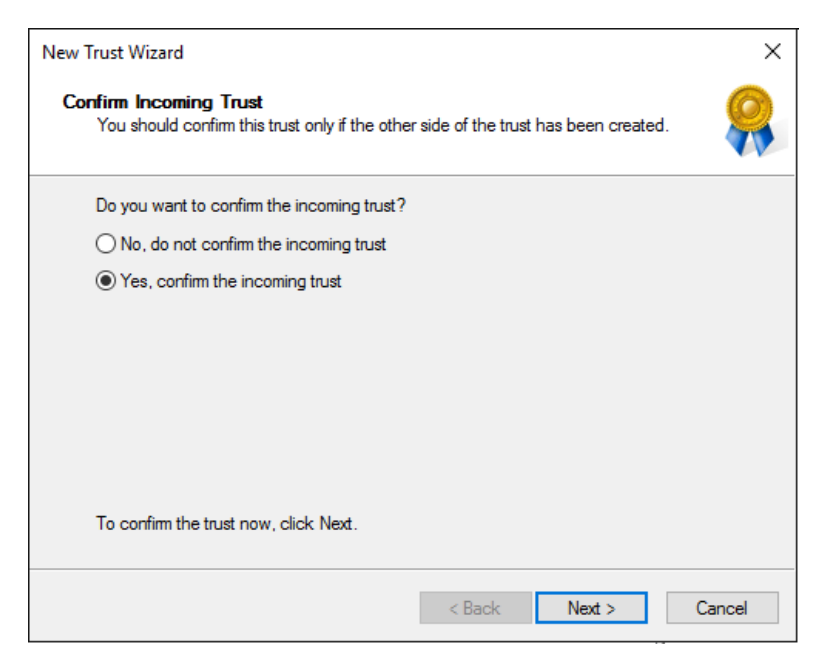

Hình 26-17: Thiết lập chiều in thành công

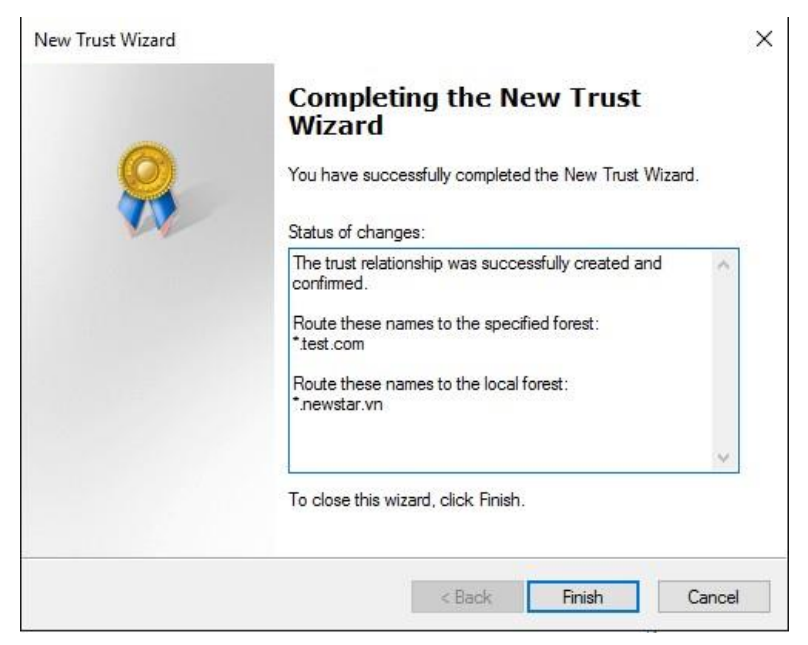

Hình 26-18: Thiết lập thành công

| st.com Properties                                             |                                           |                            | ? ×                  |
|---------------------------------------------------------------|-------------------------------------------|----------------------------|----------------------|
| General Trusts Managed                                        | By                                        |                            |                      |
| Domains trusted by this dom                                   | ain (outgoing tr                          | usts):                     |                      |
| Domain Name                                                   | Trust Type                                | Transitive                 | Properties           |
| newstar.vn                                                    | Forest                                    | Yes                        | Remove               |
|                                                               |                                           |                            |                      |
| Domains that trust this doma                                  | in (incoming tru                          | sts):                      | Descation            |
| Domains that trust this doma                                  | in (incoming tru<br>Trust Type            | sts):<br>Transitive        | Properties           |
| Domains that trust this doma Domain Name newstar.vn           | iin (incoming tru<br>Trust Type<br>Forest | sts):<br>Transitive<br>Yes | Properties<br>Remove |
| Domains that trust this doma Domain Name newstar.vn New Trust | iin (incoming tru<br>Trust Type<br>Forest | sts):<br>Transitive<br>Yes | Properties<br>Remove |

Hình 26-19: Trust thành công

| Active Directory Users and Com                                                                                                    | puters                                                                                                    |                                                                                                    |                                                                                                    | - | × |
|----------------------------------------------------------------------------------------------------|----------------------------------------------------------------------------------------------------|----------------------------------------------------------------------------------------------------|----------------------------------------------------------------------------------------------------|---|---|
| File Action View Help                                                                                                    |                                                                                                    |                                                                                                    |                                                                                                    |   |   |
| 🗢 🔿 🙍 📰 🔏 📋 🗙 🛙                                                                                                    | i 🙆 🔒 🔽 🗖                                                                                                    | 1   🐮 🐮 🐩                                                                                                    | 7 🧕 😹                                                                                                    |   |   |
| <ul> <li>Active Directory Users and Com</li> <li>Saved Queries</li> <li>In newstar.vn</li> <li>Builtin</li> <li>Computers</li> <li>Domain Controllers</li> <li>ForeignSecurityPrincipal:</li> <li>Managed Service Accour</li> <li>Users</li> </ul> | Name<br>Denied ROD<br>DisAdmins<br>DisAdmins<br>Domain Ad<br>Domain Ad<br>Domain Con<br>Domain Con<br>Domain Gue<br>Domain Gue<br>Domain G | Type<br>Security Group<br>Security Group<br>Security Group<br>Security Group<br>Security Group<br>Security Group<br>Security Group<br>Security Group<br>Security Group<br>User<br>User<br>Security Group<br>Security Group<br>Security Group<br>Security Group<br>Security Group<br>Security Group<br>Security Group<br>Security Group<br>Security Group<br>Security Group | Description<br>Members in this group c<br>DNS Administrators Gro<br>DNS clients who are per<br>Designated administrato<br>All workstations and ser<br>All domain guests<br>All domain guests<br>All domain users<br>Designated administrato<br>Members of this group<br>Members of this group c<br>Built-in account for gue<br>Members of this group<br>Members of this group<br>Members of this group<br>Servers in this group<br>Members of this group<br>Servers in this group<br>Members of this group<br>Designated administrato |   | < |
|                                                                                                    | <u> </u>                                                                                                    |                                                                                                    |                                                                                                    |   |   |

Hình 26-20: Tạo user U1 ở domain newstar

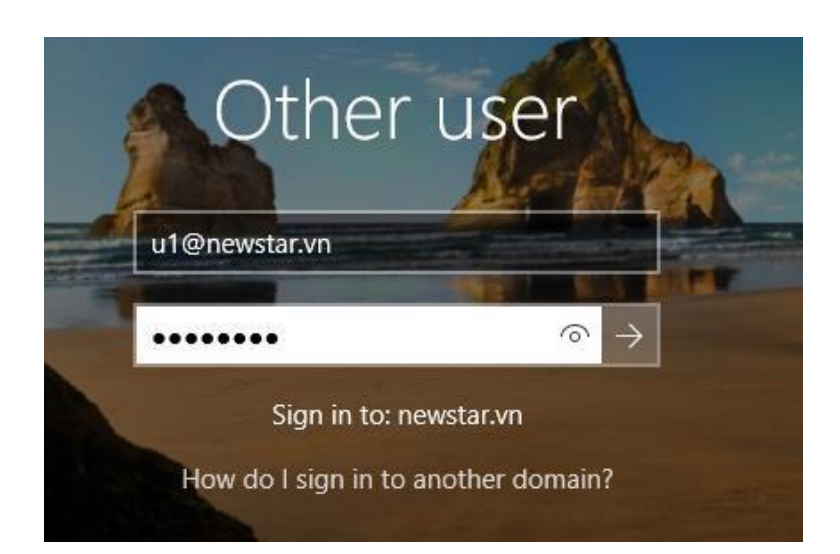

Hình 26-21: Đăng nhập U1 ở domain test

Tạo folder Data trên domain newstar. Sau đó cho User U2 ở domain test truy cập

| Select Users, Computers, Service Accounts, or Groups  | ×            |
|-------------------------------------------------------|--------------|
| Select this object type:                              |              |
| Users or Groups                                       | Object Types |
| From this location:                                   |              |
| test.com                                              | Locations    |
| Enter the object names to select ( <u>examples</u> ): |              |
| 1                                                     | Check Names  |
|                                                       |              |
|                                                       | Consel       |
| Advanced OK                                           | Cancel       |

Hình 26-22: Chọn tài khoản domain test để truy cập vào tài folder

| Select Users, Computers, Service Accounts, or Groups  |    | ×           |
|-------------------------------------------------------|----|-------------|
| Select this object type:                              |    |             |
| Users or Groups                                       | C  | bject Types |
| From this location:                                   |    |             |
| test.com                                              |    | Locations   |
| Enter the object names to select ( <u>examples</u> ): |    |             |
| u2 (u2@test.com)                                      | (  | Check Names |
|                                                       |    |             |
|                                                       |    |             |
| Advanced                                              | ОК | Cancel      |
|                                                       |    |             |

Hình 26-23: Chọn tài khoản U2 trên domain test

| 및   📝 🔜 🚽   Data<br>File Home Share View                                                                                                    | -                                     | - □ ×<br>~ (? |
|----------------------------------------------------------------------------------------------------|---------------------------------------|---------------|
| ← → ∽ ↑ 🖵 > Network > r1 > Data                                                                                                    | ✓ ひ Search Data                       | م             |
| A Name Name | Date modifie<br>This folder is empty. | d Type        |
| v <                                                                                                    |                                       | >             |
| 0 items                                                                                                    |                                       |               |

Hình 26-24: U2 truy cập vào folder Data

## **12. Windows server backup**

Khi làm công tác quản trị mạng vấn đề an toàn dữ liệu luôn được chúng ta chú trọng với các công việc đảm bảo cho chúng luôn ở mức độ an toàn cao. Không may một ngày nào đó cả hệ thống bị nhiễm virus trầm trọng, phòng chứa server rủi ro xảy ra hoả hoạn... những gì còn lại bây giờ là một hệ thống với dữ liệu bị tàn phá nặng nề hoặc mọi thứ đã biến thành tro khi cháy nổ xảy ra.Chính vì thế Windows khuyến cáo bạn nên sao lưu dự phòng dữ liệu sang một nơi khác vị trí địa lý với nơi đặt server và nếu tốt hơn là sao lưu dự phòng với tần suất mỗi ngày một lần là tốt hơn cả.

Nhưng hãy tượng tượng xem không lẽ mỗi ngày ta phải sao lưu cả hệ thống hàng chục thậm chí hàng trăm **GB** ra đĩa và đem cất đi, ngày qua ngày thì chi phí cho ta đầu tư để dự phòng dữ liệu có lẽ là một con số khổng lồ mà với qui mô nhỏ may ra còn kham nổi, nhưng với những công ty có đến hàng trăm máy thì e ra có vẻ kinh khủng quá

## <u>Chuẩn bị</u>:

PC1: Windows server 2008 PC2: Windows server 2008 PC2: Tạo User U1 password 123 . Tạo và Share thư mục BACKUP trên ổ C phân quyền cho U1 quyền Everyone- Full control trên thư mục này.

#### Thực hiện: Trên PC1

#### 1. BACKUP

B1: Mở server manager click chuột phải lên Feature chọn Add Features

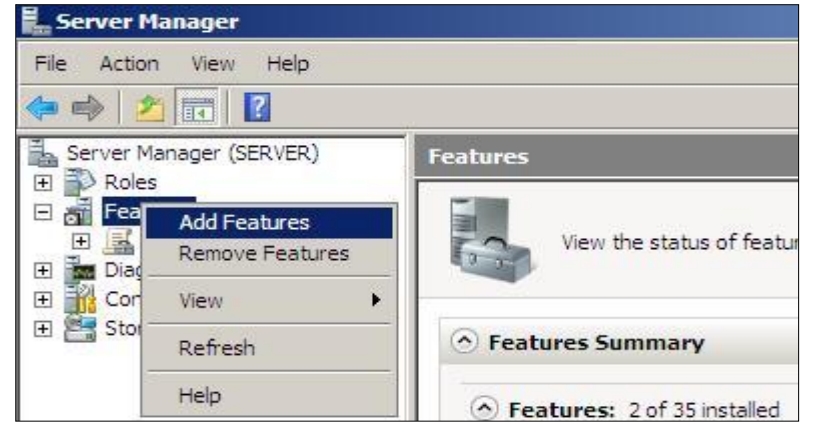

B2: Màn hình Welcom chọn next chọn Windows server backup Features chọn next chọn Install

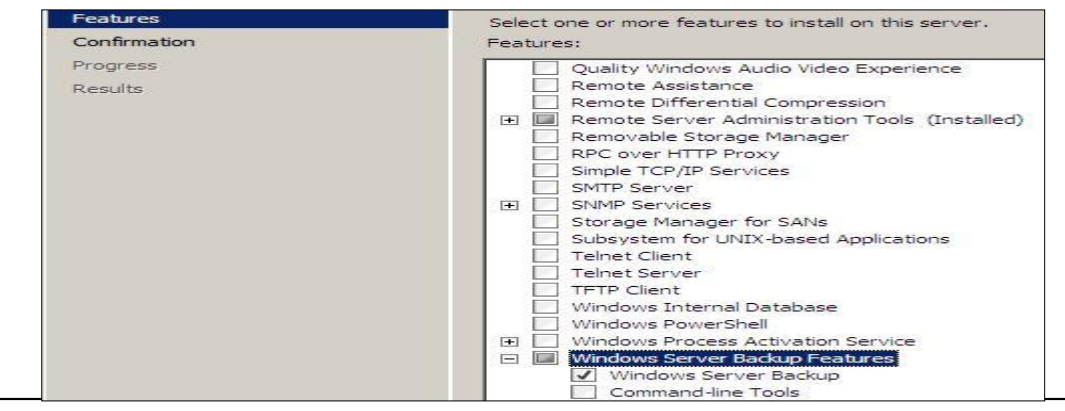

B3: Tạo thư mục C:\DATA và 2 File text tên Dulieu1.txt và Dulieu2.txt

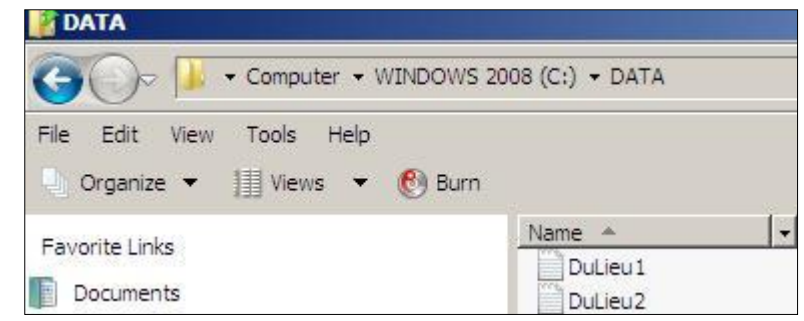

B4: Mở Windows server backup trong Administrtive tools khung Action chọn Backup one

| File | Action View Help               |                      |                               |                   |
|------|--------------------------------|----------------------|-------------------------------|-------------------|
| ¢= = | Backup Schedule                |                      |                               |                   |
| Wir  | Backup Once<br>Recover         | cal)                 |                               | Actions           |
| 34   | Configure Performance Settings | kup or schodulo      | Windows Server Backup (Local) |                   |
| 3    | Connect To Another Computer    | - kup of schedule    |                               | 🛃 Backup Schedule |
| 4    | Help                           | computer. Use Backup |                               | 😸 Backup Once     |
| Mes  | sanes                          |                      |                               | 1 Recover         |

B5: Cửa sổ Backup Options chọn Different Options chọn next

| 🕼 Backup Once Wizard                               |                                             |  |  |  |
|----------------------------------------------------|---------------------------------------------|--|--|--|
| Backup op                                          | otions                                      |  |  |  |
| Backup options                                     | Create a backup now using:                  |  |  |  |
| Select backup configur<br>Specify destination type | C The same options that you used in backups |  |  |  |
| Specify advanced option                            | Different options                           |  |  |  |

B6: Hộp thoại Select Backup configuration chọn Custom chọn Next

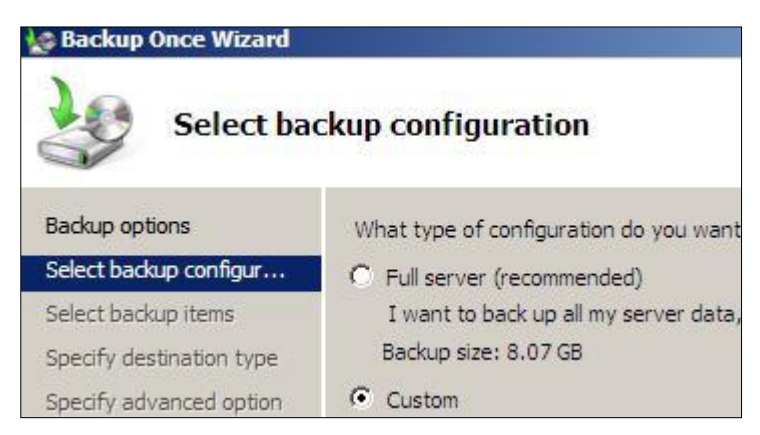

B7: Hộp thoại Select backup items Chọn Server(C) Bỏ dấu check trước dòng Enable system recovery chọn next

| ackup options           | What volumes do you want to back up? |                   |          |         |
|-------------------------|--------------------------------------|-------------------|----------|---------|
| elect backup configur   |                                      | Volumes 🔺         | Status   | Size    |
| elect backup items      |                                      | WINDOWS 2008 (C:) | Included | 8.07 GB |
| pecify destination type |                                      |                   |          |         |
| pecify advanced option  |                                      |                   |          |         |
| Confirmation            |                                      |                   |          |         |
| Johnmauon               |                                      |                   |          |         |

B8: Hộp thoại Specify destination type chọn Remote shared folder chọn

| Specify destination type                          |                                                                                                 |  |  |  |
|---------------------------------------------------|-------------------------------------------------------------------------------------------------|--|--|--|
|                                                   |                                                                                                 |  |  |  |
| Specify destination type<br>Specify remote folder | <ul> <li>Remote shared folder</li> <li>For example, \/MyFileServer\SharedFolderName\</li> </ul> |  |  |  |

B9: Trong phần **Type the path to the Remote shared folder** gõ <u>\\PC2\BACKUP</u> Chọn **Do not inherit** chọn **next** 

| Backup Once Wizard                                         | emote folder                                                                                                    |
|------------------------------------------------------------|----------------------------------------------------------------------------------------------------|
| Backup options<br>Select backup configur                   | Type the path to the remote shared folder:<br>\\PC\BACKUP                                                                                           |
| Select backup items                                        | For example, \\MyFileServer\SharedFolderName\                                                                                                    |
| Specify destination type                                   | A folder named 'WindowsImageBackup' will be created inside the speci<br>to store the backup.                                                        |
| Specify advanced option<br>Confirmation<br>Backup progress | Access Control<br>C Do not inherit<br>This option makes the backup accessible only for the user whose<br>credentials are provided in the next step. |
|                                                            | Inherit                                                                                                    |

B10: Hộp thoại xác nhận quyền: điền vào U1 password 123 chọn OK

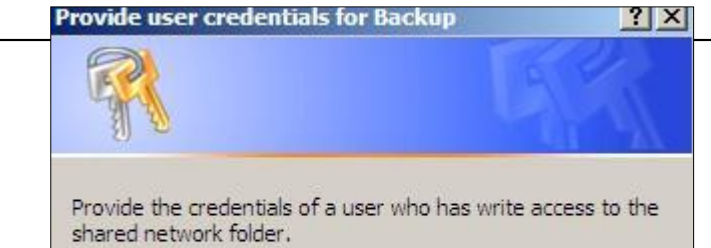

B11: Hộp thoại Specify advanced option chọn vss copy backup ( recommended) chọn next chọn next

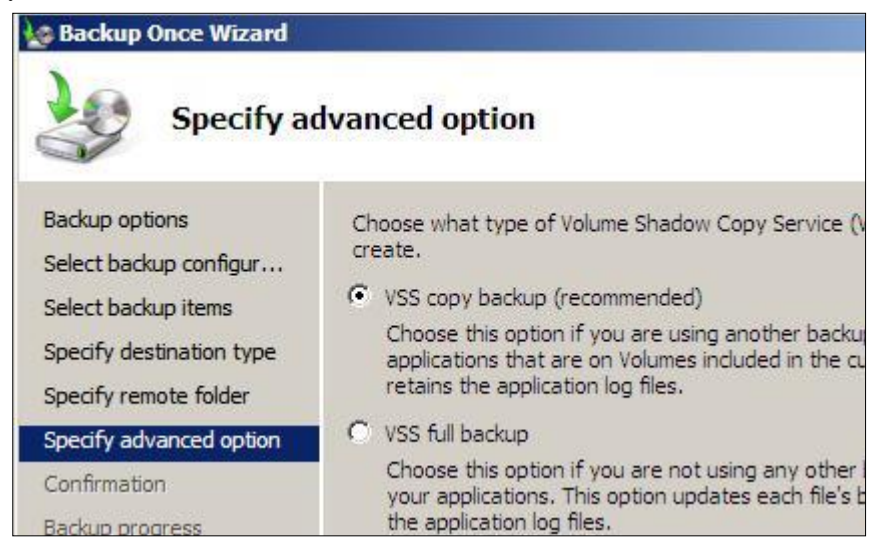

B12: Chọn Backup sau khi Backup xong chọn Close

B13: Trên PC2 mở thu mục BACKUP chọn WindowsImageBackup chọn PC1 Quan sát nơi chứa các file backup từ PC1

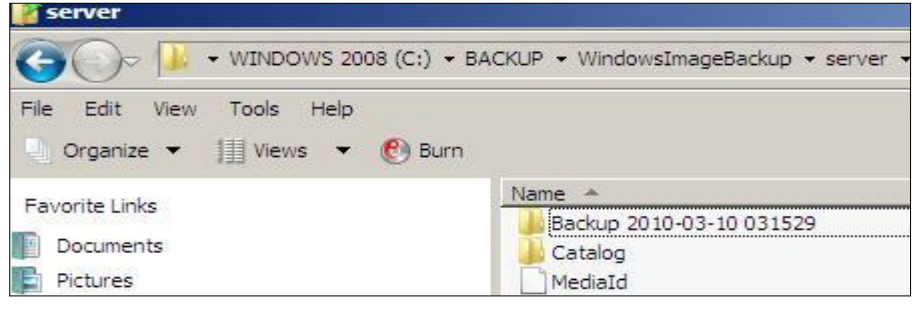

### 2. RECOVER

Trước khi Restore giả lập mất dữ liệu bằng cách **PC1** xóa thư mục **DATA** Tiến hành khôi phục dữ liệu

B1: Trong chương trình Windows server Backup trong khung Action chọn Recover

| File | Action View Help               |                      |                               |
|------|--------------------------------|----------------------|-------------------------------|
|      | Backup Schedule<br>Backup Once |                      |                               |
| Wir  | Recover                        | cal) 📫               | Actions                       |
| 21   | Configure Performance Settings | kup or cohodulo      | Windows Server Backup (Local) |
| 3    | Connect To Another Computer    | - Kup of schedule    | 🖢 Backup Schedule             |
| 4    | Help                           | computer. Use Backut | Backup Once                   |
| Mare |                                |                      | Necover                       |

#### B2: Hộp thoại Getting started chọn Another server chọn next

| Recovery Wizard                                                                               | tarted                                                                                                    |
|-----------------------------------------------------------------------------------------------|----------------------------------------------------------------------------------------------------|
| Getting started                                                                               | You can use this wizard to recover files, applications, and v                                                                                                    |
| Specify location type<br>Select backup location<br>Select backup date<br>Select recovery type | <ul> <li>recover data from the local computer or another computer.</li> <li>Which server do you want to recover data from?</li> <li>This server (SERVER)</li> <li>Another server</li> </ul> |

# B3: Specify remote folder gõ <u>\\PC2\BACKUP</u> chọn Next

| Recovery Wizard                                                   |                                                                                                    |  |
|-------------------------------------------------------------------|----------------------------------------------------------------------------------------------------|--|
| Specify location type                                             |                                                                                                    |  |
| Getting started<br>Specify location type<br>Specify remote folder | Choose the type of storage that contains the backup:<br>C Local drives<br>For example, local disk (D:), DVD drive (E:) |  |
| Select backup date<br>Select recovery type                        | Remote shared folder<br>For example, \WyFileServer\SharedFolderName\                                                   |  |
| Recovery Wizard                                                   | remote folder                                                                                                    |  |
| Getting started<br>Specify location type                          | Type the path to the remote shared folder that contai                                                                  |  |
| Specify remote folder                                             | For example, \WyFileServer\SharedFolderName\                                                                           |  |

B4: Điền usename và password của U1 chọn Ok

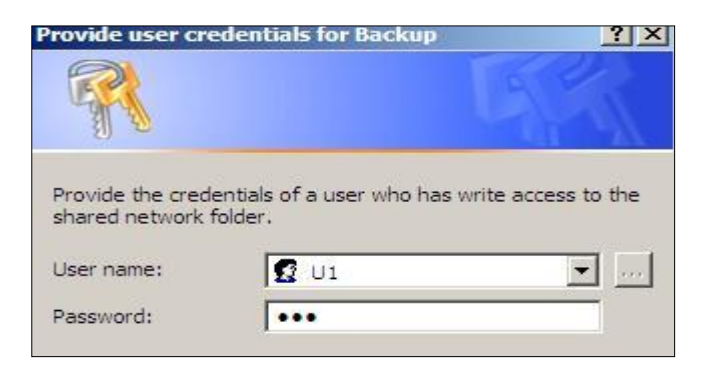

B5: Select backup date chon next

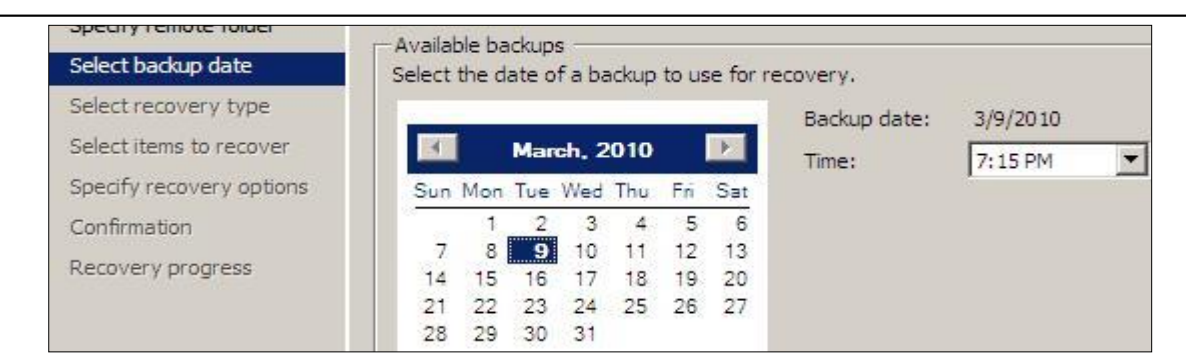

#### B6: Select recovery type chon Files and folders chon next

| 🗽 Recovery Wizard                                                                       |                                                                                                    |
|-----------------------------------------------------------------------------------------|----------------------------------------------------------------------------------------------------|
| Select re                                                                               | covery type                                                                                                    |
| Getting started<br>Specify location type<br>Specify remote folder<br>Select backup date | What do you want to recover?<br>Files and folders<br>You can browse volumes included in this ba<br>C Applications |
| Select recovery type                                                                    | You can recover applications that have reg                                                                        |
| Select items to recover                                                                 | C Volumes                                                                                                    |

#### B7: Select Items to recover chon thu muc DATA chon next

| Select ite                                                        | ms to recover                                                                 |                              |
|-------------------------------------------------------------------|-------------------------------------------------------------------------------|------------------------------|
| Getting started<br>Specify location type<br>Specify remote folder | Browse the tree to find the files or fol<br>for recovery.<br>Available items: | ders that you want to        |
| Select recovery type<br>Select items to recover                   | G-WINDOWS 2008 (C:)<br>G-SRecycle.Bin<br>BACKUP                               | DuLieu 1.txt<br>DuLieu 2.txt |
| Specify recovery options                                          | Boot<br>DATA                                                                  |                              |

## B8: Specify recovery options giữ mặc định chọn next

| Getting started          | Recovery destination                                        |
|--------------------------|-------------------------------------------------------------|
| Specify location type    | Original location                                           |
| Specify remote folder    | C Another location                                          |
| Select backup date       |                                                             |
| Select recovery type     | Browse                                                      |
| Select items to recover  |                                                             |
| Specify recovery options | Create cepies on I have both versions of the file or folder |
| Confirmation             | C care topies so i nave boar versions of the file of folder |
| Deservery erseres        | Overwrite existing files with recovered files               |
| Recovery Drouress        |                                                             |

118

B9: chọn Recover

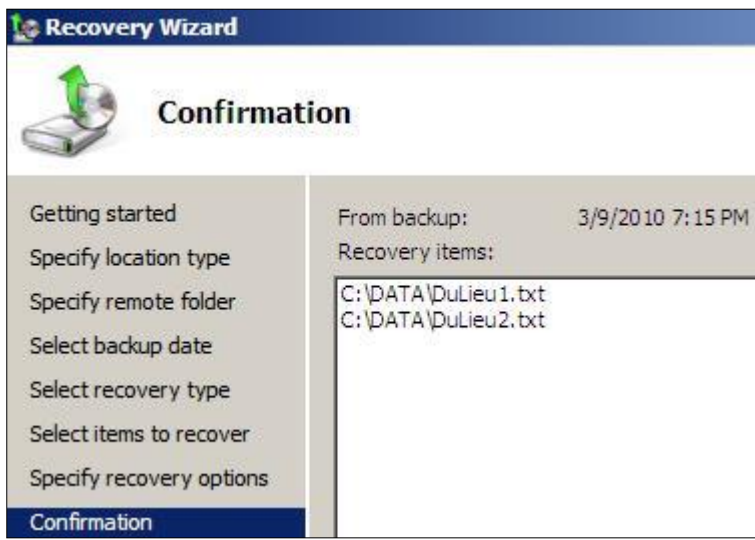

Kiểm tra trên **PC1**: Sau khi Recover hoàn tất , mở ổ C quan sát thấy Folder **DATA** và các File trong **DATA** đã được khôi phục.